## Indexing Rings Type Series CR700C

**Operating Instructions** 

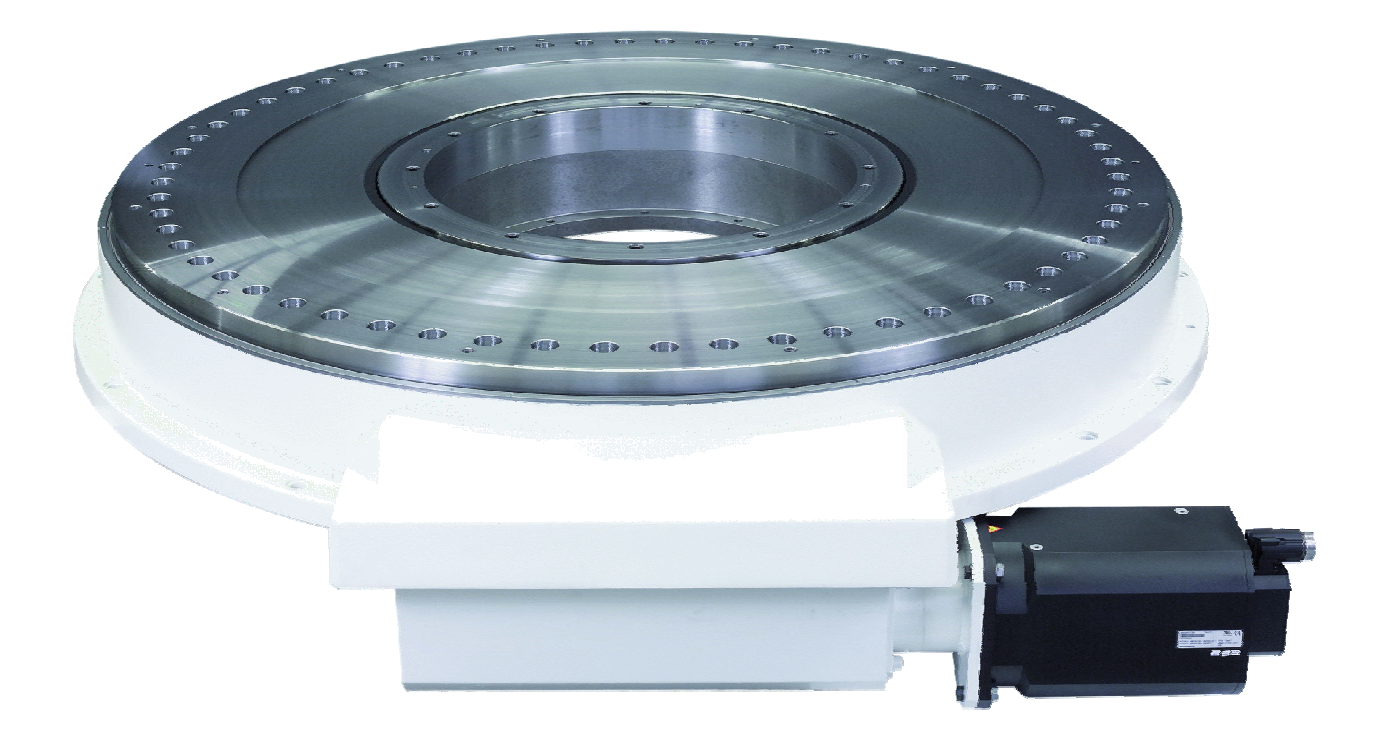

We reserve the right to change the content of this documentation (without prior notification). The WEISS GmbH is not responsible for technical and printing faults in this documentation and accepts no liability for damages that result directly or indirectly from its delivery, provision or usage.

Windows and Windows NT are registered trademarks of Microsoft Corporation entered in the USA and/or other countries.

Simatic, STEP7 and S7 are registered trademarks of Siemens AG.

The pictures of chapter 5.4 "Including the Profibus" are make with friendly permission of Siemens AG, Department Automation&Drives, Nürnberg.

This documentation is protected by copyright. Copying (in whole or in part) is not permitted without prior written permission of WEISS GmbH.

Status: April 2006

Copyright: WEISS GmbH Sondermaschinentechnik Siemensstraße 17 D-74722 Buchen / Odw. Germany Tel.: +49 /(0)6281/5208-0 Internet: www.weiss-gmbh.de

## Table of contents

| 1. Safety Regulations<br>1.1 Safety and application notes                                                                                                    | 4<br>4                                               |
|----------------------------------------------------------------------------------------------------|------------------------------------------------------|
| 2. Technical Data<br>2.1 General data                                                                                                    | 6<br>6                                               |
| 3. Structure                                                                                                    | 8<br>8                                               |
| 3.2 Naming<br>3.3 ACOPOS drive<br>3.4 Controller                                                                                                    | 9<br>9<br>9                                          |
| <ul><li>3.5 Battery Replacement</li></ul>                                                                                                    | . 11<br>. 12<br>. 12                                 |
| <ul> <li>4. ACOPOS drive</li></ul>                                                                                                    | . 13<br>. 13<br>. 13<br>. 13<br>. 13<br>. 14         |
| <ul> <li>4.6 Power Mains Connection</li> <li>4.7 Brake resistor:</li> <li>4.8 External I/O</li> <li>4.9 Connection Diagram</li> <li>4.10 Secure Restart Inhibit</li> <li>4.11 Schematics for E-Stop</li> <li>4.12 Cable</li> </ul> | . 15<br>. 16<br>. 17<br>. 18<br>. 19<br>. 20<br>. 25 |
| <ul> <li>5. Description of the user interface</li></ul>                                                                                                    | . 27<br>. 27<br>. 28<br>. 34<br>. 35                 |
| <ul> <li>6. Hand-held Display</li> <li>6.1 Structure and operation</li> <li>6.2 Input fields</li> </ul>                                                                                                    | .41<br>.41<br>.42                                    |
| <ul> <li>7. Windows Program</li> <li>7.1 Program Installation</li></ul>                                                                                                    | . 43<br>. 43<br>. 45                                 |
| 8. Program example                                                                                                    | . 68                                                 |
| <ul> <li>9. Error Codes and Troubleshooting</li></ul>                                                                                                    | . 75<br>. 75<br>. 75<br>. 76<br>. 76                 |
| 10. Transport and Installation<br>10.1 Transport<br>10.2 Installation                                                                                                    | . 77<br>. 77<br>. 77                                 |
| 11. Spare parts<br>11.1 Spare parts                                                                                                    | .78<br>.78                                           |
| 12. Disposal and Recycling<br>12.1 Disposal and Recycling                                                                                                    | . 79<br>. 79                                         |
| 13. Appendix                                                                                                    | . 80                                                 |

NEIS

## 1. Safety Regulations

#### 1.1 Safety and application notes

The operating instructions should be read carefully before initial operation!

The initial operation of the indexing table may only take place once the total system and control, especially the safety system, comply with the Machine Guideline 98/37/EG!

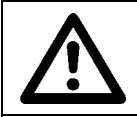

Before adjustment or maintenance work the power supply to the motor has to be switched off and the motor has to be protected against re-start!

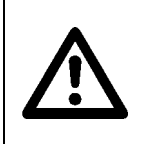

To protect the operators from crushing by the mechanical system during normal operation, appropriate protective devices such as protective grids, covers, light barriers or step sensors have to be installed!

Any work such as transport, storage, installation, initial operation and service of the control system and the mechanical system may only be performed by trained expert staff.

Trained expert staff consists of persons that have the appropriate qualifications and are familiar with performing the aforementioned work and the operation of the product.

The national accident prevention regulations have to be adhered to.

The safety guidelines, connection descriptions in the technical data and the documentation are to be read carefully before installation and commissioning must be observed.

Unauthorized removal of the required covers, inappropriate use and improper installation or operation can cause bodily injuring and / or severe damage to the systems.

The installation and cooling of the systems has to be performed according to these specifications. The control system (PLC and ACOPOS drive) has to be protected from improper usage. ACOPOS drive and PLC contain electrostatically sensitive components that can easily be damaged by improper handling. Electrical components may not be mechanically damaged or destroyed (possible health risk)!

WEISS systems comply with the currently valid VDE regulations. The VDE regulations also have to be taken into account when the systems are modified or un-installed.

Notes concerning correct installation with regard to electromagnetic compatibility (EMC), e.g. shielding, grounding and installation of cables, are included in this documentation. Adherence to the thresholds required by the EMC legislation is the responsibility of the manufacturer of the system.

Unauthorized changes and the use of spare parts and add-on devices that are not recommended by the manufacturer, may lead to injuries of persons and damage to the mechanics and control system.

Some components (motor, ACOPOS drive, brake resistor) may have hot surfaces during operation. The operating temperatures may be > 60  $^{\circ}$ C (> 140  $^{\circ}$ F). Skin contact leads to burns.

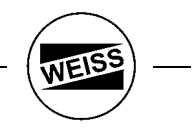

It has to be ensured that the casing is properly connected with the ground potential (PE-busbar) before the ACOPOS drives are switched on.

The ACOPOS drive are allowed to be operated directly on grounded, three-phase industrial mains (TN, TT power mains).

Control and power connections may be live even if the motor is standing still. Never remove or plug the electrical connections of the system when they are live.

#### All pluggable connections should only be connected or disconnected when power is off!

Wait at least 5 minutes after the system has been switched off before touching live parts or disconnecting connections. All supply voltages connected to the system have to be safely separated from the power mains.

#### Appropriate usage

This system is intended for industrial and professional plants and complies with current standards and regulations. All information concerning technical data and the permitted conditions at the site of installation has to be adhered to at all times. This system is a component to be installed in machines. The initial operation (start of the appropriate use) in prohibited until it has been established that the machine complies with the EMC Guideline 89/336/EWG and that the final product complies with the Machine Guideline 98/37/EG.

#### Transport and storage

The systems have to be protected from inappropriate exposure (mechanical load, temperature, humidity, aggressive atmosphere) during transport and storage.

#### EMERGENCY-STOP:

The contact "Enable" at the ACOPOS drive (contact X1/9) is implemented as a "secure restart inhibit" to deactivate the system and prevent unexpected re-operation. This corresponds to Safety Category 3 according to EN 954-1. In addition to preventing unexpected re-operation according to EN 1037, this safety installation also provides the stop functions of the Categories 0 and 1 required by EN 60204-1.

This is described in a separate chapter in these operating instructions (Chapter 4.10). The instructions in the chapter must be adhered to.

A wiring diagram is also provided in this document.

## 2. Technical Data

#### 2.1 General data

## 2.1.1 ACOPOS drive:

| Туре:                         | ACOPOS 8V1180.00-2                                          |  |  |  |  |  |
|-------------------------------|-------------------------------------------------------------|--|--|--|--|--|
| Permitted temperature ranges: | Storage: -25°C+55°C (-13 °F 131 °F)                         |  |  |  |  |  |
|                               | Operation: 0°C+40°C (32 °F 104 °F)                          |  |  |  |  |  |
| Installation position:        | vertical                                                    |  |  |  |  |  |
| Air humidity:                 | 5 to 95%, not condensing                                    |  |  |  |  |  |
| Mains input voltage:          | 3 x 400 VAC to 480VAC +-10%, 48Hz to 62Hz                   |  |  |  |  |  |
|                               | mains filter according to EN 61800-3-A11 second environment |  |  |  |  |  |
| Installed load:               | max. 17 kVA                                                 |  |  |  |  |  |
| Main fuse:                    | 20A time delay                                              |  |  |  |  |  |
| Peak current:                 | 50 A <sub>eff</sub>                                         |  |  |  |  |  |
| Continuous current:           | 19 A <sub>eff</sub>                                         |  |  |  |  |  |
| Starting current:             | 13 A                                                        |  |  |  |  |  |
| Switch-on interval:           | > 10 sec                                                    |  |  |  |  |  |
| Power loss at max. device     | < 500 W                                                     |  |  |  |  |  |
| power without brake resistor: |                                                             |  |  |  |  |  |
| EMC:                          | According to EG Guideline 89/336/EWG                        |  |  |  |  |  |
|                               | Applied harmonised standards:                               |  |  |  |  |  |
|                               | EN 61800-3 (Noise resistance)                               |  |  |  |  |  |
|                               | EN 550011, Class B (Noise emission)                         |  |  |  |  |  |
| Low-voltage guideline:        | According to EG Guideline 73/23/EWG                         |  |  |  |  |  |
|                               | Applied harmonised standards:                               |  |  |  |  |  |
|                               | EN60204.1 / VDE113                                          |  |  |  |  |  |
|                               | EN50178 / VDE160                                            |  |  |  |  |  |
| Protection according to       | IP 20                                                       |  |  |  |  |  |
| IEC 60529:                    |                                                             |  |  |  |  |  |
| C-UL-US listed:               | YES                                                         |  |  |  |  |  |
| Dimensions:                   | Width: 200mm                                                |  |  |  |  |  |
|                               | Height: 375mm                                               |  |  |  |  |  |
|                               | Depth: 234mm                                                |  |  |  |  |  |
| Weight:                       | 10.7 kg                                                     |  |  |  |  |  |

#### 2.1.2 Motor:

| Туре:                         | 8MSA7L.E1-M4                         |
|-------------------------------|--------------------------------------|
| Permitted temperature ranges: | Storage: -20°C+60°C (-4 °F 140 °F)   |
|                               | Operation: -15°C+40°C ( 5 °F 104 °F) |
| Protection according to       | IP 64                                |
| IEC 60529:                    |                                      |
| C-UL-US listed:               | YES                                  |
| Rated speed:                  | 2000 RPM                             |
| Stall-/Peak torque:           | 40 / 120 Nm (limited to 70Nm)        |
| Weight:                       | 33.6 kg                              |
| Brake torque:                 | 32 Nm                                |

#### 2.1.3 Encoder:

| Туре:       | Heidenhain, Type: EQN1325               |
|-------------|-----------------------------------------|
| Resolution: | 4 million increments of the motor shaft |
| Accuracy:   | 60" at the motor shaft                  |

## 2.2 Electrical connection:

| 24 Volt control voltage | 2028V DC, residual ripple < 10 %                       |                       |  |  |
|-------------------------|--------------------------------------------------------|-----------------------|--|--|
| Power input 24 Volt     | 0.3A / 2.0A typically (2.0A without 400 V main supply) |                       |  |  |
|                         | - Note: 24V for fan, brake is generated from DC bus    |                       |  |  |
|                         | - Note: Please use fuse: 6A time delay                 |                       |  |  |
| Digital inputs          | Level                                                  | LOW (0V +4 V)         |  |  |
|                         |                                                        | HIGH (+15V+30 V)      |  |  |
|                         | Input current                                          | approx. 4 mA at 24 V  |  |  |
|                         | Input filter                                           | 1ms                   |  |  |
| Digital outputs         | Load capacity                                          | max. 0.5 A per output |  |  |
| Profibus                | Profibus DP, Slave, ≤ 12 Mbit, floating                |                       |  |  |

NEIS

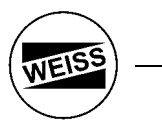

mains connection

## 3. Structure

#### 3.1 Overview

The system consists of the following modules:

- Mechanics
- ACOPOS drive
- Cable set (W1 / W2 / W10 / W11 / W20)
- Option: Digital I/O
  Option: External brake resistor
  Option: Display

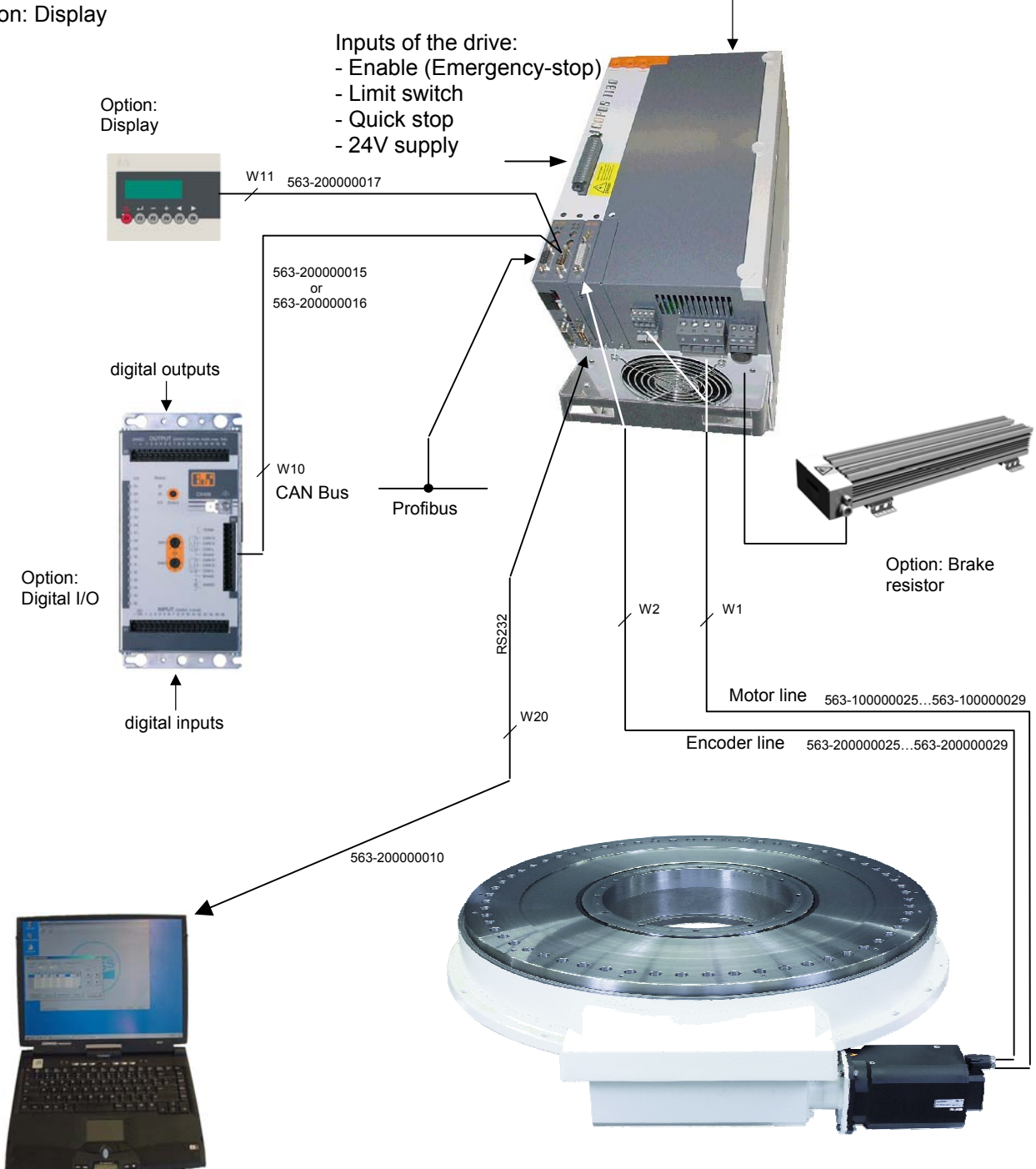

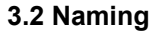

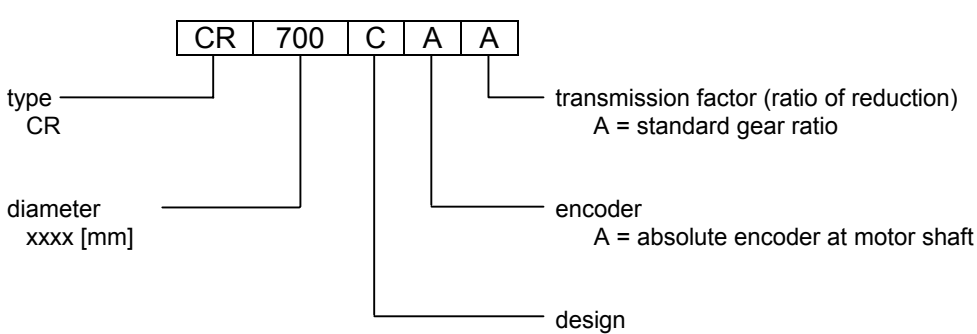

#### 3.3 ACOPOS drive

The motor manufacturer provides a suitable drive for the control of the motor. The drive has his own intelligence for the control of rotation, speed and position loop.

Two plug-in cards are inserted into the ACOPOS drive: controller (AC140) and encoder interface (AC120).

The ACOPOS drive communicates through the CAN Bus with separate digital I/O. The requirements for the CAN Bus cabling have to be adhered to (terminating resistors at both ends of the CAN Bus).

Surplus brake energy can be transferred to an external brake resistor.

Newest technique for emergency stops (quick stop ramp and also a secure restart inhibit (category 3)) are integrated.

#### 3.4 Controller

The controller (AC140) is a convenient interface between the customer interface and the ACOPOS drive. It provides the required movement commands at the correct time and converts the preselected position values of degree into motor increments.

The operation for standard tasks (indexing table with fixed graduation) is performed with a hand-held display. A Windows Program is available to use the full scope of the software. It is connected to the controller through a serial interface (RS-232). The RS-232 interface is also used for debugging and remote maintenance through a modem or for visualization. An OPC server for connecting professional visualization programs (WIN-CC, Wonderware, Intellution...) is also available. The following interfaces are supported in addition: DDE server, HTML server und Intouch Fast-DDE.

Digital I/Os and a Profibus interface (Profibus DP, Slave, ≤12 Mbit) are available as customer interfaces. Other interfaces (CAN, RS232, RS485, Ethernet, etc.) are available on request.

The controller allows the following modes of operation:

- Jogging operation
- Teach zero position
- Move to fixed stations (graduation from 2...1500)
- Teach positions
- Move to position 1...127 (absolute or relative)
- 10 sequences with 40 commands each
- 8 freely programmable cams
- 8 trigger outputs

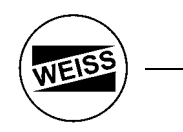

## Slot PLC Type AC140:

The Slot PLC are mounted in the left slot of the ACOPOS drive (requires two slots). The module offers interchangeable application memory in the form of a Compact Flash card as well as a separate backup battery.

| PLC                             |                        |
|---------------------------------|------------------------|
| Processor Clock                 | 100MHz                 |
| SRAM                            | 32kB                   |
| DRAM                            | 8MB                    |
| Application Interface IF1       |                        |
| Interface Type                  | RS232                  |
| Electrical Isolation            | No                     |
| Design                          | 9-pin DSUB plug        |
| Max. Baud Rate                  | 115,2 kBaud            |
| Indications                     | X1 LED                 |
| Application Interface IF2       |                        |
| Interface Type                  | CAN                    |
| Electrical Isolation            | YES                    |
| Design                          | 9-pin DSUB plug        |
| Max. Baud Rate                  | 500 kBit/s (up to 60m) |
| Indications                     | RX / TX LED's          |
| <b>Bus Termination Resistor</b> | extern                 |
| Application Interface IF3       |                        |
| Interface Type                  | Profibus DP            |
| Electrical Isolation            | YES                    |
| Design                          | 9-pin DSUB socket      |
| Controller                      | ASIC SPC3              |
| RAM                             | 1,5 kByte              |
| Max. Baud Rate                  |                        |
| Bus Lengths up to 100m          | 12 Mbit/s              |
| Bus Lengths up to 200m          | 1,5 Mbit/s             |
| Bus Lengths up to 400m          | 500 kBit/s             |
| Indications                     | RX / TX LED's          |
| Bus Termination Resistor        | extern                 |

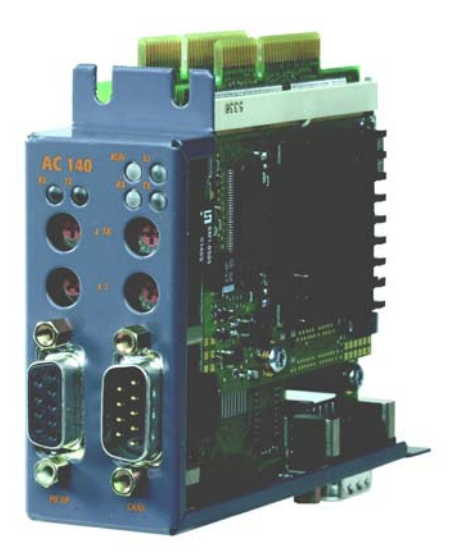

## **Indications**

| Image      | LED | Description                | Color                      | Description                   |
|------------|-----|----------------------------|----------------------------|-------------------------------|
|            | 0   | Status (RUN)               | Red                        | ERROR/RESET                   |
|            |     |                            | Red with orange blinking   | Load/unload and start BOOT AR |
|            |     | Red/green blinking (1Hz)   | Startup of BOOT or CF – AR |                               |
|            |     |                            | Orange                     | SERVICE/DIAG/BOOT mode        |
|            |     |                            | Green                      | RUN                           |
| AC 140 0 2 |     | Green with orange blinking | RUN – BATTERY LOW          |                               |
|            | 0   | RS232 (X1)                 | Orange blinking            | RS232: Data transfer          |
|            | ø   | Profibus (RX)              | Orange                     | Profibus: Receive data        |
|            | 4   | Profibus (TX)              | Orange                     | Profibus: Send data           |
|            | 6   | CAN (RX)                   | Orange                     | CAN: Receive data             |
|            | 6   | CAN (TX)                   | Orange                     | CAN: Send data                |

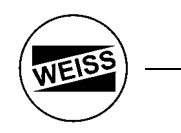

#### 3.5 Battery Replacement

The battery of the controller has to be replaced every 5 years to prevent data loss. The control computer monitors the battery voltage and gives a warning (digital output) if the voltage drops.

The replacement of the battery may take place when the control computer is switched of or when the 24 V supply voltage is on. In some countries changing batteries is not permitted if the operating voltage is on. The data in RAM (stored positions, movement sequences, zero position...) are lost when the battery is removed when the supply voltage is off! Save the data in advance (Windows Program => Store parameters).

Procedure for battery replacement:

- 1. Drain electrostatic charge at the top-hat rail or the ground connection (do not reach into the power supply!).
- 2. Remove the cover for the Lithium battery with a screwdriver.
- 3. Pull on the pullout strip to remove the battery (do not grip the battery with a pair of pliers or unisolated pincers -> Short).

The battery may only be touched by hand at the front and backside.

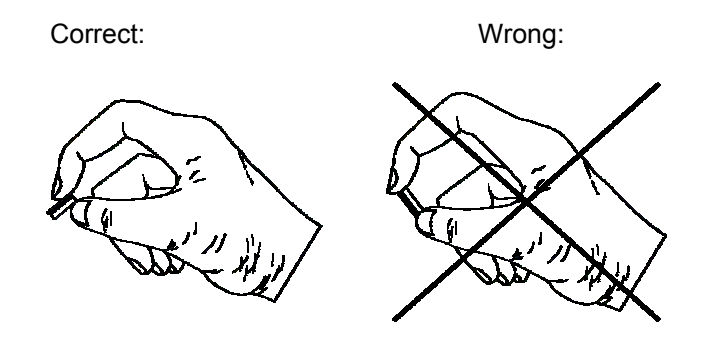

4. Insert new battery with correct polarity. Lift the pullout strip and push the battery with the "+"-side towards the left into the battery compartment. To make it possible to pull the battery out again, the pullout strip must be on the right side of the battery.

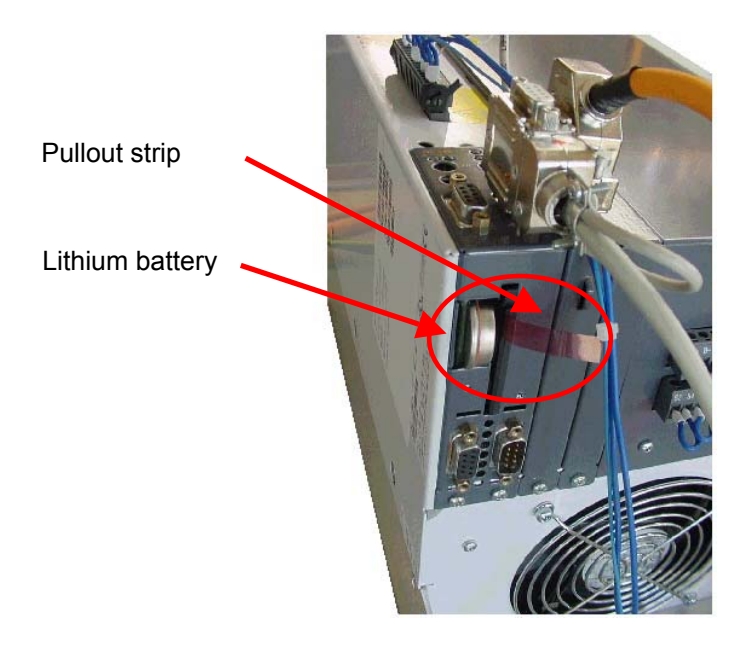

- 5. Push the end of the pullout strip that stands out under the battery, so that it does not extend from the battery compartment.
- 6. Replace the cover. The recess for the screwdriver should point upwards.

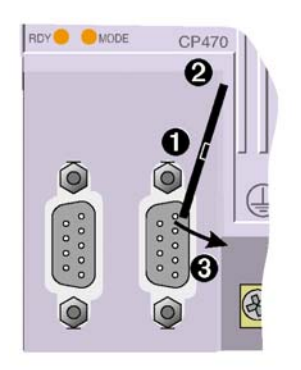

#### Lithium batteries are hazardous waste! Spent batteries have to be disposed of appropriately.

The battery has the type: CR2447N with a voltage of 3 V.

#### 3.6 Windows Operating Program

The controller can be linked to a PC through a serial RS-232 interface. The Windows Program can be used for easy configuration of the system. No permanent connection is required. The PC is only needed for the initial operation. This is described in detail in Chapter 7.

#### 3.7 Hand-held Display

An additional option for operating the system, in addition to using the Windows Program, is the connection of a hand-held display. It provides the easiest form of operation and can be used to make adjustments and to operate the indexer. The hand-held display is especially suited for beginners who want to use only a part of the extensive functions.

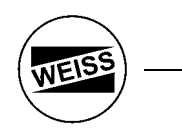

## 4. ACOPOS drive

To ensure that motor and drive are optimally tuned, both parts are sourced from the same manufacturer. The drive is part of the Series ACOPOS. Special attention was given to operational safety and extensive monitoring functions.

#### 4.1 Motor

The motors are part of the Series 8MSA with blocking brake, multiturn-EnDat encoder by Heidenhain and a smooth shaft end. The EnDat encoder has a non-volatile memory (EEPROM) in which the manufacturer stores motor-relevant data. These three-phase synchronous motors are permanently excited, electronically commutated for applications that require excellent dynamic characteristics and positioning precision.

#### 4.2 Motor lines

The cable shield for the motor line is connected with the ACOPOS housing via the grounding plate using the grounding clamp provided.

Please, pay attention to the correct reservation of the lines (U $\rightarrow$ blue, V $\rightarrow$ brown, W $\rightarrow$ black).

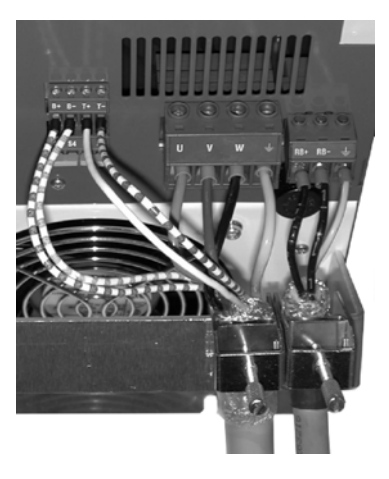

#### 4.3 Machine Zero Position

After the setting up and connection of the indexing table, you determine the machine zero position uniquely. For this you move the axis via jog mode exact to this position where the angle should 0.0° be. This will be normally the first processing stop. Then give the command "Set Zero" via the display, the Windows program or via the digital Input. As a result, you see that the actual position changes to 0.000°. You must do this only uniquely this after mounting the indexer. This offset is then stored in the battery RAM of the controller.

## IMPORTANT: The machine zero position is invalid after you unmount the indexer or the plate, if you disconnect the second encoder, if you change the ACOPOS drive or if the battery is empty!

Note: Mark this place permanently (e.g. through red arrows or by a fit boring in the plate). So you can find and re-teach the machine zero position fast after a repair.

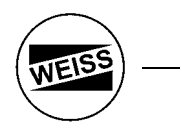

#### 4.4 Installation of the ACOPOS drive

The ACOPOS drive may only be used in environments that comply with Pollution Level II (non-conductive pollution). The maximum operating temperature of 40 °C (104 °F) that is specified in the technical data, as well as the protective system IP20 have to be taken into account when the system is installed. A free space of at least 80 mm should be provided above and below the ACOPOS drive to ensure sufficient

A free space of at least 80 mm should be provided above and below the ACOPOS drive to ensure sufficient air circulation.

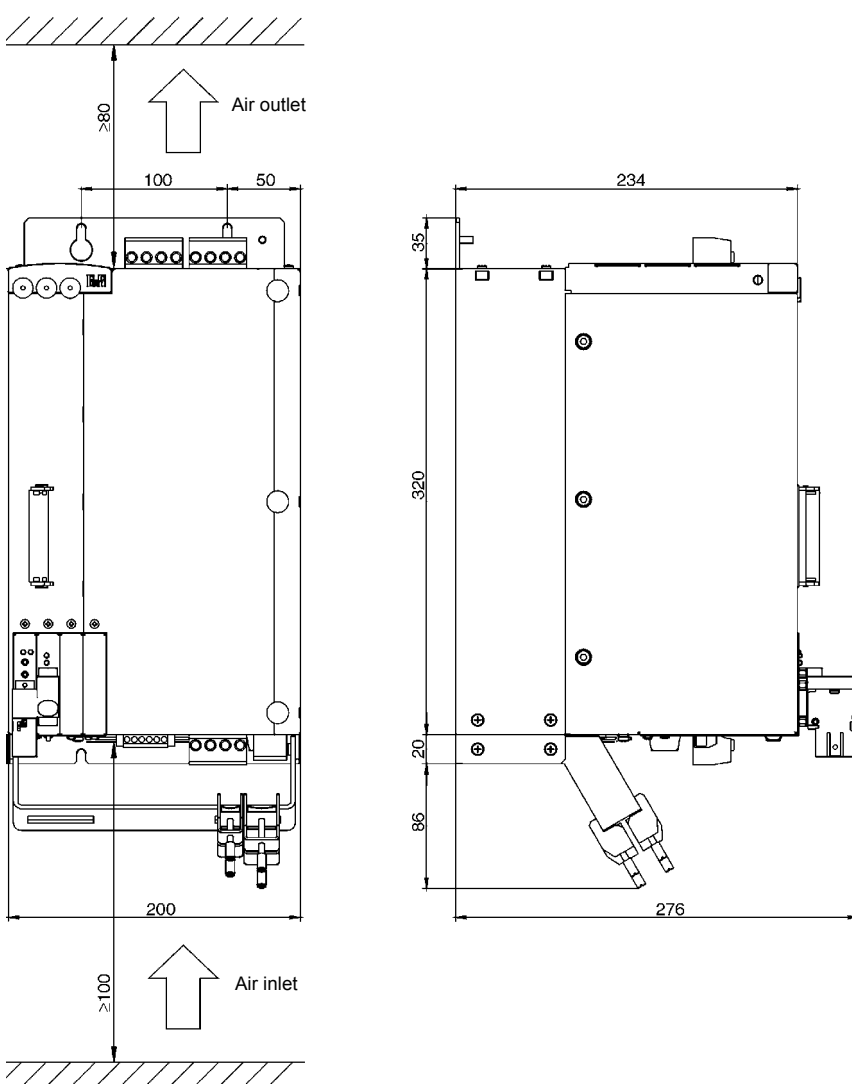

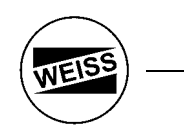

#### 4.5 Indications

| Image          | LED | Description | Color  | Description                                                                                                    |
|----------------|-----|-------------|--------|----------------------------------------------------------------------------------------------------|
| 0              | 0   | READY       | green  | Lit when the ACOPOS drive is ready for operation (main power and clamp X1/9 HIGH)                                                      |
| 0.0.0          | 0   | RUN         | orange | Lit when the axis is enable (hardware enable AND software enable is HIGH)                                                              |
| 4120) ESI 1992 | 6   | ERROR       | red    | Lit during POWER ON (boot procedure)<br>Lit if hardware enable clamp X1/9 if OFF (E-STOP)<br>Lit if an error at the ACOPOS drive exist |

#### 4.6 Power Mains Connection

The ACOPOS drive are allowed to be operated directly on grounded, three-phase industrial mains (TN, TT systems).

The power mains connection is made using terminals X3 / L1, L2, L3 and PE. The permissible supply voltage range for ACOPOS servo drive is 3 x 400VAC to 3 x 480VAC  $\pm$ 10%. Always use at least 4mm<sup>2</sup> (or AWG10) cabling. The grounding conductor has to have the same cross section.

Servo drives are systems with an increased discharge current (larger than 3.5mA AC or 10mA DC). Therefore, a fixed (not mobile) protective grounding conductor is required on the servo drives.

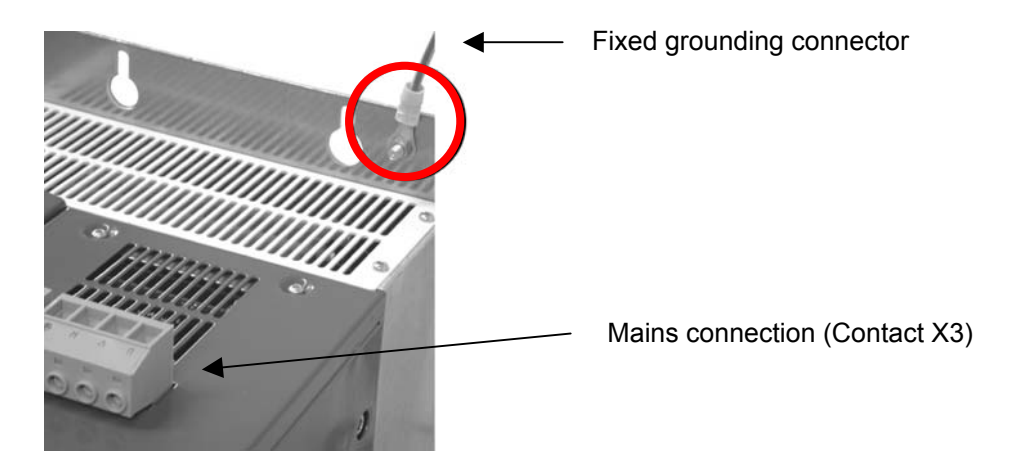

#### Mains fuse:

The power mains are to be equipped with over current protection in the form of a circuit breaker or a fuse. Circuit breakers (time delay) with type C tripping characteristics (according to IEC 60898) or fuses (time delay) with type gM tripping characteristics (according to IEC 60269-1) are to be used.

#### Fault current:

Servo drives have an internal power rectifier. If a short-circuit to the frame occurs, a flat DC fault current can be created which prevents an AC current or pulse current sensitive RCD (Type A or AC) from being activated, therefore canceling the protective function for all connected devices.

Fault current protection with a rated fault current of  $\geq$  100mA can be used. For example, the AC-DC sensitive, 4 pole fault current protective device F 804 from ABB (fault current: 300mA; nominal current: 63A) can be used.

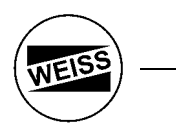

#### 4.7 Brake resistor:

When braking servo motors, power is returned to the servo drive. This causes the capacitors in the DC bus to be charged to higher voltages. Starting with a DC bus voltage of approx. 800 V, the ACOPOS servo drive links the braking resistor to the DC bus using the brake chopper and converts the braking energy to heat. For this purpose, the ACOPOS drive has an integrated brake resistor of 400 Watt continuous output. If this resistor is insufficient due to shorter stepping times, an external brake resistor can be connected. It is useful to install this resistor outside the control cabinet, as considerable heat has to be dissipated. We offer for this purpose a brake resistor with 0.7kW continuous output and temperature monitoring with IP65 housing. For special applications a version in 1.7 kW is available as well.

Please use only shielded cables with a conductor cross-section of at least 2.5 mm (AWG12).

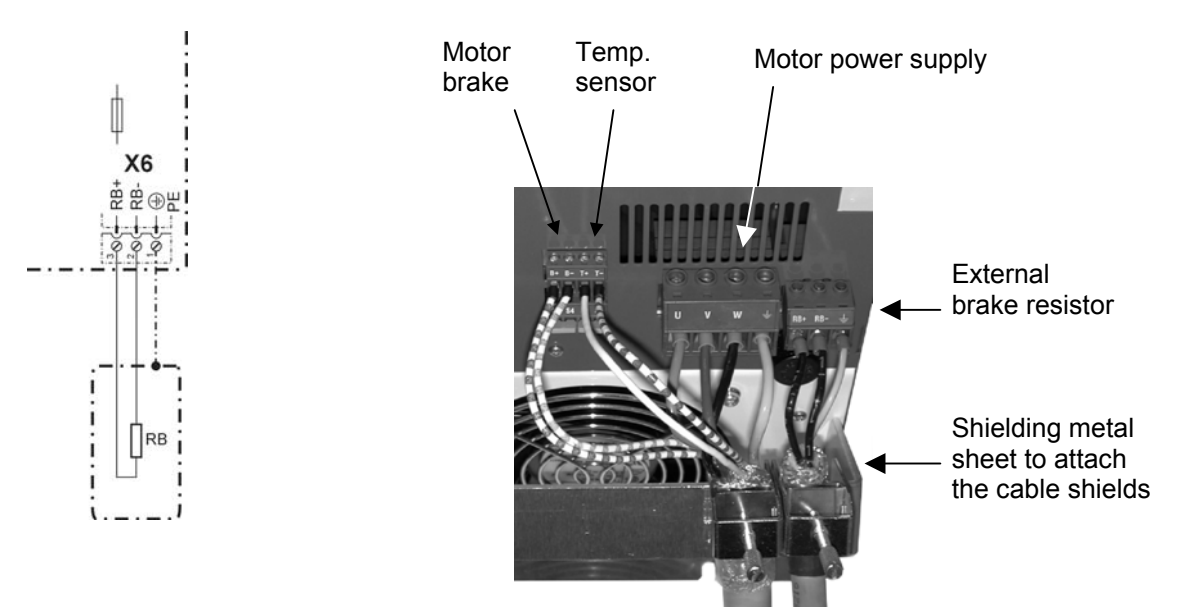

#### Dimensions of the external brake resistor:

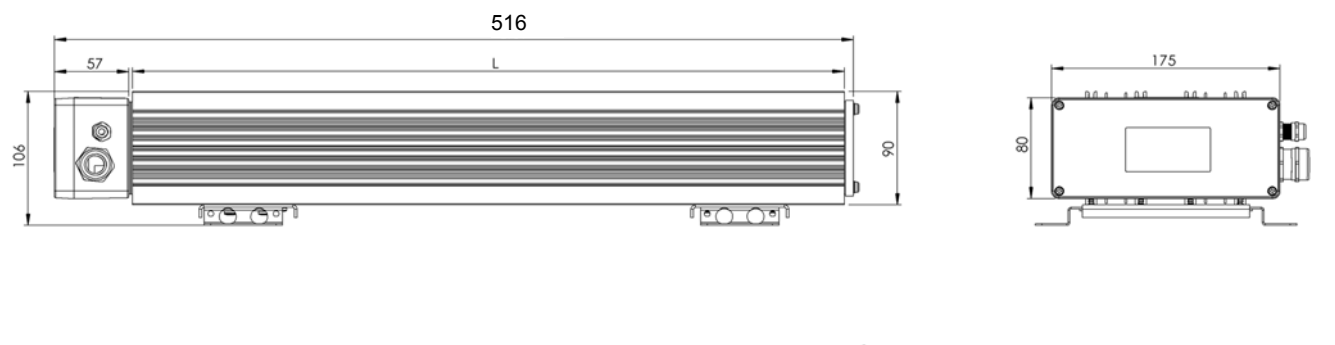

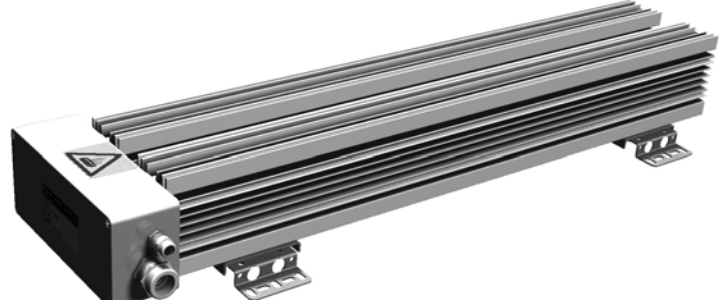

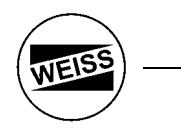

#### 4.8 External I/O

If the bus interface (Profibus) is not used, an external I/O module can be connected. It has 16 inputs and 16 outputs with 24 V / 250 mA.

It is suited for DIN rail mounting as well as for direct attachment with screws. It can be connected to the ACOPOS drive through a CAN Bus.

Dimensions:

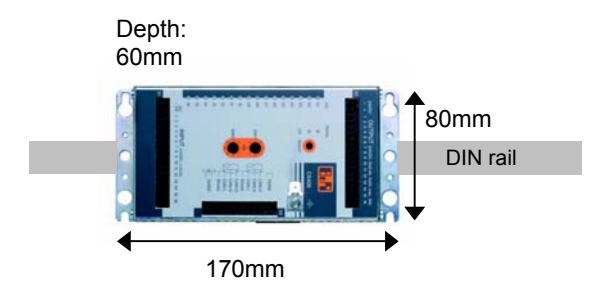

## **Operating elements:**

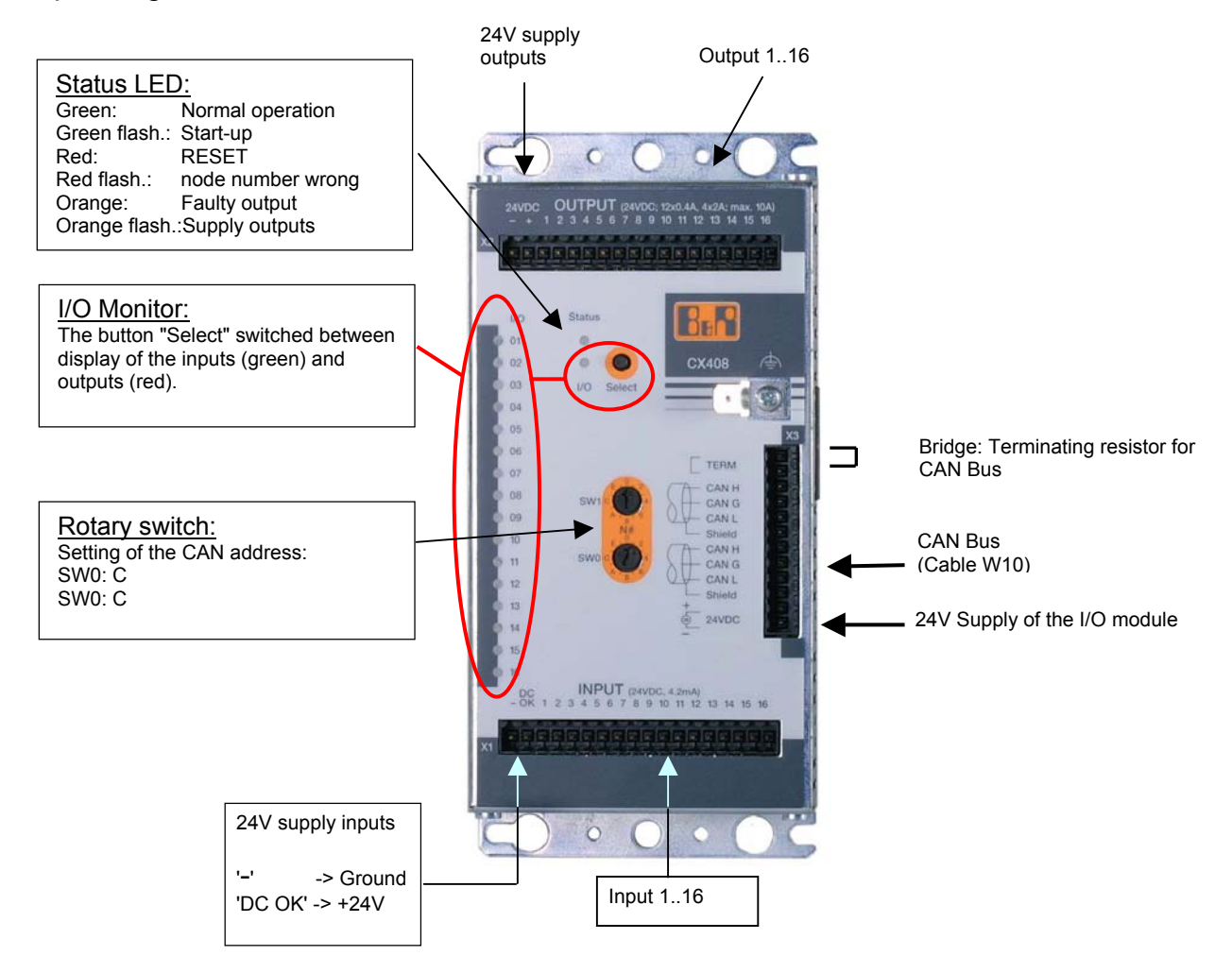

#### 4.9 Connection Diagram

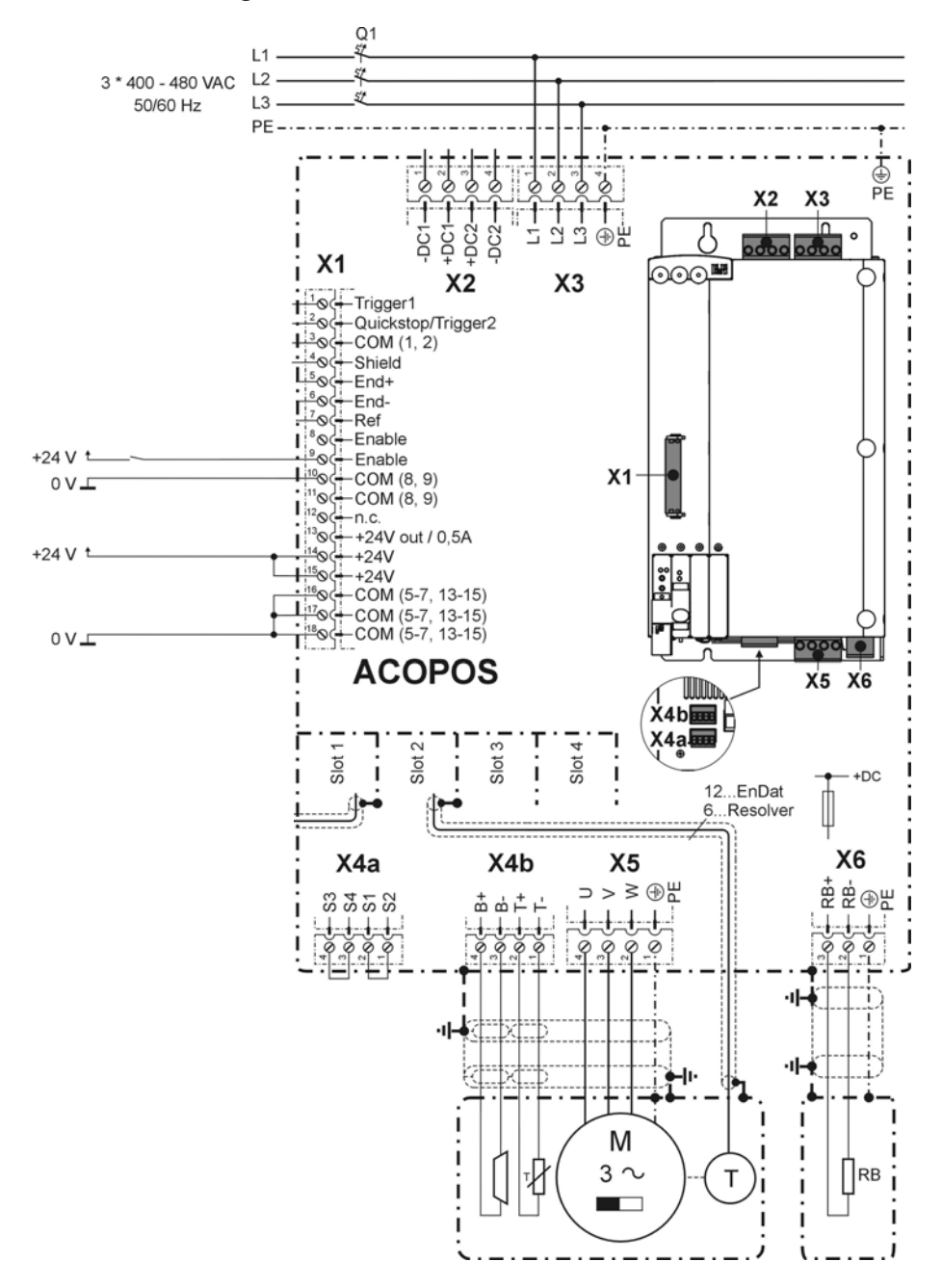

There are different ways of wiring the connector X4a for supplying power to the motor brake:

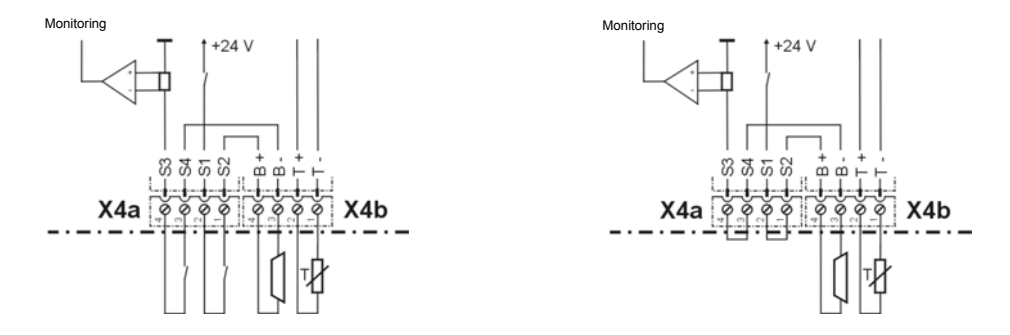

WEISS

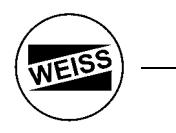

#### 4.10 Secure Restart Inhibit

The ACOPOS drive have a built-in secure restart inhibit to guarantee that the device is stopped securely and to prevent it from restarting unexpectedly. It is designed to correspond to safety category 3 according EN 954-1.

In addition to preventing the device from restarting unexpectedly according to EN 1037, this safety function also meets the requirements of EN 60204-1 regarding the stop function for categories 0 and 1. Both stop functions require the supply to the machine drives to be switched off (immediately for category 0 and after stopping for category 1).

The restart inhibit interrupts the supply to the motor by preventing the pulse to the IGBTs. In this way, a rotating field can no longer be created for synchronous and asynchronous motors.

For this function please use clamp X1/9 at the front side of the ACOBOS drive. Clamp X1/10 is the GND. Clamp X1/9 is galvanic isolated from 24 V supply.

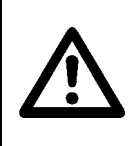

Take note that multiple errors in the IGBT bridge can cause a short advancing movement. The maximum rotary angle  $\varphi$  of the motor shaft that can occur during the jerking movement depends on the motor used. It is approximately 60° at the motor shaft and 0.6° at the indexer plate.

We emphasize that the integrated "secure restart inhibit" does not interrupt the voltage supply to the motor. It prevents only the build-up of a rotating field and prevents thus the start-up of the motor. If electrical work is performed on the motor, the mains power supply had to be interrupted with a mains contactor or a main switch.

Please note that at least 5 minutes discharging time for DC-bus should be provided before any electrical work is performed. When the LED's at the ACOPOS drive go off, this is not an indication that the voltages are switched off and that the DC-bus has been discharged to below 42 V!

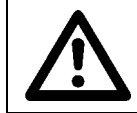

In case of a fault of the IGBT bridge, a life-threatening DC voltage may be generated at the motor. In case of work on the motor, the mains have to be disconnected through a mains contactor or a main switch.

Selecting the suitable safety category must be done separately for each indexer (for each servo drive) based on a risk evaluation. This risk evaluation is a part of the total risk evaluation for the machine.

On the delivered CD-ROM, you find the manual of the drive manufacturer as soon as the TÜV Certificate File: "ACOPOS\_men\_V131\_04\_2004.pdf", "SecureRestartInhibitTÜVCertificate\_8V1180.00-2.pdf". In the manual, you find further information in the chapter 1.3 "secure restart closure".

# WEISS -

#### 4.11 Schematics for E-Stop

The customer must put the indexing table into a safety category which corresponds to the danger potential of the entire machine.

For the interruption of energy supply in case of E-Stop, there are three examples given below:

#### Example 1a: Interrupt of the main power

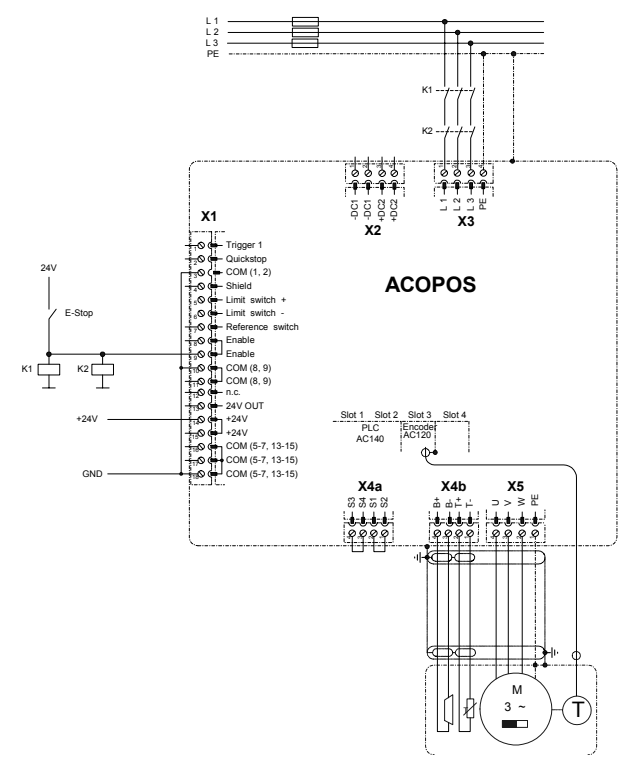

Safety considerations:

- size main contactor sufficiently

- Open <u>clamp X1/9</u> at the ACOPOS drive simultaneous with the main contactor. Because of time overlap a error ("main power low") can occur.
- Switch-on interval: > 10sec. Please note!
- Wait at least 5 minutes after the system has been switched off before touching live parts or disconnecting connections.
- A quick start (required when using a light curtain) is **not** possible (please consider switch-on interval).

#### Example 1b: Additional interruption of the brake line

Example 1a switches off the brake only when the hardware and the software is working.

When inserting contacts into the brake line (clamp 4a) the current through the brake can become intermittent. Because of time overlap an error ("brake") can occur.

If the brake is worn or has failed, the motor will take longer to stop. The axis then spins out. Please consider this during design of your machine and the classification into a safety category.

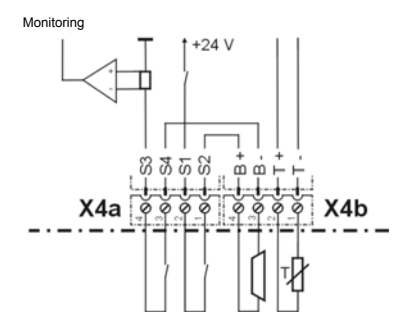

#### Example 2a: Interrupt of the motor lines

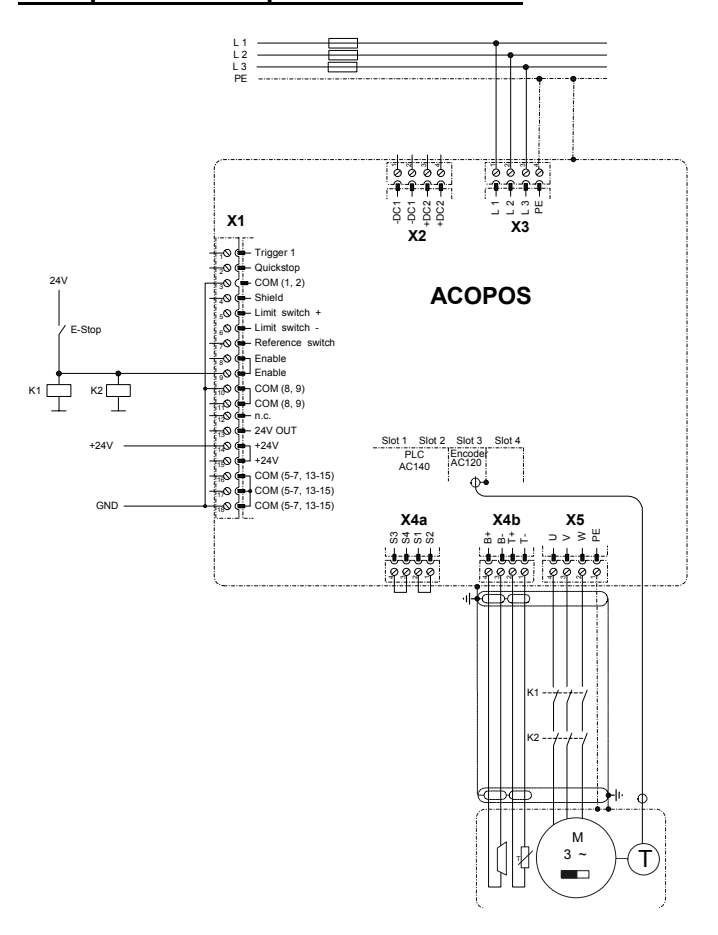

Safety considerations:

- size main contactor sufficiently
- Open clamp X1/9 at the ACOPOS drive simultaneous with the main contactor. Because of time overlap a error ("motor phase") can occur. If the clamp X1/9 is not opened a defect in the ACOPOS drive can occur. An opening of the clamp X1/9 takes care besides of the contacts of the contactor since the ACOPOS drive is disabled before opening the contacts and the motor current is interrupted (switching the contacts without power).
- A quick start (required when using a light curtain) is possible.

#### Example 2b: Additional interruption of the brake line

As shown in example 1b, the current through the break can be interrupted.

If the brake is worn or has failed, the motor will take longer to stop. The axis then spins out. Please consider this during design of your machine and the classification into a safety category.

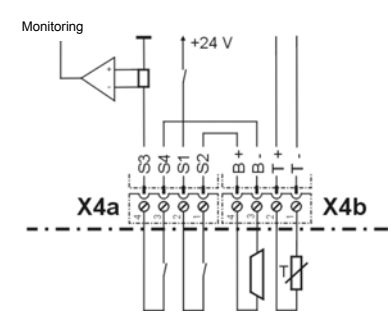

NEIS

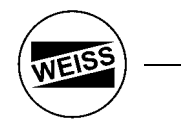

#### Example 3a: Interrupt clamp X1/9 at ACOPOS drive

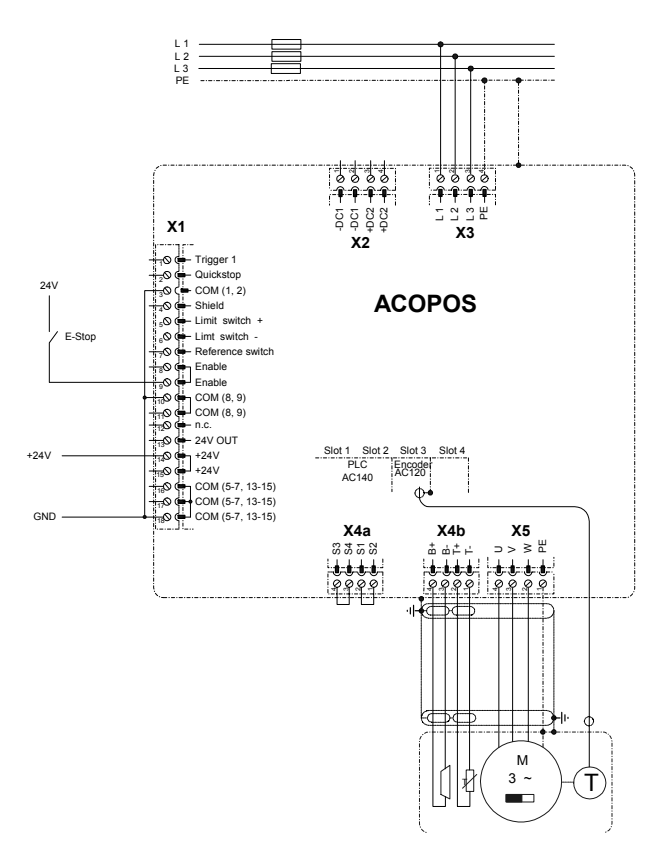

Safety considerations:

- Please see chapter 4.10 (secure restart inhibit)
- For frequent switching (no switch-on interval)
- Wear resistant
- A quick start (required when using a light curtain) is possible.
- Meets the requirements 3 of EN 954-1 (secure restart inhibit, safety category 0, 1, 2)
- Motor clamps (U, V, W) can also lead tension after shutdown (of clamp X1/9). Electric works on the indexer are not allowed. You have to interrupt the main power.

You'll find further information in the ACOPOS user's manual (see File "ACOPOS\_men.pdf" on added CDROM) chapter 5.1.2, page 126.

The current through the brake can still be interrupted besides:

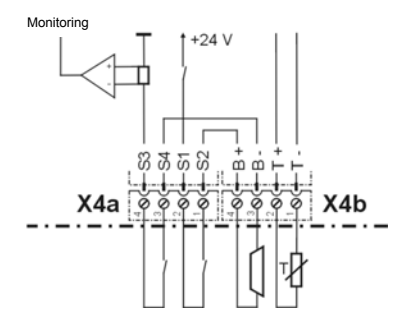

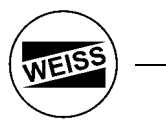

#### Example 3b: Additional use of Quickstop Input (clamp X1/2 at ACOPOS)

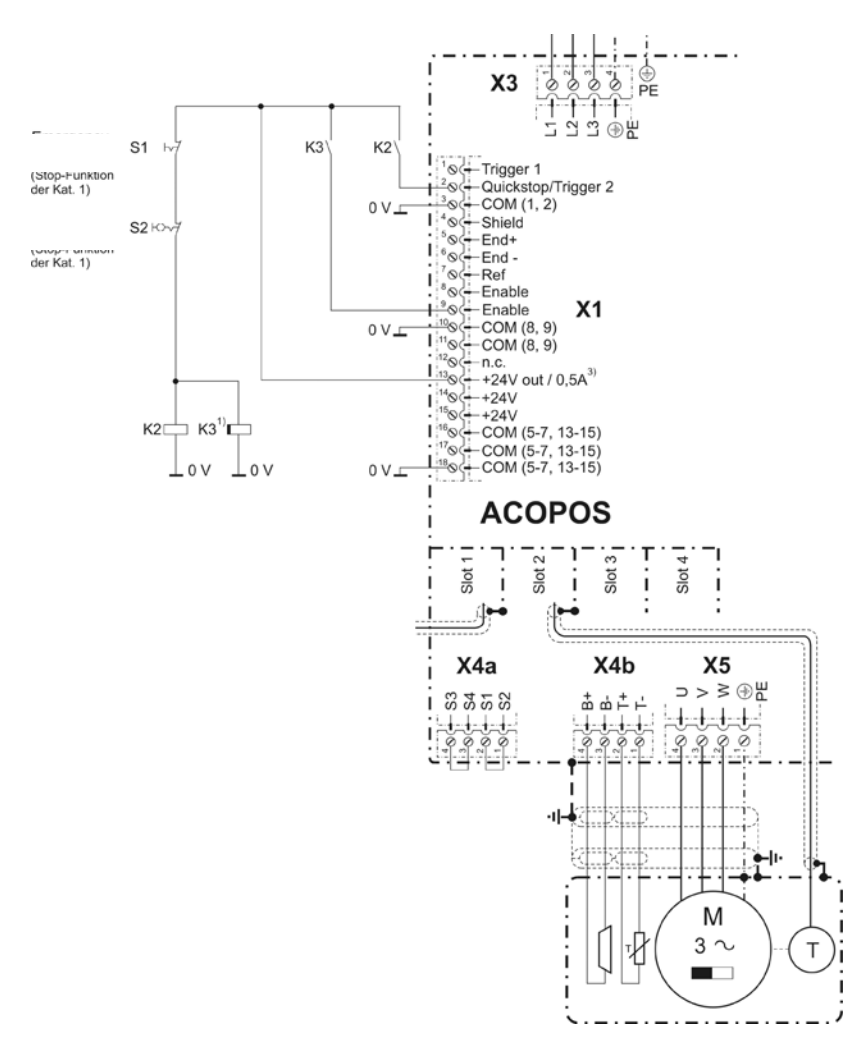

1.) The contactors K2 / K3 must correspond to the respective safety category.

3.) If you supply the relays K2 / K3 via the clamp X1/13 with 24V, the quick stop ramp will continue if the external 24V break down. For this the ACOPOS has a own 24V power supply generated from the internal DC bus. An error (temperature, following error, ...) or an interrupt at the main power (clamp X3) also interrupts the active (electrical) braking.

Pressing the E\_Stop switch S1 causes relay K2 to be released. In this way, the ACOPOS input "Quickstop" triggers active braking. If the drive, etc. is faulty, then auxiliary relay K3 is released after a defined delay and causes the energy feed to the motor to be cut off. The customer has set the delay time to the calculated time of the stop ramp.

With this, you got the shortest braking time.

| Part 1 Part 2 Part 3 Part 4 Part 5                                                                             |  |
|----------------------------------------------------------------------------------------------------|--|
| Software Limit       ✓ enable       blocked position:       > 200,000 [*]       90*       200,000 [*]       0* |  |
| General<br>timeout movement 0.0 [s]<br>following error: 5000 [Incr.]<br>delay enable: 3.000 [s]                |  |
| Cancel                                                                                                    |  |

The customer has configure the input "Quickstop" via the Windows Program (NR\_indexer\_BR.exe).

| Speed loop<br>kp:<br>tn:<br>Filter_1_TI:<br>Filter_2_F0:<br>Filter_2_B:<br>Position loop<br>kp:<br>tn:<br>t_ahead:<br>t_total:<br>p_max:<br>i_max. | 34,0         []           0,18         [s]           0,0004         [s]           0,0         [Hz]           0,0         [Hz]           0,0         [[s]           0,004         [s]           0,0         [[s]           0,004         [s]           0,004         [s]           0,0004         [s]           0,0004         [s]           2000,0         [0,0 | Limits<br>max_speed:<br>accel:<br>decel:<br>t_jerk: | 2000,0 [RPM]<br>35,3 [Rev/s <sup>3</sup> ]<br>35,3 [Rev/s <sup>3</sup> ]<br>0,2 [S] |  |
|----------------------------------------------------------------------------------------------------|----------------------------------------------------------------------------------------------------|-----------------------------------------------------|-------------------------------------------------------------------------------------|--|
|----------------------------------------------------------------------------------------------------|----------------------------------------------------------------------------------------------------|-----------------------------------------------------|-------------------------------------------------------------------------------------|--|

The limit values (deceleration ramp) describes the stop ramp.

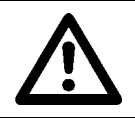

The customer  $\underline{\text{must}}$  carry out and check these settings independently (after every change in settings).

He can use the oscilloscope function in the software.

This is to be considered especially, if a light curtain is used.

For Quickstop use clamp X1/2 at the front side of the ACOPOS drive. Clamp X1/3 is GND.

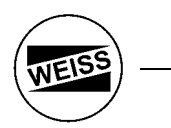

#### 4.12 Cable

Motor cable construction (W1):

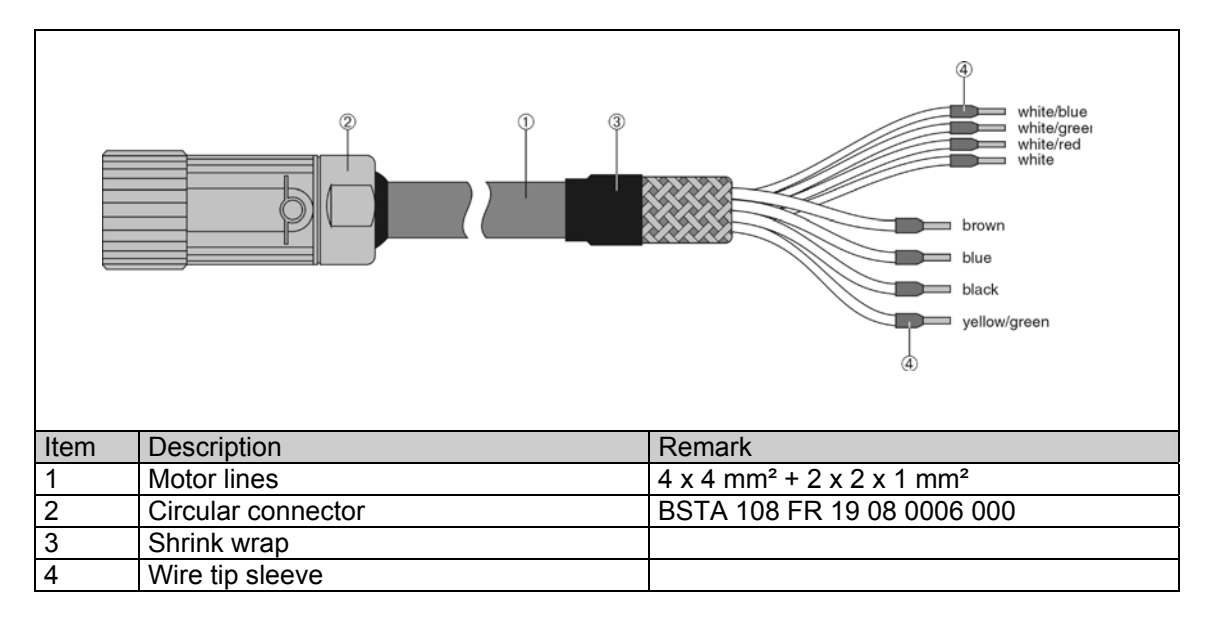

| Circular connector | Pin | Description | Function                    |
|--------------------|-----|-------------|-----------------------------|
|                    | 1   | U           | Motor connection U          |
|                    | 4   | V           | Motor connection V          |
|                    | 3   | W           | Motor connection W          |
|                    | 2   | PE          | Protective ground conductor |
|                    | Α   | T+          | Temperature sensor          |
|                    | В   | T-          | Temperature sensor          |
|                    | С   | B+          | Brake +                     |
|                    | D   | B-          | Brake -                     |

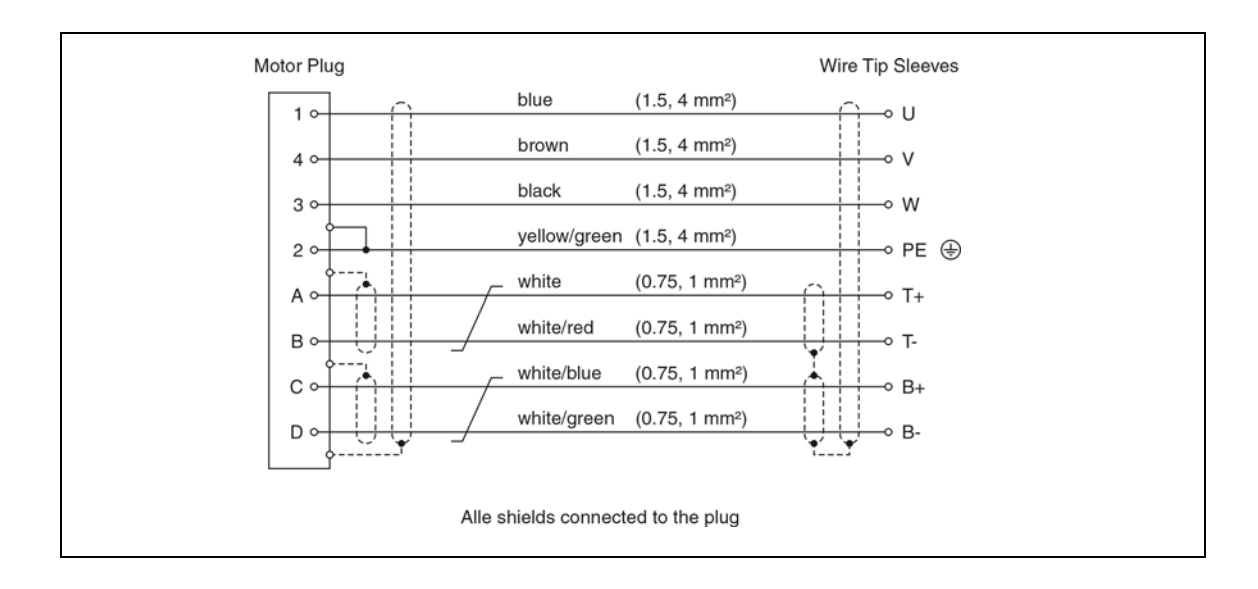

Cable lengths: 5m, 10m, 15m, 20m, 25m available

## WEISS -

#### Structure of the EnDat encoder cable (W2):

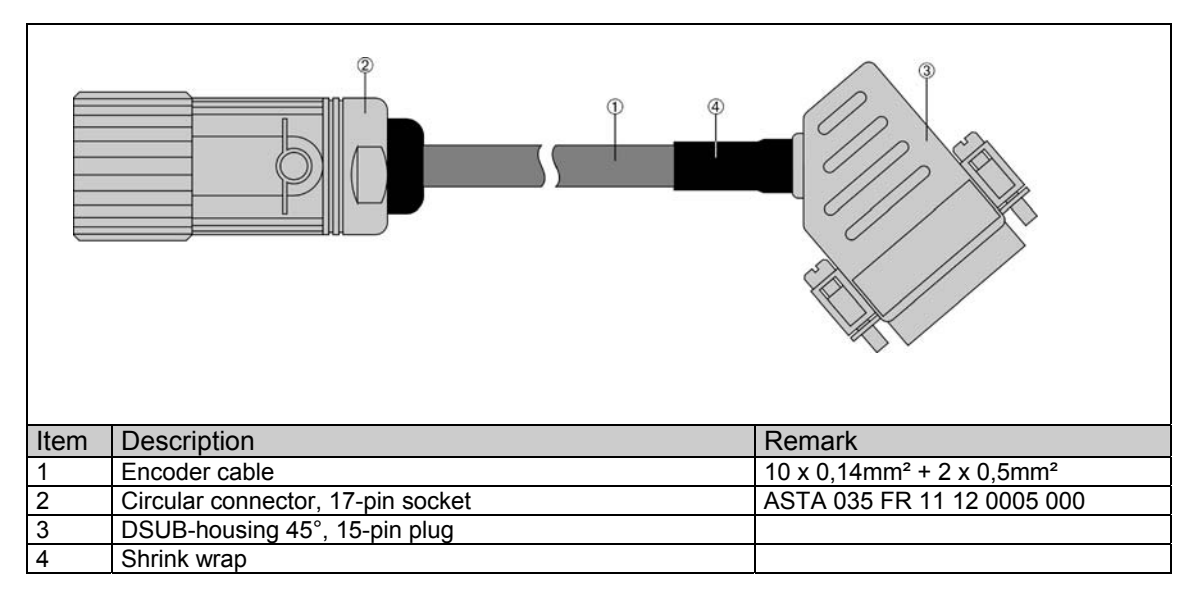

| Circular connector   | Pin | Description             | Function              |
|----------------------|-----|-------------------------|-----------------------|
| 10 110 200           | 15  | A                       | Channel A             |
|                      | 10  | COM (1, 3-9, 11, 13-15) | Encoder supply 0V     |
|                      | 12  | В                       | Channel B             |
|                      | 7   | +5V out / 0.25A         | Encoder supply +5V    |
|                      | 14  | D                       | Data input            |
| 4 14 15 7<br>•5 •6 • | 8   | Т                       | Clock output          |
|                      | 16  | /A                      | Channel A inverted    |
|                      | 4   | Sensing COM             | Sense input 0V        |
|                      | 13  | /B                      | Channel B inverted    |
|                      | 1   | Sensing +5V             | Sense input +5V       |
|                      | 17  | /D                      | Data inverted         |
|                      | 9   | /T                      | Clock output inverted |

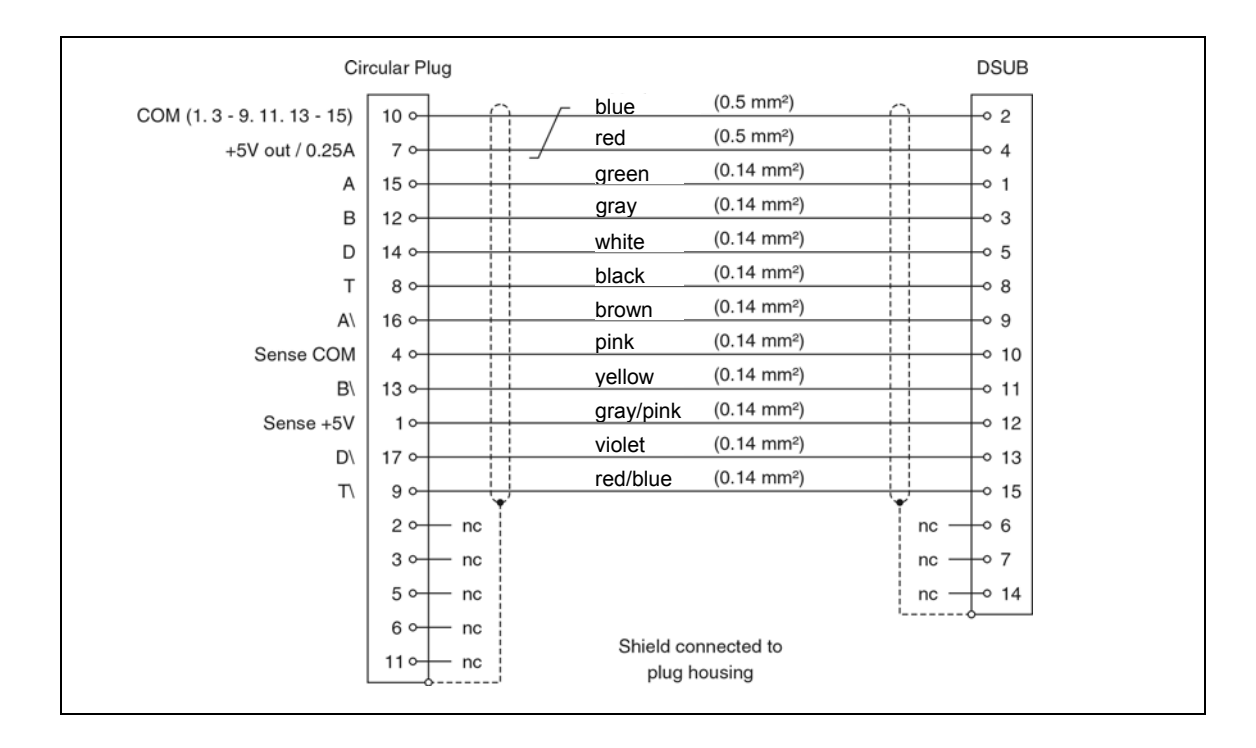

## 5. Description of the user interface

The digital interface is described first. The Profibus interface is built in a similar way, but offers the option to transmit numerical values (nominal position, actual position, fault number...).

#### 5.1 Overview of Terminals

Inputs:

| Terminal on   | Function     | Remark                               |
|---------------|--------------|--------------------------------------|
| I/O-extension |              |                                      |
| (CX408)       |              |                                      |
| X1-1          | GND (0V)     | 24V-supply of the inputs             |
| X1-2          | +24V / DC_OK | 24V-supply of the inputs             |
| X1-3          | E 1.1        | Parameterize through Windows Program |
| X1-4          | E 1.2        | Parameterize through Windows Program |
| X1-5          | E 1.3        | Parameterize through Windows Program |
| X1-6          | E 1.4        | Parameterize through Windows Program |
| X1-7          | E 1.5        | Parameterize through Windows Program |
| X1-8          | E 1.6        | Parameterize through Windows Program |
| X1-9          | E 1.7        | Parameterize through Windows Program |
| X1-10         | E 1.8        | Parameterize through Windows Program |
| X1-11         | E 1.9        | Parameterize through Windows Program |
| X1-12         | E 1.10       | Parameterize through Windows Program |
| X1-13         | E 1.11       | Parameterize through Windows Program |
| X1-14         | E 1.12       | Parameterize through Windows Program |
| X1-15         | E 1.13       | Parameterize through Windows Program |
| X1-16         | E 1.14       | Parameterize through Windows Program |
| X1-17         | E 1.15       | Parameterize through Windows Program |
| X1-18         | E 1.16       | Parameterize through Windows Program |

#### Outputs:

| Terminal on<br>I/O-extension<br>(CX408) | Function | Remark                               |
|-----------------------------------------|----------|--------------------------------------|
| X2-1                                    | GND (0V) | 24V-supply of the outputs            |
| X2-2                                    | +24V     | 24V-supply of the outputs            |
| X2-3                                    | A 1.1    | Parameterize through Windows Program |
| X2-4                                    | A 1.2    | Parameterize through Windows Program |
| X2-5                                    | A 1.3    | Parameterize through Windows Program |
| X2-6                                    | A 1.4    | Parameterize through Windows Program |
| X2-7                                    | A 1.5    | Parameterize through Windows Program |
| X2-8                                    | A 1.6    | Parameterize through Windows Program |
| X2-9                                    | A 1.7    | Parameterize through Windows Program |
| X2-10                                   | A 1.8    | Parameterize through Windows Program |
| X2-11                                   | A 1.9    | Parameterize through Windows Program |
| X2-12                                   | A 1.10   | Parameterize through Windows Program |
| X2-13                                   | A 1.11   | Parameterize through Windows Program |
| X2-14                                   | A 1.12   | Parameterize through Windows Program |
| X2-15                                   | A 1.13   | Parameterize through Windows Program |
| X2-16                                   | A 1.14   | Parameterize through Windows Program |
| X2-17                                   | A 1.15   | Parameterize through Windows Program |
| X2-18                                   | A 1.16   | Parameterize through Windows Program |

NEIS

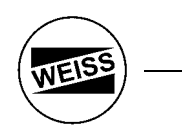

#### 5.2 Terminal Description

The terminal allocation can be freely configured through the Windows Program. As there are more functions than input terminals, a selection must be made.

To allocate terminals, the dialog box below is called from the Windows Program with: "Options->HW\_Config->I/O\_Config...". To set the parameters for a digital input/output, an entry such as "E1.1" or "A1.1" is required. To allocate functions on the Profibus an entry such as "Bit 1" is required. Profibus and digital I/Os can be mixed as required.

| Hardware Configuration     Config Display Profibus              |            |
|-----------------------------------------------------------------|------------|
| Indexer type: CR 700 CAA 🔄 Comment (max. 31 signs):<br>Comment: | 1/0 Config |
| Apply                                                           | Cancel     |

#### Example: Use of digital I/Os:

| uts Uutputs                                                                                                    |                                                                                                    |      |                                                                                        |                                                                          |
|----------------------------------------------------------------------------------------------------|----------------------------------------------------------------------------------------------------|------|----------------------------------------------------------------------------------------|--------------------------------------------------------------------------|
| - Inputs                                                                                                    |                                                                                                    |      |                                                                                        |                                                                          |
| Enable: 11.                                                                                                    | Move to Pos CW (abs):                                                                                                    | 1.9  | Step CW: 11.11                                                                         | Zero Pos: 11.15                                                          |
| Bit A: 11.                                                                                                    | 2 Move to Pos CCW (abs):                                                                                                    | 1.10 | Step CCW: 11.12                                                                        | Release break:                                                           |
| Bit B: 11.                                                                                                    | 3 Move to Pos (abs):                                                                                                    |      | Toggle:                                                                                | Move to last Pos:                                                        |
| Bit C: 11.                                                                                                    | 4 Move to Pos (rel):                                                                                                    |      | Jog CW: 11.13                                                                          | Demo sequence:                                                           |
| Bit D: 11.                                                                                                    | 5 Move to Pos CW (Bus):                                                                                                    |      | Jog CCW: 11.14                                                                         | Stop:                                                                    |
| Bit E:                                                                                                    | - Move to Pos CCW (Bus):                                                                                                    |      | Jog to Pos:                                                                            | Parameter 2:                                                             |
| Bit F:                                                                                                    | - Move to Pos (Bus):                                                                                                    |      | Store Pos: 11.8                                                                        | Search Home:                                                             |
| Bit G:                                                                                                    | - Sequence:                                                                                                    |      | Alarm reset: 11.16                                                                     | Reserve:                                                                 |
| Configuration                                                                                                    |                                                                                                    | _    | _                                                                                      | OK Cancel                                                                |
| Configuration                                                                                                    |                                                                                                    | _    |                                                                                        | DK Cancel                                                                |
| Configuration<br>uts Outputs)<br>- Outputs                                                                                                    |                                                                                                    |      |                                                                                        | OK Cancel                                                                |
| Configuration<br>uts Outputs<br>Outputs<br>Amplifier enabled: 01.                                                                                                    | Trigger_A1:                                                                                                    |      | Cam 1:                                                                                 | OK Cancel                                                                |
| Configuration<br>uts Outputs)<br>Outputs<br>Amplifier enabled: 01.<br>Amplifier disabled:                                                                                                    | Trigger_A1:<br>Trigger_A2:                                                                                                    |      | Cam 1:<br>Cam 2:                                                                       | DK Cancel                                                                |
| Configuration<br>uts Outputs)<br>Outputs<br>Amplifier enabled: 0 1.<br>Amplifier disabled: 0<br>Reference ok: 0                                                                                                    | Trigger_A1:<br>Trigger_A2:<br>Trigger_A3:                                                                                           |      | Cam 1:<br>Cam 2:<br>Cam 3:                                                             | DK Cancel                                                                |
| Configuration<br>uts Outputs<br>Outputs<br>Amplifier enabled: 0 1.<br>Amplifier disabled: 0<br>Reference ok: 0<br>Reference ok: 0                                                                                                    | Trigger_A1:<br>Trigger_A2:<br>Trigger_A3:<br>Trigger_A4:                                                                            |      | Cam 1:<br>Cam 2:<br>Cam 3:<br>Cam 4:                                                   | In Pos: Q114<br>Reserve:<br>Reserve:<br>Reserve:                         |
| Configuration Uts Outputs Outputs Amplifier enabled: 01. Amplifier disabled: Reference ok: Reference ok: Redev to Start: 01. Error: 01.                                                                                                    | T Trigger_A1:<br>Trigger_A2:<br>Trigger_A3:<br>Trigger_A4:<br>Trigger_B1:                                                           |      | Cam 1:<br>Cam 2:<br>Cam 3:<br>Cam 4:<br>Cam 5:                                         | In Pos: 01.4<br>Reserve:<br>Reserve:<br>Reserve:<br>Reserve:<br>Reserve: |
| Configuration uts Outputs Outputs Amplifier enabled: Amplifier disabled: Reference ok: Reference ok: Ready to Start: Q 1. Error: Q 1. Error: Q 2. Error: Q 2. Error: Q 2. Error: Q 2. Error: Q 2. Error: Q 2. Error: Q 2. Error: Q 2. Error: Q 2. Error: Q 2. Error: Q 2. Error: Q 2. Error: Q 2. Error: Q 2. Error: Q 2. Error: Q 2. Error: Q 3. Error: Q 3. Error: Q 3. Erro                                                                                                    | T Trigger_A1:<br>Trigger_A2:<br>Trigger_A3:<br>Trigger_A4:<br>Trigger_B1:<br>Trigger_B2:                                            |      | Cam 1:<br>Cam 2:<br>Cam 3:<br>Cam 4:<br>Cam 5:<br>Cam 6:                               | DK Cancel                                                                |
| Configuration<br>uts Outputs)<br>Outputs<br>Amplifier enabled: Q 1.<br>Amplifier disabled:<br>Reference ok:<br>Ready to Start: Q 1.<br>Error: Q 1.<br>Error: Q 1.<br>Error: Q 1.<br>Battery empty:<br>Battery empty:                                                                                                    | Trigger_A1:<br>Trigger_A2:<br>Trigger_A3:<br>Trigger_A4:<br>Trigger_B1:<br>Trigger_B2:<br>Trigger_B3:                               |      | Cam 1:<br>Cam 2:<br>Cam 2:<br>Cam 3:<br>Cam 4:<br>Cam 5:<br>Cam 5:<br>Cam 6:<br>Cam 7: | DK Cancel                                                                |
| Configuration<br>uts Outputs)<br>Outputs<br>Amplifier enabled: Q 1.<br>Amplifier disabled: Q<br>Reference ok: Q<br>Reference ok: Q<br>Ready to Start: Q 1.<br>Error: Q 1.<br>Error: | Trigger_A1:<br>Trigger_A2:<br>Trigger_A3:<br>Trigger_B1:<br>Trigger_B1:<br>Trigger_B2:<br>Trigger_B3:<br>Trigger_B3:<br>Trigger_B4: |      | Cam 1:<br>Cam 2:<br>Cam 3:<br>Cam 4:<br>Cam 5:<br>Cam 5:<br>Cam 7:<br>Cam 7:<br>Cam 8: | DK Cancel                                                                |

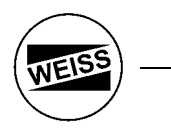

## Inputs:

#### ENABLE (must be connected by the user)

At HIGH level the output stage of the ACOPOS drive is enabled, at LOW it is blocked.

This enable signal (software enable) is AND-linked with the contact X/19 on the ACOPOS drive. The motor can therefore also be disabled from the customer PLC. The contact X1/9 (at the ACOPOS drive) is intended for connection to the EMERGENCY-Stop circuit.

The following has to be taken into account for door circuits: The ACOPOS drives are only switched off if the output "Disable" is HIGH. Only then, the lock of the doors may be opened.

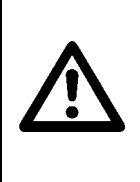

The input "Enable" on the PLC alone does <u>not</u> meet the requirements of the regulations for EMERGENCY-Stop and door circuits, as it requires a functioning link (CAN Bus) between PLC and the ACOPOS drive, functioning software and functioning connection to the output. To obtain the full EMERGENCY-Stop functionality, the contact X1/9 at the ACOPOS drive or the power supply of the ACOPOS drive has to be interrupted.

If you do not require software enable input, you can simply ignore this function (I/O\_Config: write "---"). Enable is then only via the hardware input (clamp X1/9) possible.

That can be helpful if you use only Profibus interface and you want running the indexer the first time by using the jog mode (without Profibus master).

Some customers want to block the indexer after a step. During the customer time (load/unloading the indexer) they want to block the indexer to avoid unintentional movements. For this the "STOP" input is better because the position controller is switched off if you disable the axis. When the position loop is open the indexer lost his position.

#### Bit\_A..Bit\_G: Coding of commands

At these inputs the position or sequence numbers for the following commands are provided:

- Jog to Pos No. xxx

- Move to Pos No. (CW, CCW, abs, rel) xxx
- Start Sequence No. xxx
- Store Pos. No. xxx

Numerical values between 0 and 127 can be provided. This number is read when there is an rising edge in one of the above signals.

The numbers are provided in binary form.

| e.g. Position Number 2:  | 0000010 |
|--------------------------|---------|
| e.g. Position Number 3:  | 0000011 |
| e.g. Position Number 12: | 0001100 |
| e.g. Position Number 45: | 0101101 |
| e.g. Position Number 83: | 1010011 |

These Inputs are also used for the commands "JOG" and "STEP".

In the hardware configuration (Menu: HW\_Config) of the Windows Program, these functions (Bit\_A..Bit\_G) are assigned to the corresponding input terminals. If the 127 possible positions are not required, only the required functions (Bit\_A..Bit\_G) have to be assigned. Unassigned functions are automatically set to "0".

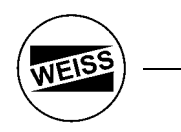

#### Move to Pos CW (abs)

At an rising edge at this input, the indexer moves to the absolute position number that is provided at the inputs Bit\_A..Bit\_G. The direction of rotation is right (CW). This signal normally starts a positioning process. The signal is closely associated with the output "Ready to Start". As soon as this output is HIGH, the signal "Move to Pos" is accepted. As soon as this command is accepted, the output "Ready to Start" goes LOW. Now the "Move to Pos" input must become LOW. As soon as the axis has reached the position window, the output "Ready to Start" goes HIGH again and a new start-command can be accepted (see timing diagram at the end of the chapter).

The position number 0 has a special function. The user has therefore positions 1..127 freely available. For each of these 127 positions an individual speed override can be set through the Windows Program. These preset values are then multiplied with the general speed override (0..100%).

If an invalid position number is provided or the position has not yet been teached, an error message occurs.

Special function:

- A reference run is started by providing the Position Number 0 and the command "Move to Pos" (only for indexer without an absolute encoder).

#### Move to Pos CCW (abs)

As above, only direction of rotation is left (CCW).

#### Move to Pos (abs)

As above. The direction of rotation is selected to ensure that the axis moves the shortest way.

#### Move to Pos (rel)

This command is similar to the command above. However, the position values teached are here interpreted as relative values. The position number 0 is here invalid.

Example:

Current position: $45.0^{\circ}$ Teached position: $10.0^{\circ}$ => The axis moves to $55.0^{\circ}$ 

#### Move to Pos CW (Bus)

Like the command "Move to Pos CW (abs)", but no teached position number is used. The target position and the maximum speed are provided on the Profibus.

#### Move to Pos CCW (Bus)

As above, direction of rotation is left (CCW).

#### Move to Pos (Bus)

As above. The direction of rotation is selected to ensure that the axis moves the shortest way.

<u>Special function:</u> If you set the three inputs ("Move to Pos CW (Bus)", "Move to Pos CCW (Bus)", "Move to Pos (Bus)") together to HIGH, the position in the Profibus telegram is interpreted as a relative position.

#### Sequence

With the rising edge, the Sequence No.xxx (the number is binary coded on the Inputs Bit\_A..Bit\_G) starts. Only after all commands have been completed, the output "Ready to Start" goes HIGH again. This function is otherwise identical with "Move to Pos". Sequences with the numbers 1..10 are available. The commands for the sequences are described in detail in the following chapter.

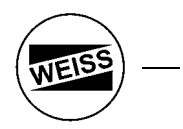

#### Step CW

This command produces one step of the indexing table in direction CW. The rotation angle depends on the selected graduation (see dialog box "axis").

The inputs Bit\_A..Bit\_G have depending of the configuration "indexer steps" in the dialog box "axis" as special function:

a.) mathematic calculated steps

The inputs Bit\_A..Bit\_G selected a position in the table "teached positions". The position in the table is used as an offset.

Example 1: 4 steps, Bit\_A..Bit\_G == 0 => The indexer moves to the positions 0° / 90° / 180° / 270° Example 2: 4 steps, Bit\_A...Bit\_G == 3 => Position in the table no. 3 = 5.0° => The indexer moves to the positions 5° / 95° / 185° / 275°

Also the speed entry (override 0..100%) from the table is used.

b.) steps teached in the table
In the dialog box "axis" the initial value and the number of steps is defaulted. With the number, build by
Bit\_A..Bit\_G, the initial value is moved.
Example 1:
Bit\_A..Bit\_G == 0, 4 steps, initial value == 1 => The positions no 1 / 2 / 3 / 4 from the table "stored positions" are started.
Example 2:
Bit\_A..Bit\_G == 8, 4 steps, initial value == 1 => The positions no 9 / 10 / 11 / 12 from the table "stored positions" are started.

The offset from Bit\_A..Bit\_G is used to set an offset in case of an product alternation, or to set different speeds (position entry in the table =  $0.0^{\circ}$ ). Normal these inputs (Bit\_A..Bit\_G) are LOW.

#### Step CCW

As above, only rotation direction CCW

#### Toggle

This input is valid only if you define two steps (dialog boxes "axis"). With each rising edge the indexer toggle between position no. 1 and position no. 2 (direction changes left/right)

#### Jog CW

As long as this input is HIGH, the indexer moves with jogging speed in direction CW. The inputs Bit\_A..Bit\_G defines an override for the speed. The override is taken from the table "stored position". But normally these inputs are LOW.

#### Jog CCW

As long as this input is HIGH, the indexer moves with jogging speed in direction CCW. Inputs Bit\_A..Bit\_G as above.

#### Jog to Pos

The indexer moves with jogging speed to the provided position number (Bit\_A..Bit\_G), i.e. the axis moves first slowly and then increasingly faster. If the signal goes LOW, the indexer stops immediately, even if the target position has not been reached. No completion message is provided when the position has been reached. The signal is only used for the startup operation and is not intended for permanent operation. The position no. 0 (reference run) is not valid.

#### Store Pos

With rising edge on this input the actual position is stored at the position number that is provided at the inputs Bit\_A to Bit\_G. Position number 0 is not valid.

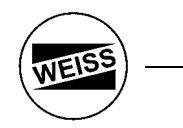

#### Alarm Reset

An rising edge (>20 ms) acknowledges all pending fault messages. Alternatively, the faults can be acknowledged through the Windows Program or the hand-held display.

#### Zero-Pos

With an rising edge the actual position is set to 0.000° (axis is zeroed). This zero position is now used as starting point for all movements.

#### Release brake

Can be used to open the brake manually. Requirement is the operating mode "Axis disabled".

#### Move to last Pos

With this command the indexer moves to the previous position, e.g. after opening the door circuits the axis is slightly pulled off its position. The command can be used to reproduce the position the axis had before opening the door circuits.

#### Demo sequence

An rising edge starts the demo sequence. It is used, for example, for the startup operation of the axis or for demonstrate the functions.

The demo sequence must first defined in the Windows Program at the menu "Demo sequence". The commands available are the same as for the normal sequence. The difference to the sequence is, that the demo sequence works in an endless loop, i.e. after the last command it jumps automatically to the first command. The sequence is stopped through the input "Stop" or through the Windows Program.

#### <u>Stop</u>

This command stops all started movements ("Move to Pos", "Sequence", "Demo-Sequence"). This command does not affect the jogging function.

Some customers requests, if movement is ended and he begins processing (e.g. loading / unloading the indexer) that the indexer does not start unintentionally, and causes a crash (with high material damage). For this, this stop input would be able to be used. It is also possible to remove the input "Enable" alternatively. However, this would result that the position loop is disconnected and the position is not checked and correct no more. An small drifting from the position away is to be found then (<0.1°).

## The stop command is <u>not</u> intended for an Emergency-Stop. For this purpose, the input "Enable" (clamp X1/9 at the ACOPOS drive) must used.

#### Parameter 2

This is used to switch to the Parameter Set 2, which is defined in the dialog box "axis". It includes values for speed, start ramp, stop ramp and jogging operation.

#### Search Home:

Because using an absolute encoder, this input is not used.

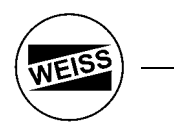

## Outputs:

#### Amplifier enabled

As soon as the ACOPOS drive has been switched on with the Input "Enable", this signal goes HIGH. This signal is not protected against cable breakage, i.e. if the signal goes LOW it cannot be concluded that the indexer cannot move anymore.

#### Amplifier disabled

As soon as the Input "Enable" goes LOW and all movements have stopped, this signal goes HIGH to indicate that the doors can now be unlocked.

#### **Reference OK**

This output indicates that a valid reference point is provided. Only then, the moving commands "Move to Pos", "Start Sequence" and "Store Pos" can be executed. (Only relevant for indexer without an absolute encoder).

#### Ready to Start

This output indicates that the ACOPOS drive is ready to accept a new start command.

#### <u>Error</u>

This output indicates that an error has occurred.

#### Error (flash)

This output can be used to connect a light that flashes in case of an error.

#### **Battery\_Warning**

If this output goes HIGH, it indicates that the battery should be exchanged.

#### Trigger A1..Trigger B4

These outputs can be set from a sequence. Trigger\_A: These outputs are automatically reset after a sequence has been completed or terminated (e.g. error message or door circuit opened). The outputs of the group Trigger\_B are retained, until they are reset by a command.

#### Cams 1...8

A maximum of 8 cams can be defined through the Windows Program. These are the corresponding outputs.

#### <u>InPos</u>

This output indicates that the axis has reached the target position of the last movement command. It is comparable to a cam, for which the position is set to the target position for every movement command. The size of the cam is set in the dialog box "axis" (Part 1, Input Field: "InPos").

## 5.3 Timing diagram

| Enable                                                                          |   |   |
|---------------------------------------------------------------------------------|---|---|
| Lindble                                                                         | + | > |
| Bit_ABit_G<br>pointer to dialogbox<br>"stored position" in<br>binary coded form |   | > |
| Input:<br>Move_to_Pos                                                           |   |   |
| Output:<br>Ready to Start                                                       |   | > |

NEI

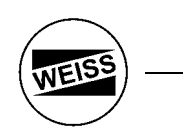

#### 5.4 Including the Profibus

This chapter explained you, how to parameterise the Profibus interface.

Chapter 5.4.1 explains the works on the Profibus master side, that is on a Siemens S7 by using a S7-300. Chapter 5.4.2 explains the parameterisation at the B&R drive.

Additional you can use the parameter channel. You'll find this docu in an own file at the CD ROM "Profibus\_Parameter\_Channel\_en.pdf"

#### 5.4.1 Parameterising the Profibus Master

1. Generate a new project. Here e.g. with a S7-300 PLC.

Remark: If you have only a few stations, a baud rate from 1.5Mbits/s satisfies. As a result, you have the same reaction time as in the case of 12Mbits/s. In this way, you can even achieve advantages in the case of a bad line quality.

#### 2. Install new GSE file:

| HW Config - [SIMATIC 300(1)             | (Configuration) TEST_PB]                                                                                                    |                 |           |           |         |                     |                                                                                                    |            | ۶ ×         |
|-----------------------------------------|----------------------------------------------------------------------------------------------------|-----------------|-----------|-----------|---------|---------------------|----------------------------------------------------------------------------------------------------|------------|-------------|
| 🕅 Station Edit Insert PLC Vie           | w Options Window Help                                                                                                    |                 |           |           |         |                     |                                                                                                    |            | <u>א</u> וי |
|                                         | Customize                                                                                                    | Ctrl+Alt+E      |           |           |         | Hardwa              | are Catalog                                                                                                    | ×          |             |
|                                         | Specify Module<br>Configure Qetwork<br>Symbol Table<br>Report System Error<br>Edit Catalog Profile<br>Update Catalog<br>Install New GSE<br>Import Station GSE | Strl+Alt+T<br>L |           |           |         | Profile             | Standard<br>PROFIBUS DP<br>SIMATIC 200<br>SIMATIC 400<br>SIMATIC PC Based Control 300/400<br>SIMATIC PC Station |            | ×           |
| (0) UR<br>Slot 🚺 Module                 | Order number                                                                                                    | MPI address     | I address | Q address | Comment |                     |                                                                                                    |            |             |
| 1<br>2 S CPU 315-2 DP                   | 6ES7 315-2AF02-0AB0                                                                                                    | 2               |           |           |         | -                   |                                                                                                    | F          | -           |
| X2 DP Master                            |                                                                                                    |                 | 1023**    |           |         |                     |                                                                                                    | F          |             |
| 3                                       |                                                                                                    |                 |           |           |         | -                   |                                                                                                    | H          | -           |
| 5                                       |                                                                                                    |                 |           |           |         | -                   |                                                                                                    | Ŀ          | -           |
| 6                                       |                                                                                                    |                 |           |           |         |                     |                                                                                                    |            |             |
| 7                                       |                                                                                                    |                 |           |           |         | -                   |                                                                                                    | - 1-       | _           |
| 8                                       |                                                                                                    |                 |           |           |         | -                   |                                                                                                    | - H        | -           |
| 10                                      |                                                                                                    |                 |           |           |         | -                   |                                                                                                    | - F        | -           |
| 11                                      |                                                                                                    |                 |           |           |         |                     |                                                                                                    |            |             |
|                                         |                                                                                                    |                 |           |           |         | PROFIE<br>(distribu | SUS-DP slaves for SIMATIC S7, M7, and C7<br>Led rack)                                                           | € <u>≺</u> |             |
| nstalls new GSE files in the system and | d updates the contents of the ca                                                                                                    | italog.         |           |           |         |                     |                                                                                                    |            | Chr         |

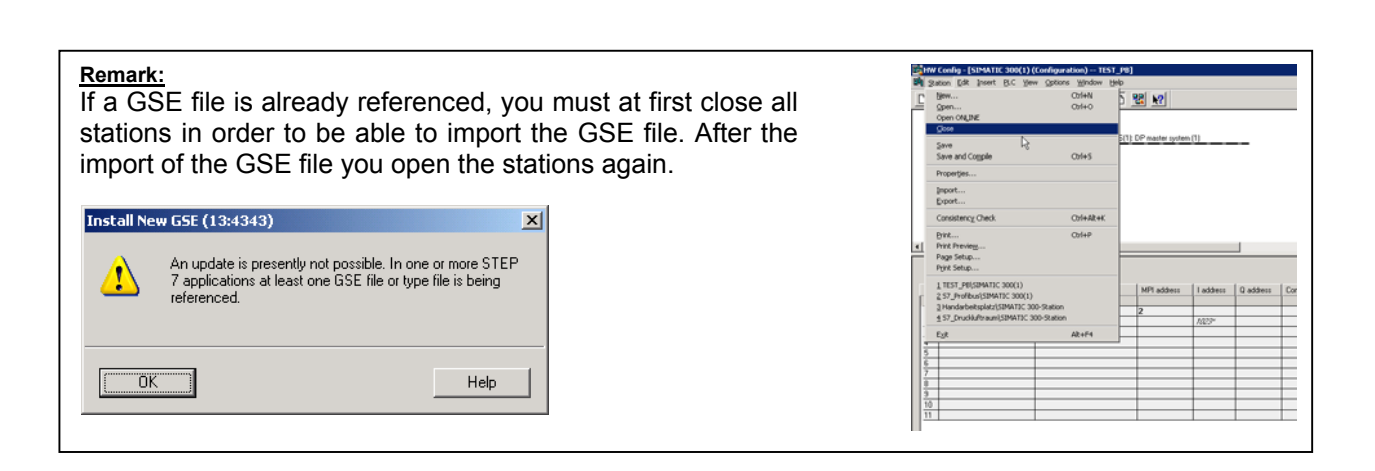

#### 3. Select GSE file from CD ROM

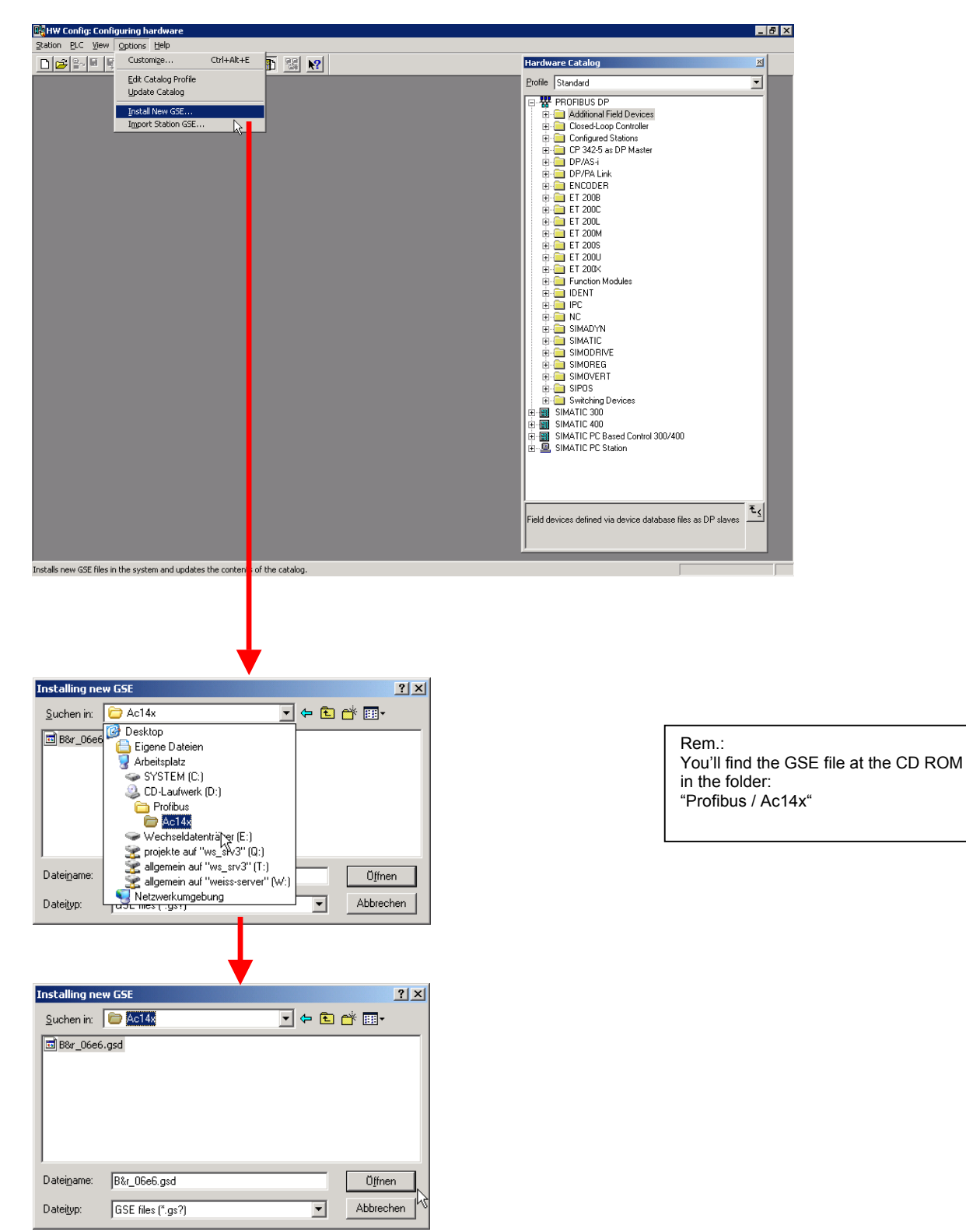

WEISS
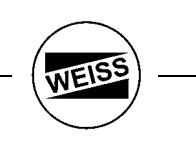

4. Now find in the hardware catalog under "PROFIBUS DP / Additional Field Devices / PLC" the imported file for the Profibus interface "AC140".

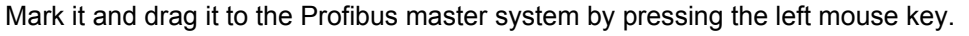

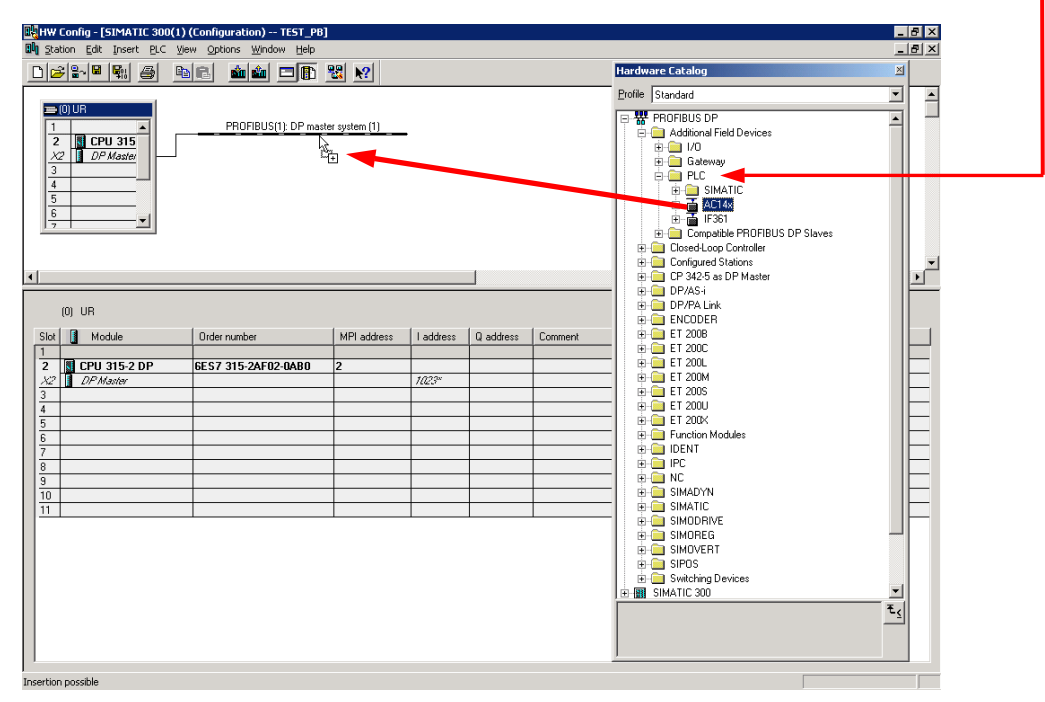

5. Now a dialog box is opened, where you can set the slave address.

These address must be agree with the switches at the front of the slot PLC (AC140) in the ACOPOS drive.

Rem.: You can change the address later at any time.

| I'W Config - [SIMATIC 300(1) (Configuration) TEST_P     Image Station Edit Insert BLC View Options Window Help                                                                                                    | 8]                                                                                   |                                                                                                    | _ 0 ×                        |
|----------------------------------------------------------------------------------------------------|--------------------------------------------------------------------------------------|----------------------------------------------------------------------------------------------------|------------------------------|
| D 😂 🌬 🐄 🚓 👒 🖻 📾 📾 📼 🗊                                                                                                    | 1월 147                                                                               | Hardware Catalog                                                                                                    | X                            |
| OUR         PROFIBUS(1) DP m           2         0 PM Gate           3         0 PM Gate           4         5           5         0                                                                                                    | aster system (1)                                                                     | Profile Standard                                                                                                    |                              |
| 0         UR           1         0           2         0           2         0           2         0           2         0           2         0           3         0           3         0           5         0           5         0           5         0 | Peranetes  <br>Parameters  <br>ison rate 1.5 Mb2/s<br>networked -<br>US(1) 1.5 Mb2/s | All         Bit PhD           D States         D States           D D D D D D D D D D D D D D D D D D D                                                                                                    | FIBUS DP Slaves<br>er<br>ter |
|                                                                                                    | 7                                                                                    | Abbrechen Hille F<br>Hille Sinoverni<br>Giller Sinos<br>Abbrechen Devices<br>Sinos Sinos Sinos<br>Sinos Sinos Sinos Sinos<br>Sinos Sinos Sinos Sinos Sinos<br>Sinos Sinos | */                           |

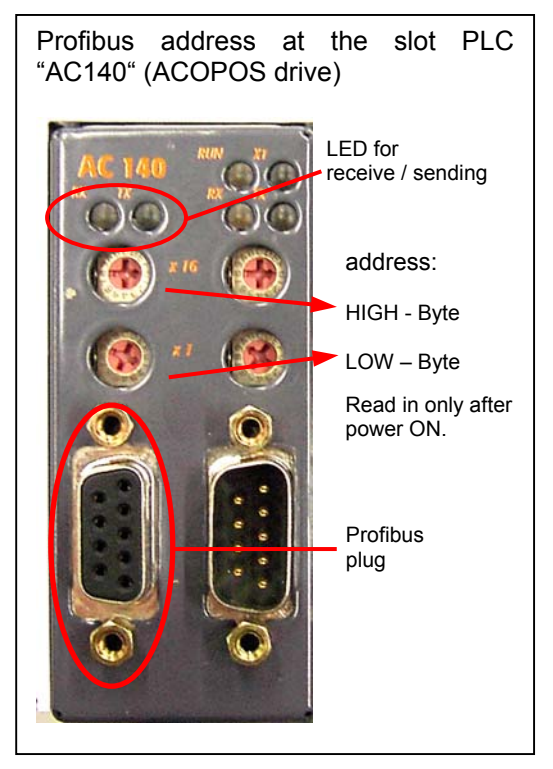

6. Now define the inputs and outputs:

In this example, 2Byte inputs (16Bit) and 2Byte outputs (16Bit) are defined. The S7 software allocate a free I/O address. You can change it each time.

Rem.: If you want to send the actual- and nominal positions of the axis in addition to the 16 bit inputs and outputs, choose a telegram length of 10Byte.

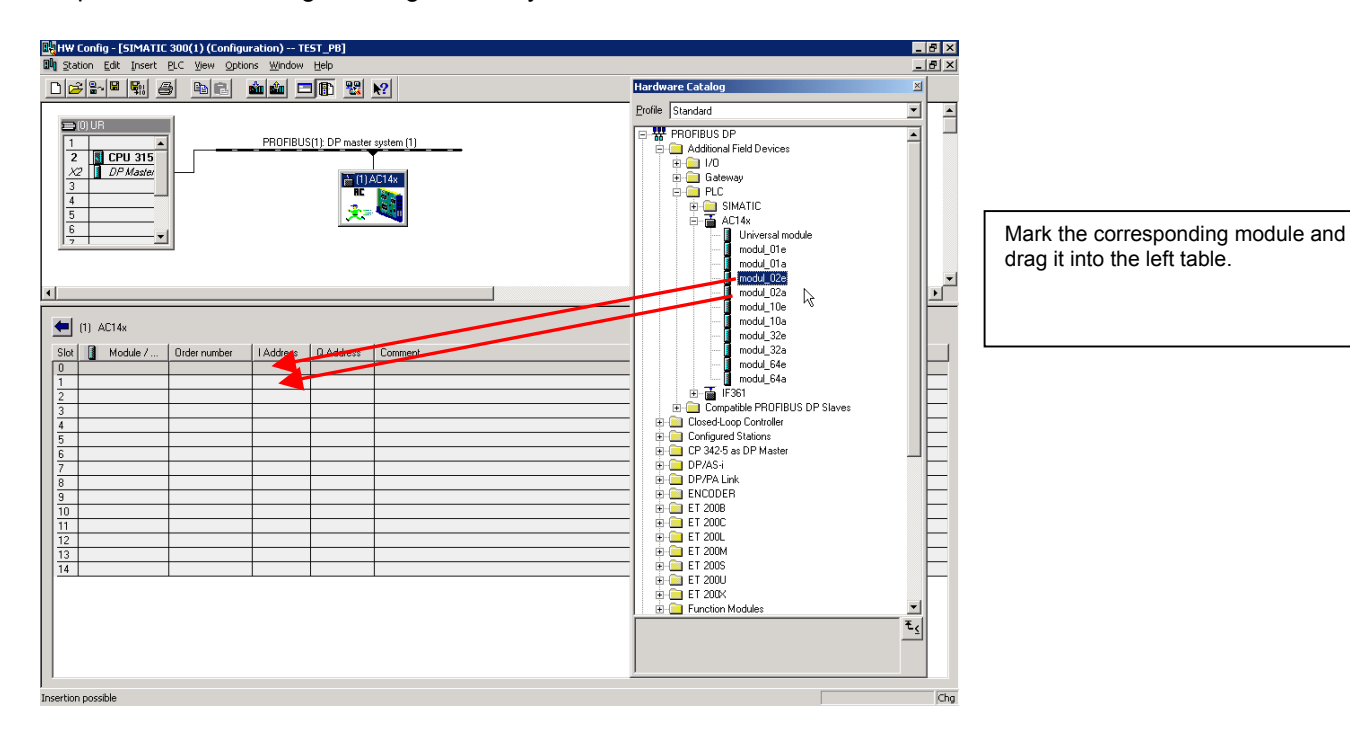

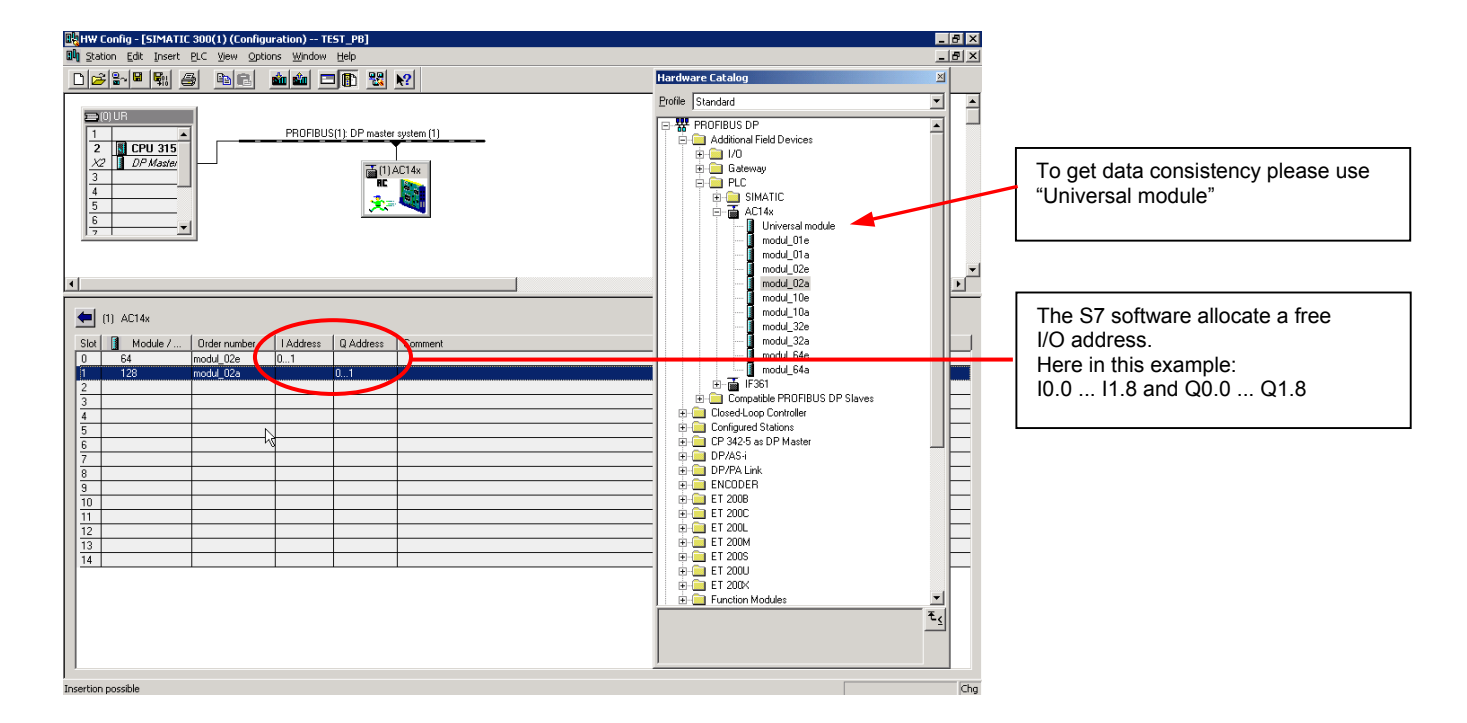

WEIS

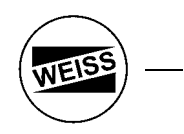

#### 5.4.2 Parameterisation of the ACOPOS drive

If the Profibus is used, the Profibus message can be configured. It can be determined if only the digital inputs and outputs (Chapter 5.2) should be send, or if the nominal and actual positions should be send as well. The additional information increases the length of the Profibus message (from 2 Bytes to 10 Bytes).

| 🛎 Hardware Configuration                                                                                                    | Select whether the nominal position<br>and the nominal speed should be                                                                                                    |
|----------------------------------------------------------------------------------------------------|----------------------------------------------------------------------------------------------------|
| Config Profibus Display                                                                                                    | send as well.                                                                                                    |
| Profibus Input Input Input Input Input length: Input length: Input lengt | <ul> <li>Display of the new message length.</li> <li>The shown text "modul_02e" or "modul_10e" corresponds to the configuration selection in the Profibus-S7 Master-System.</li> <li>The same applies to the send message.</li> </ul> |

The Profibus message is structured as follows:

Receive:

| Byte 0                                                         | Byte 1                                                                                                    | Byte 2                   | Byte 3      | Byte 4 | Byte 5 | Byte 6 | Byte 7 | Byte 8 | Byte 9 |
|----------------------------------------------------------------|----------------------------------------------------------------------------------------------------|--------------------------|-------------|--------|--------|--------|--------|--------|--------|
| Byte 0: D<br>Byte 1: D<br>Byte 2: R<br>Byte 3: R               | Byte 0: Digital inputs Bit 0 Bit15 (Chapter 5.2)<br>Byte 1: Digital inputs Bit16Bit31 (Chapter 5.2)<br>Byte 2: Reserve<br>Byte 3: Reserve<br>Byte 4: Nominal position (LO-Byte) |                          |             |        |        |        |        |        |        |
| Byte 4: Nominal position (LO-Byte)<br>Byte 5: Nominal position |                                                                                                    |                          |             |        |        |        |        |        |        |
| Byte 6: Nominal position<br>Byte 7: Naminal position           |                                                                                                    |                          |             |        |        |        |        |        |        |
| Byte 8: N<br>Byte 9: N                                         | ominal spe<br>ominal spe                                                                                                    | eed (LO-By<br>eed (HI-By | /te)<br>te) |        |        |        |        |        |        |

Remark:

- Nominal position: This is the nominal position to which the axis moves when the command "Move to Pos Bus" is executed. The nominal position is standardised to 0.001°, i.e. a numerical value of 90000 is interpreted as 90.000°. The valid numerical range is 0..359999 (0..359.999°).
   The byte order was selected to allow direct mapping of the 32-bit numerical value to a Bit Memory Double Word (MDW) or a double word in a Data Block (e.g. DB7.DBD100). Re-sorting of the byte order of the 32-bit value in the Siemens S7 is not required.
- Nominal speed: The speed (0..100%) for the command "Move to Pos Bus" is set here. The value is standardised to 0.01%, i.e. a numerical value of 10000 is interpreted as 100.00%

Send:

| Byte 0   Byte 1   Byte 2   Byte 3   Byte 4   Byte 5   Byte 6   Byte 7   Byte 8   Byte 9 | Byte 0 B | Byte 1 | Byte 2 | Byte 3 | Byte 4 | Byte 5 | Byte 6 | Byte 7 | Byte 8 | Byte 9 |
|-----------------------------------------------------------------------------------------|----------|--------|--------|--------|--------|--------|--------|--------|--------|--------|
|-----------------------------------------------------------------------------------------|----------|--------|--------|--------|--------|--------|--------|--------|--------|--------|

Byte 0: Digital outputs Bit0... Bit15 (Chapter 5.2) Byte 1: Digital outputs Bit16...Bit31 (Chapter 5.2) Byte 2: Reserve Byte 3: Reserve Byte 4: Actual position (LO-Byte) Byte 5: Actual position Byte 6: Actual position Byte 7: Actual position (HI-Byte) Byte 8: Fault No. (LO-Byte) Byte 9: Fault No. (HI-Byte)

<u>Remark:</u> - Actual position: The value for the actual position is standardised to 0.001°, i.e. a numerical value of 90000 is interpreted as 90.000°.

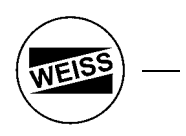

#### 6. Hand-held Display

It is possible to operate the indexer from a hand-held display for simple applications. To achieve the full functionality, the Windows Program has to be used.

#### 6.1 Structure and operation

| NC Inde                  | xer V 0.2.3                       | Page number |
|--------------------------|-----------------------------------|-------------|
|                          | Page:023<br>2000<br>maximum speed | Value field |
| •                        |                                   | Remark      |
|                          |                                   |             |
| Quit<br>alarm            | Increase/<br>decrease value       |             |
| Quit<br>alarm<br>Enter b | B F4 F5 F6                        |             |

The buttons F5 / F6 are used to page between screens.

The buttons F3 / F4 ("+" / "-" buttons) are used to increase/decrease a numeric value. During this process the value field flashes. The value is first written into an intermediate buffer and then accepted with the button F2 ("Enter" button). After acceptance, the value field stops blinking.

The button F1 is used to acknowledge error messages.

You'll find a summary of the error codes below in chapter 9.

Brightness:

Brightness can be switched darkly by pressing the buttons "F2" and "F3" together. Brightness can be switched lightly by pressing the buttons "F2" and "F4" together.

# WEISS -

#### 6.2 Input fields

| Screen No. | Function                         |
|------------|----------------------------------|
| 1          | Operating message (only display) |
| 2          | Alarm message (only display)     |
| 3          | Actual position (only display)   |
| 4          | Cycle time (only display)        |
| 11         | Set zero position                |
| 12         | Jogging operation                |
| 13         | Step (manual operation)          |
| 15         | Start demo sequence              |
| 20         | Indexer type                     |
| 21         | Indexer graduation               |
| 22         | Mass inertia of the load         |
| 23         | Max. speed                       |
| 24         | Start-ramp                       |
| 25         | Stop-ramp                        |
| 26         | External brake resistor          |
| 30         | Select language                  |

Description in detail:

- Page 1: Operating message: The current state of the control system is shown (e.g. "Ready for Operation", "Motor turns", "Waiting for Command"...).
- Page 2: Display of the current fault message
- Page 3: Display of the current position (rotating angle of the indexer in degrees)
- Page 4: Display of the movement time of the last movement command
- Page 11: The button F2 sets the current position to 0.000° (zero calibration). Button F3 and F4 can be used to move the indexer in jogging mode.
- Page 12: The "+" and the "-" button can be used to move the indexer in jogging mode.
- Page 13: The "+" button starts a step in clockwise direction. The "-" button starts a step in counterclockwise direction.
- Page 15: The button F2 starts/stops the demo sequence
- Page 20: Setting of the indexer type
- Page 21: Setting of the indexer graduation
- Page 22: Setting of the mass inertia of the load. This may result in different start/stop ramps.
- Page 23: The maximum motor speed can be set here. Note: By defining the indexer type the upper limit is automatically set.
- Page 24: Setting of the start ramp Note: By defining the indexer type as well as the mass inertia, the upper limit is automatically set.
- Page 25: Setting of the stop ramp Note: By defining the indexer type as well as the mass inertia, the upper limit is automatically set.
- Page 26: Configuration: External brake resistor present (yes/no). Switching is only possible when the drive has been disabled (axis disabled, e.g. by Emergency-Off, etc.).
- Page 30: The language of the hand-held display can be set here.

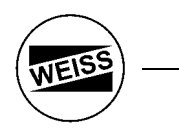

#### 7. Windows Program

#### 7.1 Program Installation

The programs were developed in Microsoft Visual Studio and require an up to date computer for installation (Windows 95 or newer, Internet Explorer 5.5 or newer, due to the installed drivers).

Please make sure to read the Readme file on the CD-ROM.

#### Procedure:

The installation of the Windows Program is performed in two steps:

- Installation of the PVI monitor for communication between the ACOPOS drive and the Windows computer

- Installation of the program "NC\_Indexer\_BR.EXE"

#### Installation of the PVI monitor:

On the supplied CD-ROM in the directory "PVI\_Eng" start the file "Setup.exe".

| -                                                                   |                                               |                              |          |
|---------------------------------------------------------------------|-----------------------------------------------|------------------------------|----------|
|                                                                     |                                               |                              |          |
| Explorer - E:\PVI_Ger                                               |                                               |                              |          |
| <u>D</u> atei <u>B</u> earbeiten <u>A</u> nsicht <u>W</u> echseln z | zu <u>F</u> avoriten E <u>x</u> tras <u>?</u> |                              | <b>1</b> |
| 4 → 1                                                               |                                               | A N                          | × »      |
| Zurück Vorwärts Aufwä                                               | irts Ausschneiden Kopieren                    | Einfügen Rückgängig L        | öschen   |
| Adresse 🗀 E:\PVI_Ger                                                |                                               |                              | <b>•</b> |
| Ordner                                                              | × Dateiname                                   | Größe Typ Geändertam         |          |
| Desktop                                                             | Inst32i.ex_                                   | 313 KB Date 05.11.96 16:17   |          |
| - 🛄 Arbeitsplatz                                                    | IsDel.exe                                     | 8 KB Anw 07.09.95 19:22      |          |
| 🗄 🚽 3,5-Diskette (A:)                                               | Setup.dll                                     | 10 KB Prog 13.12.01 10:37    |          |
| ⊕· (C:)                                                             | setup.lib                                     | 909 KB Date 19.02.03 16:57   |          |
| Ė~ <u>⊗</u> (E:)                                                    | BrSetup.z                                     | 39 KB Win 19.02.03 16:55     |          |
| ⊡ Docu                                                              | Data.z                                        | 20.964 KB Win 19.02.03 16:57 |          |
|                                                                     | Disk1.id                                      | 1 KB Date 12.11.97 09:05     |          |
|                                                                     | Setup.bmp                                     | 206 KB Irfan 06.03.02 10:30  |          |
|                                                                     | 🗕 🛃 Setup.exe 🛛 🚽                             | 44 KB Anw 04.11.96 13:04     |          |
|                                                                     | Setup.ini                                     | 1 KB Konf 25.10.00 10:19     |          |
|                                                                     | Setup.ins                                     | 164 KB Einst 17.02.03 16:15  |          |
|                                                                     | 🔊 setup.pkg                                   | 24 KB Date 19.02.03 16:57    |          |
| 🗄 👮 Allgemein auf "Ws_srv3" (T:)                                    | Setup16.bmp                                   | 104 KB Irfan 06.03.02 10:39  |          |
| Alloemein auf "Weiss-server" (W-)                                   |                                               |                              |          |
| 3 Objekt(e)                                                         | 22,2 MB (Freier Speicher: 0 Byte)             | 💻 Arbeitsplatz               |          |

#### Installation of the Windows Program:

|                                                                                                    | mecio          | Ty WIII_FIOG Start                                                                                                    |                                                                                                    | setup.exe .                                                                                                    |                                                                                                    |         |
|----------------------------------------------------------------------------------------------------|----------------|----------------------------------------------------------------------------------------------------|----------------------------------------------------------------------------------------------------|----------------------------------------------------------------------------------------------------|----------------------------------------------------------------------------------------------------|---------|
| 💐 Explorer - E:\Win_prog                                                                                                    |                |                                                                                                    |                                                                                                    |                                                                                                    |                                                                                                    | - U ×   |
| <u>D</u> atei <u>B</u> earbeiten <u>A</u> nsicht <u>W</u> ec                                                                                                    | nseln zu       | <u>Favoriten Extras ?</u>                                                                                                    |                                                                                                    |                                                                                                    |                                                                                                    | 1       |
| Zurück Vorwärts                                                                                                    | t.<br>Aufwärts | Ausschneiden Kopieren                                                                                                    | Einfügen                                                                                                    | い)<br>Rückgängig                                                                                                    | X 🖆<br>Löschen Eigenscha                                                                                                    | aften 💛 |
| Adresse 🗀 E:\Win_prog                                                                                                    |                |                                                                                                    |                                                                                                    |                                                                                                    |                                                                                                    | -       |
| Ordner                                                                                                    | x              | Dateiname                                                                                                    | Größe                                                                                                    | Тур                                                                                                    | Geändert am                                                                                                    |         |
| Desktop     Arbeitsplatz     Arbeitsplatz     S-Diskette (A:)     C:)     Docu     Profibus     Profibus     PV_Eng     PV_Eng     PV_Eng     PV_Eng     Pvjekte auf "Weiss-server" (F     Projekte auf "Weiss-server" (F     Algemein auf "Weiss-server" (F     Algemein auf "Weiss-server" (F     Algemein auf "Weiss-server" (F     Algemein auf "Weiss-server" (F     Systemsteuerung     DrÜ-Netzwerk     Scheduled Tasks | ×;)            | iprogram files           System32           0x0409.ini           0x0409.ini           0x0400.ini           0x0400.ini           0x0410.ini           0x0410.ini           0x0410.ini           0x0411.ini           1033.mst           1034.mst           1035.mst           1040.mst           1043.mst           1043.mst           1043.mst           1042.mst           1043.mst           1042.mst           1042.mst           1042.mst           1043.mst           1042.mst           Secript.msi           isscript.msi           Sectup.msi           Setup.ini | 5 KB<br>4 KB<br>5 KB<br>5 KB<br>5 KB<br>31 KB<br>4 KB<br>29 KB<br>30 KB<br>30 KB<br>30 KB<br>1.669 KB<br>1.780 KB<br>617 KB<br>5.267 KB<br>200 KB<br>2 KB | Dateiordner<br>Dateiordner<br>Konfigurationsei<br>Konfigurationsei<br>Konfigurationsei<br>Konfigurationsei<br>Konfigurationsei<br>Datei MST<br>Datei MST<br>Datei MST<br>Datei MST<br>Datei MST<br>Datei MST<br>Datei MST<br>Anwendung<br>Anwendung<br>Windows Install<br>Anwendung<br>Konfigurationsei | 08.04.03 12:09<br>08.04.03 12:09<br>01.04.02 12:31<br>01.04.02 12:32<br>01.04.02 12:33<br>01.04.02 12:33<br>01.04.02 12:33<br>01.04.02 12:33<br>01.04.02 12:34<br>08.04.03 11:48<br>08.04.03 11:48<br>08.04.03 11:48<br>08.04.03 11:48<br>11.03.02 09:45<br>11.03.02 10:06<br>28.05.02 13:13<br>08.04.03 11:48<br>08.04.03 11:48 |         |
| Decision Contraction                                                                                                    | <b></b>        | ]<br>40 MD (Essies Casiahan O.D. (s)                                                                                                    |                                                                                                    |                                                                                                    | -1                                                                                                    |         |
| ZU UDJekt(é)                                                                                                    | J9,            | 48 MB (Freier Speicher: U Byte)                                                                                                    |                                                                                                    | Arb 🖳                                                                                                    | eitspiatz                                                                                                    |         |

On the CD-ROM in the directory "Win Prog" start the file "setup.exe".

#### 7.1.1 PVI Monitor

#### General:

The PVI monitor is used as a driver between the Windows Program and the ACOPOS drive. It is provided by the manufacturer of the drive (B&R). The PVI monitor runs license-free for 2 hours. An error message will appear when the two hours are exceeded. When "NC\_Indexer\_BR.EXE" is restarted, the program is ready to run for another two hours.

Alternatively, a security key or a safety code is available.

The driver has a wide range of functions. It connects all kinds of serial interfaces of the PC with the ACOPOS drive. PCMCIA adapters or USB adapters (USB to RS-232) can also be used. This is becoming increasingly important for the operation with laptop computers. It is further possible to connect a modem into the RS-232 line.

The connection cable is arranged as follows:

| Pin | 2 | <> | Pin | 3 |
|-----|---|----|-----|---|
| Pin | 3 | <> | Pin | 2 |
| Pin | 5 | <> | Pin | 5 |

This cable is delivered with the CD-ROM.

During the installation of the PVI monitor, an OPC driver can be installed as well. It makes it possible to connect the ACOPOS drive to professional visualization programs (WinCC, Intellution, Wonderware...) to achiever the same functionality that the program "NC\_Indexer\_BR.EXE" provides.

#### 7.2 Operation of the program

The Windows Program has the following functions:

- Configuring (Axis, Profibus...)
- Debug (I/O-Monitor, Parameter download)
- Teach positions
- Create sequences

#### 7.2.1 Configure

Under the menu item: "Options->HW\_Config..." the indexer type as well as the I/O configuration and Profibus are configured first => See example in Chapter 8

| 🐂 Hardware Configuration                                               | <u>_   X</u> |
|------------------------------------------------------------------------|--------------|
| Config Display Profibus                                                | Max          |
| Indexer type: CR 700 CAA  I/O Config Comment (max. 31 signs): Comment: |              |
| Apply                                                                  | cel          |

- 1. The indexer type (CR1300, NR750...) is entered first. This makes it possible to load the default parameters for this system type.
- 2. The name of the system (e.g. welding robot...) can be entered in the comment field.
- 3. If a Profibus is used, one can configure whether the actual position nominal position or alarm number should transmitted. The Profibus address is set with DIP switches on the PLC (see circuit diagram).
- 4. Under the "I/O Config..." button, the individual functions of the input terminals (or the bits at the Profibus) are allocated.

=> Input: 11.1

Example 1:

Input "Enable" is allocated to input No. 1:

Example 2:

Input "Enable" is allocated to the first bit of the Profibus message: => Input: Bit 1

🖨, I/O Configuration Inputs Outputs Inputs Enable: 11.1 Move to Pos CW (abs): 11.9 Step CW: 11.11 Zero Pos: 11.15 11.2 Move to Pos CCW (abs): Step CCW: 11.12 11.10 se break: 113 Move to Pos (abs): Toggle: Move to last Pos: Bit B: Jog CW: 11.13 Move to Pos (rel): Bit C: 11.4 Demo sequence: Move to Pos CW (Bus): Jog CCW: 11.14 11.5 Stop: Bit D: Bit E Move to Pos CCW (Bus): Jog to Pos: Parameter 2: Move to Pos (Bus): Store Pos: 11.8 Search Home: Bit F<sup>1</sup> Bit G: Alarm reset: | 1.16 Sequence: Reserve: OK Cancel

5. In the category "display" you can set a password protection for the display.

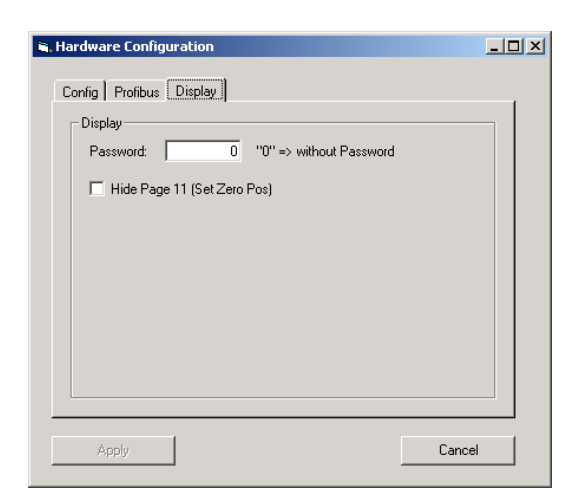

The input field "Set Zero Pos" on the display (picture No.11) which is used for the definition of the mechanical zero point, can fades out completely so that set zero is only possible via the Windwosprogramm.

| Hardware Configuration                | - 🗆 × |
|---------------------------------------|-------|
| Config   Display   Profibus           | Maxim |
| Indexer type: CR 700 CAA V I/0 Config |       |
| Comment (max. 3) signs):              |       |
|                                       |       |
|                                       |       |
| Andu                                  |       |
| Cancer                                |       |

6. The button "Apply" transfers the settings to the controller and stores them there. The controller has to be restarted to make the new setting effective.

#### 7.2.2 Debug

The functions "Restart PLC", "Set Date", "Logbook" and "I/O Monitor" are available under the menu item "Options->Debug".

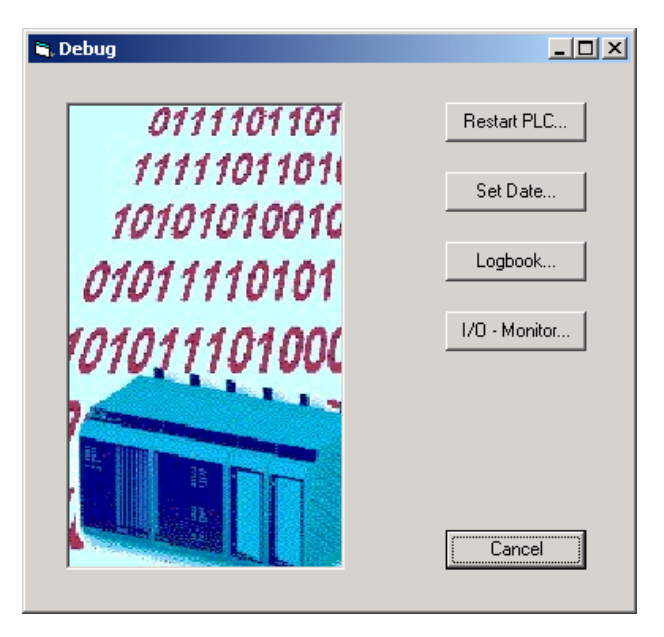

The button "Set Date..." is used to set the PLC time and date to the current PC date. The PLC date is used to attach a time stamp to each error message.

The button "I/O Monitor..." opens the I/O Monitor that displays the current states (HIGH/LOW) of the individual input and output bits. The inputs and outputs can also be "forced" for startup purposes. The frame around the inputs Bit\_A..Bit\_G and the input field is intended to make the representation of these signals easier. The inputs Bit\_A..Bit\_G represent the numbers of the commands "Move\_to\_Pos" and "Sequence" in binary form. The input field can be used to specify these values in the familiar decimal system.

| 🐂 I/O Monitor                                                                                                    |                                                                                                    |                                                                                                    |                                                                                                    |               |                                                                                                    |        |
|----------------------------------------------------------------------------------------------------|----------------------------------------------------------------------------------------------------|----------------------------------------------------------------------------------------------------|----------------------------------------------------------------------------------------------------|---------------|----------------------------------------------------------------------------------------------------|--------|
| Inputs<br>Enable: V<br>Bit A: V<br>Bit B: Bit<br>Bit C: V<br>Bit D: V<br>Bit F: V<br>Bit F: V<br>Bit G: V                | Move to Pos CW<br>Move to Pos CCW<br>Move to Pos (abs):<br>Move to Pos (rel):<br>Move to Pos CW<br>Move to Pos CW<br>Move to Pos CW<br>Move to Pos (Bus):<br>Sequence: | Step CW:<br>Step CCW:<br>Toggle:<br>Jog CW:<br>Jog CCW:<br>Jog to Pos:<br>Store Pos:<br>Alarm reset:                                                                                                    | Zero Pos:<br>Release break:<br>Move to last Pos:<br>Demo sequence:<br>Stop:<br>Parameter 2:<br>Search Home:<br>Reserve: | Force Inputs  | ACOPOS Inputs<br>X1/1: Trigger1<br>X1/2: Guickstop<br>X1/5: Limit +<br>X1/5: Limit +<br>X1/7: Reference<br>X1/3: Enable |        |
| Outputs<br>Amplifier enabled:<br>Reference ok:<br>Ready to Start:<br>Error,<br>Error (flash):<br>Battery empty:<br>Test: | Trigger_A1:<br>Trigger_A2:<br>Trigger_A3:<br>Trigger_A4:<br>Trigger_B1:<br>Trigger_B2:<br>Trigger_B3:<br>Trigger_B4:                                                   | Cam 1:<br>Cam 2:<br>Cam 3:<br>Cam 4:<br>Cam 5:<br>Cam 6:<br>Cam 7:<br>Cam 7:<br>Cam 8:<br>Cam 8:<br>Cam 8:<br>Cam 8:<br>Cam 8:<br>Cam 8:<br>Cam 8:<br>Cam 8:<br>Cam 8:<br>Cam 8:<br>Cam 8:<br>Cam 8:<br>Cam 8:<br>Cam 8:<br>Cam 8:<br>Cam 8:<br>Cam 8:<br>Cam 8:<br>Cam 8:<br>Cam 8:<br>Cam 8:<br>Cam 8:<br>Cam 8:<br>Cam 7:<br>Cam 7:<br>Cam 8:<br>Cam 8:<br>Cam 8:<br>Cam 8:<br>Cam 8:<br>Cam 8:<br>Cam 8:<br>Cam 8:<br>Cam 8:<br>Cam 8:<br>Cam 8:<br>Cam 8:<br>Cam 8:<br>Cam 8:<br>Cam 7:<br>Cam 8:<br>Cam 7:<br>Cam 7:<br>Cam 8:<br>Cam 7:<br>Cam 7:<br>Cam | In Pos:<br>Reserve:<br>Reserve:<br>Reserve:<br>Reserve:<br>Reserve:<br>Reserve:<br>Reserve:<br>Reserve:                 | Force Outputs |                                                                                                    |        |
|                                                                                                    |                                                                                                    |                                                                                                    |                                                                                                    |               |                                                                                                    | Cancel |

It is recommended to use the I/O Monitor during startup to control the wiring. If a bus system is used (e.g. Profibus), its function can be checked as well.

On the right side, the inputs of the ACOPOS drive are shown. They cannot be forced.

#### 7.2.3 Teach Positions

After the hardware has been configured and the I/O interface has been tested with the I/O Monitor, the individual positions are teached.

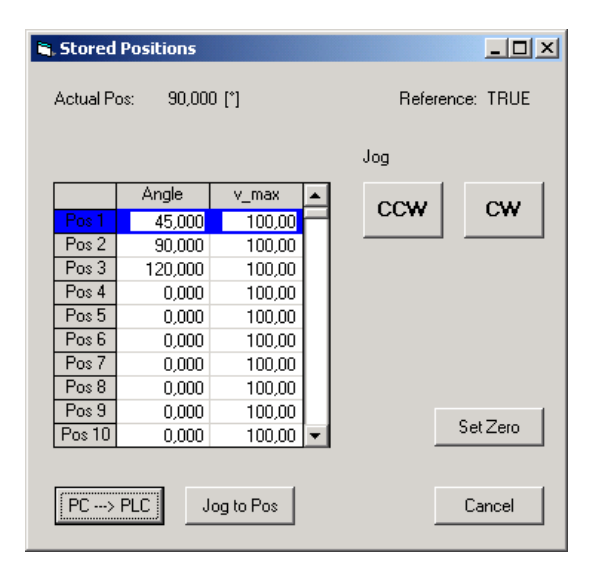

A total of 127 positions with the descriptions No.1...No.127 are available for teaching. The Position 0 has a special meaning: If Position 0 is called, a reference run is triggered. This function is ignored by systems with an absolute encoder (indexer types: NRxxxx und CRxxxx).

Setting of the values:

The blue cursor is set to the position number that is to be teached. Thereafter, the axis is moved to the target position with the keys "CW" and "CCW" (jogging operation). The actual positions are accepted into the input field through a double-click when the blue cursor is at the column "Angle".

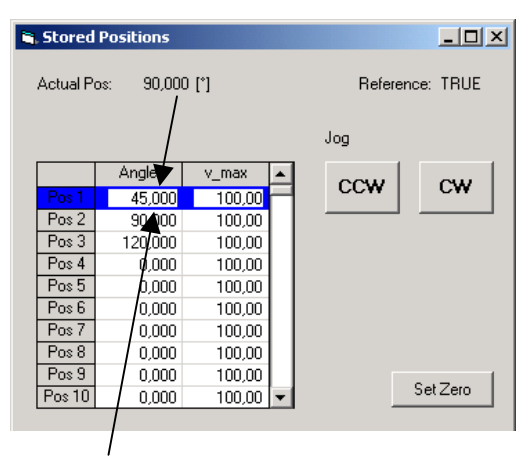

Double-clicking on one of these fields accepts the values of the actual position.

NE

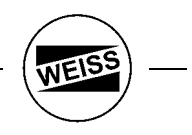

Alternatively, the position can be entered directly as numerical value (if known). It should be noted that the numerical input is only accepted after pressing RETURN. If the input field is left with TAB or a mouse click, the new input value is discarded.

For each individual position a v\_max (0...100%) can be specified.

|   | Pos 6<br>Pos 7<br>Pos 8<br>Pos 9<br>Pos 10 | 0,000<br>0,000<br>0,000<br>0,000<br>0,000 | 100,00<br>100,00<br>100,00<br>100,00<br>100,00 | • | Set Zero |
|---|--------------------------------------------|-------------------------------------------|------------------------------------------------|---|----------|
| < | PC>                                        | PLC J                                     | og to Pos                                      |   | Cancel   |

Once all values have been specified, they are transferred to and stored in the PLC by clicking the button "PC  $\rightarrow$  PLC".

Alternatively, the individual positions can be teached through the customer interface.

| Pos 6<br>Pos 7<br>Pos 8<br>Pos 9<br>Pos 10 | 0,000<br>0,000<br>0,000<br>0,000<br>0,000 | 100,00<br>100,00<br>100,00<br>100,00<br>100,00 | • | Set Zero |
|--------------------------------------------|-------------------------------------------|------------------------------------------------|---|----------|
| PC>                                        | PLC J                                     | og to Pos                                      | ) | Cancel   |

The button "Jog to Pos" is used to move in jogging mode to the position No. currently marked by the blue cursor.

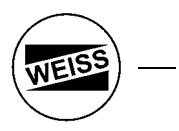

#### 7.2.4 Adjust Sequences

At the menu entry "Program->Sequence..." sequences can be stored. Sequences are started like movements to individual positions, but instead of the command "Move to Pos" the command "Start Sequence" is given. Up to 10 sequences can be stored. Each sequence can have a maximum of 40 commands.

| Sequence     |                        |        |           | _ 🗆 🗵   |
|--------------|------------------------|--------|-----------|---------|
| Sequence     |                        |        |           |         |
| Sequence No: | 1                      |        |           | PC> PLC |
|              | Command                | Option |           |         |
| Command 1:   | Move to Pos CW (abs) 💌 | 1      | $\square$ |         |
| Command 2:   | Trigger_A1=ON 💌        |        |           |         |
| Command 3:   | Wait time (ms) 💌       | 250    |           |         |
| Command 4:   | Move to Pos CW (abs) 💌 | 2      |           |         |
| Command 5:   | Trigger_A1=OFF         |        |           |         |
| Command 6:   | Wait time (ms) 💌       | 250    |           |         |
| Command 7:   | End 💌                  | 0      |           |         |
| Command 8:   | End 💌                  | 0      |           |         |
| Command 9:   | End 💌                  | 0      |           |         |
| Command 10:  | End 💌                  | 0      | -         | Cancel  |
|              |                        |        |           |         |

- 1. Enter sequence No. (number between 1..10)
- 2. Specify commands 1..40. The commands are described below
- 3. Store sequence on the PLC (PC  $\rightarrow$  PLC)

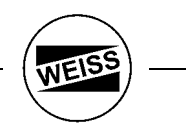

A right mouse click on the column "Commands xxx" opens a menu where lines can be inserted or deleted.

|            | Command              | Option |
|------------|----------------------|--------|
| Command 1: | Move to Pos CW (abs) | 1      |
| Command 2: | Trigger_A1=ON        |        |
| Command 3. | Wait time (ms)       | 250    |
|            | e Line Pos CW (abs)  | 2      |
| Command 5: | Trigger_A1=OFF       |        |
| Command 6: | Wait time (ms)       | 250    |
| Command 7: | End 💌                | 0      |
|            |                      |        |

#### The following commands are available:

- Move to Pos CW (abs)
- Move to Pos CCW (abs)
- Move to Pos optim. (abs) -
- Move to Pos (rel) -
- Step CW -
- Step CCW -
- Wait time (ms)
- Trigger\_A1=ON / OFF
  Trigger\_A2=ON / OFF
- Trigger\_A3=ON / OFF
- Trigger\_A4=ON / OFF
   Trigger\_B1=ON / OFF
- Trigger\_B2=ON / OFF
- Trigger\_B3=ON / OFF -- Trigger\_B4=ON / OFF
- End

#### The commands in detail:

#### Move to Pos CW (abs)

The indexer moves to the teached position number xx with absolute coordinates. The rotation direction is right (CW). The position number is the value in the column "Option".

| <b>1</b> , Se | equence      |                      |        |          | _ 🗆 🗙   |
|---------------|--------------|----------------------|--------|----------|---------|
| _ S           | equence      |                      |        |          | PC> PLC |
|               | Sequence No: | 1                    |        |          |         |
|               |              | Command              | Option | <b>_</b> |         |
|               | Command 1:   | Move to Pos CW (abs) |        |          |         |
|               | Command 2:   | Trigger_A1=ON        | ]      |          |         |
|               | Command 3:   | Wait time (ms)       | 250    |          |         |

#### Move to Pos CCW (abs)

As above. The rotation direction is left (CCW).

#### Move to Pos optim. (abs)

As above. The rotation direction is selected to ensure that the axis moves the shortest way.

#### Move to Pos (rel)

As above, only the position is interpreted as relative position.

#### Step CW

The indexer performs one step, i.e. it moves to the next graduation position. Rotation direction is right (CW).

#### Step CW

As above. Direction of rotation is left (CCW)

#### Wait time

A waiting period is inserted. The numerical value in the column "Option" specifies the waiting time in milliseconds.

#### Trigger A/B ON/OFF

The respective trigger output is set/deleted.

Trigger outputs of the Group A are automatically set to LOW after completion (or termination through fault/Emergency-Stop). Triggers of Group B are retained.

#### End

End of sequence.

Finally, do not forget to save the sequence on the PLC with the button "PC  $\rightarrow$  PLC".

| <b>i</b> , | Sequence                 |                      |   |        |   |         |
|------------|--------------------------|----------------------|---|--------|---|---------|
|            | Sequence<br>Sequence No: | 1                    |   |        |   | PC> PLC |
|            |                          | Command              |   | Option | • |         |
|            | Command 1:               | Move to Pos CW (abs) | • | 1      | Н |         |
|            | Command 2:               | Trigger_A1=ON        | • |        |   |         |
|            | Command 3:               | Wait time (ms)       | • | 250    |   |         |

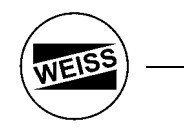

#### 7.2.5 Demo Sequence

The demo sequence works similar to the normal sequence. Difference: At the end of the sequence the system jumps automatically to command 1. The demo sequence is used for presentations and for startup, to run-in the system.

| , Demo Sequen | ce in the second second second second second second second second second second second second second second se |             |    |           | <u> </u> |
|---------------|----------------------------------------------------------------------------------------------------|-------------|----|-----------|----------|
| Sequence      |                                                                                                    |             |    |           |          |
| Cycle time: [ | 1,28 [s] Refe                                                                                                  | erence: TRI | JE |           | store    |
| Step No.: [   | 0                                                                                                    |             |    | Start     | load     |
|               | Command                                                                                                    | Option      | •  | C1        |          |
| Command 1:    | Move to Pos CW (abs)                                                                                           | ] 1         |    | 5000      |          |
| Command 2:    | Wait time (ms)                                                                                                 | 500         |    | QuickStop |          |
| Command 3:    | Move to Pos CW (abs)                                                                                           | 2           | 1  |           |          |
| Command 4:    | Wait time (ms)                                                                                                 | 500         | 1  | Quit      |          |
| Command 5:    | Move to Pos CW (abs)                                                                                           | 3           |    |           |          |
| Command 6:    | Wait time (ms)                                                                                                 | 500         |    |           |          |
| Command 7:    | End 💌                                                                                                    | <b>]</b> 0  |    |           |          |
| Command 8:    | End                                                                                                    | <b>]</b> 0  |    |           |          |
| Command 9:    | End 💌                                                                                                    | <b>]</b> 0  |    |           |          |
| Command 10:   | End                                                                                                    | <b>]</b> 0  | -  |           |          |
|               |                                                                                                    |             |    |           |          |
| Override      |                                                                                                    |             |    |           |          |
| Override: 100 | ,00 [%]                                                                                                    |             |    |           |          |
| •             |                                                                                                    |             | Þ  |           | []       |
|               |                                                                                                    |             |    |           | Lancel   |
|               |                                                                                                    |             |    |           |          |

The fields in detail:

- 1. Cycle time: Movement time.
- 2. Step No.: Displays the currently active step.
- 3. "Override": Refers to the overall speed override, i.e. all speeds are multiplied with this factor (0.01%..100.00%).
- 4. "PC  $\rightarrow$  PLC": Stores the demo sequence in the PLC.
- 5. "Start": Starts a demo sequence.
- 6. "Stop": The system stops after the last command.
- 7. "Quick Stop": The system stops immediately.
- 8. "Quit": Acknowledge fault.
- 9. "Store": The demo sequence is stored on the hard disk of the PC.
- 10. "Load": A demo sequence is loaded from the hard disk of the PC (It must then be stored with the button "PC → PLC")

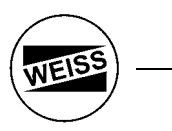

Other dialog boxes under the menu entry: "Options":

#### 7.2.7 Cams

Up to 8 software cams can be defined. The output is provided at the outputs Cam\_1..Cam\_8 (see HW\_Config.../I/O\_Config...)

| 🛎, Cam 💶                                                                                                    |  |
|----------------------------------------------------------------------------------------------------|--|
| Cam 1       Cam 2       Cam 3       Cam 4       Cam 5       Cam 6       Cam 7       Cam 8         Cam 1       position: |  |
| Apply Cancel                                                                                                    |  |

In the example above the output goes HIGH if the axis is in the range between 20.0°..30.0°.

The cams are always calculated even when the axis is moved in jogging operation or if the axis is disabled and the indexer is turned by hand.

#### 7.2.8 Alarm History

Up to 20 error messages can be displayed in the alarm history. If the PLC clock has been set, a time stamp is provided as well.

| Alarm | History |                     |                                                  | <u>- 0 ×</u> |
|-------|---------|---------------------|--------------------------------------------------|--------------|
|       |         |                     |                                                  |              |
| No:   | Alarm   | Date/Time           | Alarm Text                                       | -            |
| 1     | 10      | 05.05.2003 15:38:06 | 40: Value of parameter higher than maximum value |              |
| 2     | 32      | 05.05.2003 15:37:21 | Timeout Move (105/1)                             |              |
| 3     |         |                     |                                                  |              |
| 4     |         |                     |                                                  |              |
| 5     |         |                     |                                                  | Н            |
| 6     |         |                     |                                                  |              |
| 7     |         |                     |                                                  |              |
| 8     |         |                     |                                                  |              |
| 9     |         |                     |                                                  |              |
| 10    |         |                     |                                                  | -            |
|       |         |                     |                                                  |              |
|       |         |                     | Cancel                                           |              |
|       |         |                     | 1                                                |              |

The values in brackets provide an accurate description of the error message. The WEISS Service evaluates this information.

Fault No. 10 concern error messages of the ACOPOS drive. The error number of the ACOPOS drive as well as plain text information are provided in the alarm text.

#### 7.2.9 Axis

Important axis settings can be set under the menu entry "Options->Axis". Due to the large number of setting, the dialog box is split into five parts. For the customer, only part 1 is important.

In the menu "options->axis advanced" you'll find more settings. Some of this only enabelt for WEISS service technicians.

| Motion         Parameter 1 / 2:           max_speed:         2000.0         500.0         [RPM]           accel:         186.5         93.3         [Rev/s²]           decel:         186.5         93.3         [Rev/s²]           pos window:         0.000         [*]           in pos:         0.100         [*] | Inertia<br>motor: 0,0105 [kg m²]<br>indexer: 0.020 [kg m²]<br>load: 500,0 [kg m²]<br>calculate<br>Indexer<br>Stations: 4 |
|----------------------------------------------------------------------------------------------------|----------------------------------------------------------------------------------------------------|
| v_start:         12.0         12.0         [RPM]           v_max:         2000.0         1000.0         [RPM]           a_stop:         20.0         10.0         [Rev/s²]           factor:         1.02         1.02                                                                                                | C from table<br>tabele No.:                                                                                              |

#### Group Motion:

The parameters for normal movement are specified here, e.g. the speed and start/stop ramps.

| max_speed:<br>accel:<br>decel: | The maximum rotation speed of the motor axis is defined.<br>Start ramp (relating to the motor shaft)<br>Stop ramp. Usually equal to the start ramp.                                                                                                    |
|--------------------------------|----------------------------------------------------------------------------------------------------|
| pos. window:                   | The position window influences the time of the completion message, not the accuracy!<br>If the position window is > 0.000° the completion message is generated as soon as the axis is<br>within the position window. However, the axis still completes its movement. This function has<br>the purpose of compensating for delays (ACOPOS drive -> PLC -> customer PLC). |
| in pos:                        | Size (length) of the software cam "InPos" => See description of Output "InPos"                                                                                                    |

The settings for max\_speed, accel and decel are predefined when the indexer type and the inertia are set. The limits for these inputs are provided by the Group "Limits" in part 2 of the dialog box.

The input fields for the parameter sets 1 and 2 are shown. Switching between those sets is achieved through a digital input.

#### Group Jog Mode:

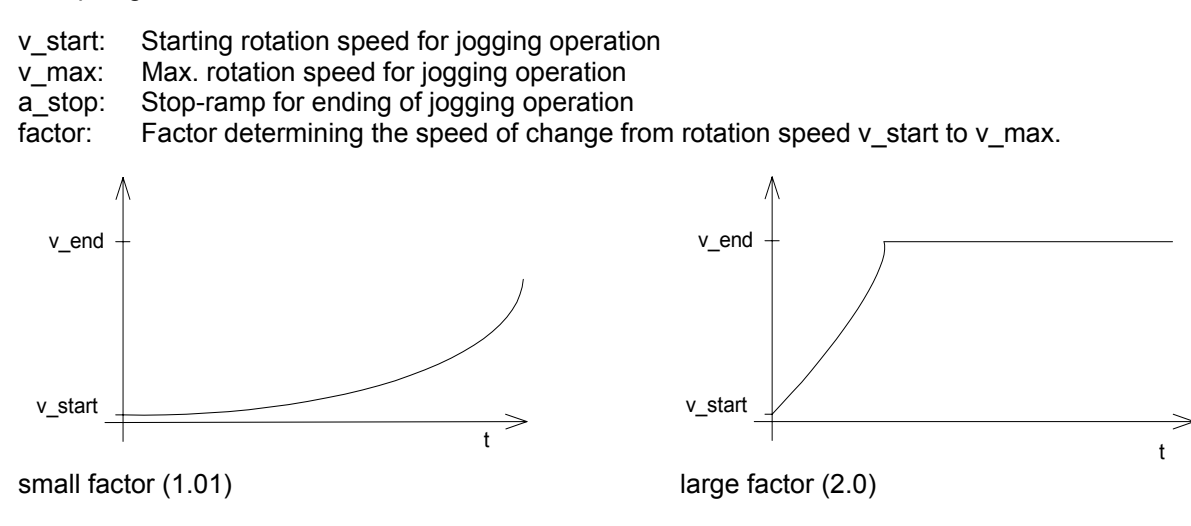

#### Group Inertia:

The mass inertia of the indexer as well as the inertia of the customer load are set. The inertia of the indexer is set automatically when the definition of the indexer type is provided.

An input causes recalculating of the start- and stop ramps in the motion- and jog parameters as soon as at the limit values.

#### Group Override:

The general override (speed override factor for all movements) can be entered here. The input field is identical to the input field "override" of the dialog box "Demo Sequence".

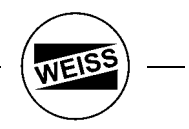

Group Indexer:

If a indexer with fixed graduation is used, the graduation is set here. The graduation applies for the commands "Step CW" and Step "CCW". Values between 2..1500 can be entered.

There are two possibilities to specify a graduation:

- <u>Calculate graduation mathematically</u>: The positions are spread symmetrically, i.e. the axis moves about:  $s = 360.0^{\circ} / stations$  (e. g.  $0.0^{\circ} / 90.0^{\circ} / 180.0^{\circ} / 270.0^{\circ}$ )

The inputs Bit\_A..Bit\_G defines an position offset, taken from the table "stored position". Also the speed override defined in the table is used.

Normally these inputs are LOW. They are used in case of an product alternation.

<u>Teach stations:</u> The positions are taken from the table "Stored Positions". Example: You have 4 stations, with 4 nests (offset: 10°).

Now the axis move with each "step" command to the following positions:

0.0° / 10.0° / 20.0° / 30.0° => station 1, nest 1...4

90.0° / 100.0° / 110.0° / 120.0° => station 2, nest 1...4

180.0° / 190.0° / 200.0° / 210.0°=> station 3, nest 1...4

270.0° / 280.0° / 290.0° / 300.0°=> station 4, nest 1...4

You must preset 16 stations (4 station x 4 nests each station)

You can set the counter for the next position number with the command "Move to Pos xxx" e.g. after Power ON or after hand mode. With reference search or "set zero" the counter is set to the first position.

With the inputs Bit\_A..Bit\_G the initial position is shifted (here the number build from Bit\_A..Bit\_G is added to the value "1").

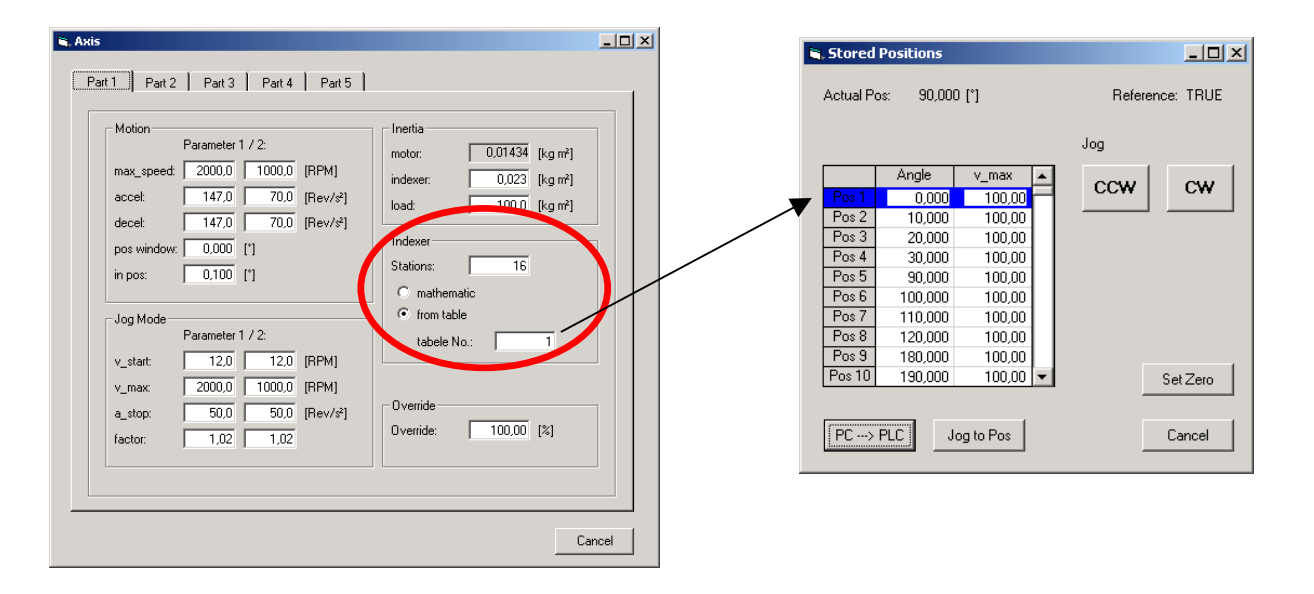

| - Speed loop     |        |      | Limits     |        |          |  |
|------------------|--------|------|------------|--------|----------|--|
| kp:              | 34,0   |      | max_speed: | 2000,0 | [RPM]    |  |
| tn:              | 0,18   | [\$] | accel:     | 35,3   | [Rev/s²] |  |
| Filter_1_TI:     | 0,0004 | [\$] | decel:     | 35,3   | [Rev/s²] |  |
| Filter_2_F0:     | 0,0    | [Hz] | t_jerk:    | 0,2    | [8]      |  |
| Filter_2_B:      | 0,0    | [Hz] |            |        |          |  |
| - Position loop- |        |      |            |        |          |  |
| kp:              | 400,0  |      |            |        |          |  |
| tn:              | 0,0    | [8]  |            |        |          |  |
| t_ahead:         | 0,0004 | [8]  |            |        |          |  |
| t_total:         | 0,0004 | [8]  |            |        |          |  |
| p_max:           | 2000,0 |      |            |        |          |  |
| i_max:           | 0,0    |      |            |        |          |  |

Group Speed loop:

Settings for the rotation speed controller. These settings are only relevant for a WEISS technician.

Group Position loop:

Settings for the position controller. These settings are only relevant for a WEISS technician.

Group Limits:

Max\_speed, accel and decel are defined by the indexer type and the mass inertia and cannot be changed. t\_jerk changes the movement profile. A t\_jerk of 0.0 s means very hard movements. A t\_jerk of 0.2 s means very gentle movements, but longer movement times.

t\_in\_pos delays the completion message by the set time (settling time).

| Reference    |              | Break resistor                  |
|--------------|--------------|---------------------------------|
| Method:      | Ref_Offset   | intern/extern: CCRX-V 💌         |
| Timeout:     | 10,0 [s]     | resistor: 18,0 [Ohm]            |
| v1:          | 200,0 [RPM]  | max. temp.: 1200,0 [°C]         |
| v2:          | 200,0 [RPM]  | therm. resistor: 0,34 [*C/Watt] |
| a_home:      | 5,0 [Rev/s²] | therm. capacity: 24,7 [Ws/*C]   |
| tr_s_block:  | 0,0 [*]      |                                 |
| tr_s_rel:    | 0,000 [*]    |                                 |
| fl_switch:   | positiv      |                                 |
| trigg_dir:   | positiv      |                                 |
| start_dir:   | positiv      |                                 |
| ref_impulse: | On 💌         |                                 |
|              | Help         |                                 |
|              | Help         |                                 |

Group <u>Reference:</u> A reference run has to be performed for indexers without an absolute encoder. This is not relevant for the indexer types NR and CR as they use an absolute encoder.

Group Brake Resistor:

| internal/external: | Switches between internal and external brake resistor. If the internal brake resistor is selected, the subsequent settings are irrelevant. Switching is only possible if the motor is disabled. |
|--------------------|----------------------------------------------------------------------------------------------------|
| resistor:          | Resistance value of the external brake resistor.                                                                                                    |
| max. temp:         | The external resistor is monitored through a temperature model. The value for the max. temperature is the threshold at which the resistor is switched off.                                      |
| therm. resistor:   | Thermal resistance value of the external resistor (manufacturer information)                                                                                                    |
| therm. capacity:   | Thermal capacity of the external resistor (manufacturer information)                                                                                                    |

NEIS

| Axis<br>Part 1 Part 2 Part 3 Part 4 Part 5                                                                                                    | × □ -  |
|----------------------------------------------------------------------------------------------------|--------|
| Software Limit         180*           ▶ locked position:         180*           > 200,000 [*]         90*           < 330,000 [*]               |        |
| General       General         timeout movement:       0.0 [s]         following error:       5000 [Incr.]         delay enable:       3,000 [s] | ]      |
|                                                                                                    | Cancel |

#### Group General:

| timeout movement: | Fixed setting of the movement timeout for all motor movements. If a value of 0.0s is entered, the timeout is calculated individually (depending on the rotation angle, speed, etc.).                                                                                                    |
|-------------------|----------------------------------------------------------------------------------------------------|
| following error:  | In addition to the movement timeout, the rotating movement can be monitored through the following error.                                                                                                    |
| delay enable:     | The enable of the axis with clamp X1/9 (at the ACOPOS drive) will be delayed in order to guarantee that the mains voltage is correctly on and the DC bus in the drive is ready. Otherwise you can get an alarm message (DC bus voltage too low / slash unstably). This delay time depends on the hardware wiring as soon as of the model of the drive. |
| limit switch:     | If hardware-limit are used, they can be activated here. Opening-type switches have to be used.                                                                                                    |
| quick_stop_input: | Defines the function of the input X1/2 on the ACOPOS:<br>- No function<br>- Quick_stop LO-active<br>- Quick_stop HI-active<br>If this input is active, all movements are stopped. As this is achieved through the<br>ACOPOS operating system, this input is on its own not sufficient to ensure a<br>sufficient EMERGENCY-Stop functionality.          |

WEIS

| Axis<br>Part 1 Part 2                                                                | Part 3 Part 4 Part 5                               |  |
|--------------------------------------------------------------------------------------|----------------------------------------------------|--|
| Monitor<br>current position:<br>current speed:<br>following error:<br>motor current: | 90.001 [']<br>0.0 [RPM]<br>0.0 [Incr.]<br>-0.1 [A] |  |
| motor temp:<br>motor temp:<br>break resistor:<br>heat sink:                          | 23.1 [°C]<br>25.1 [°C]<br>25.7 [°C]                |  |
|                                                                                      |                                                    |  |

The values in Part 5 are only display values. Of special interest are the motor temperature and the temperature of the brake resistor.

NEIS

## Dialog box: "axis advanced" – part 1

| diff. enc1-enc2:<br>basic distance:<br>diff. distance:<br>correct encoder:<br><br>load | Axis Part 2 Part 1 Part 2  Encoder encoder1 type: EnDat encoder2 type:          | General<br>motor torque: 75,0 [Nm]<br>indexer torque: 75,0 [Nm] |
|----------------------------------------------------------------------------------------|---------------------------------------------------------------------------------|-----------------------------------------------------------------|
|                                                                                        | diff. enc1-enc2:<br>basic distance:<br>diff. distance:<br>correct encoder:0<br> | Gear<br>numerator: 144<br>denominator: 1                        |

#### Group General:

motor torque:

Maximum peak torque of the motor.

A limit of the peak torque reduce not reduce the effects appreciably in the case of a crash! It has the disadvantage that the indexer becomes slower (you have low acceleration torque).

Reason:

1. Crash in full movement: The rotational plate (with the gigantic MTM) has the most energy. The motor energy is small.

Also the stop ramp becomes longer, so that the opposite occurs => longer brake distance 2. The indexing table has a great ratio of reduction (e.g.: 1: 190). If we reduce the allowed torque momentum e.g. from 100Nm on to 20Nm we have up 3800Nm (190 \* 20) at the output shaft. The indexing times slowed down strongly. If you reduce more the torque the indexer gets stuck in friction.

To reduce the effects of a crash, the following steps are helpful:

- Reduce the limit for following error. Consequently, a crash becomes are early detected.

- Reduce maximum speed. As a result, the energy in motion is reduced strongly. The influence on indexing time is smaller than a reduction of the start stop ramp.

indexer torque: Max. permitted torque of the gearbox (motor side) (disabled for normal user)

#### Group Encoder:

Setting of encoder type and direction.

These settings are configured automatically by definition of an indexer type in dialog box "hw\_config" The customer can change only the direction. Normally it is set, that you got increased position values if the indexer turns in right direction.

#### Group Gear:

The gear ratio will be automatic set when you select an indexer type (dialog box "hw\_config").

### Dialog box: "axis advanced" - part 2

| Part 1 Part 2                                                                                                    |        |
|----------------------------------------------------------------------------------------------------|--------|
| ACOPOS Amplifier<br>simulation: Off<br>ACOPOS type: 8V1180.002 ¥<br>switch frequency: default ¥<br>phase monitoring: On ¥<br>motortemp.sensor: On ¥ |        |
|                                                                                                    | Cancel |

Simulation: The drive can be switched into a simulation mode, so that it can be operated without motor.

Phase monitoring: The drive monitors all three main lines (L1,L2,L3). You can disable this monitoring. Default is on!

VEI

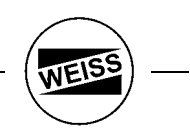

#### 7.2.10 Options

| 💐 Option 📃 🗖           | × |
|------------------------|---|
| Language: 🔛 English 💌  |   |
| Level: 🕅 User 💌        |   |
| Temperature: 💽 °C 🛛 °F |   |
| OK Cancel              |   |

The language of the Windows Program can be set. The following languages are available:

- English German French Italian

- Spanish (in preparation)Dutch (in preparation)

#### 7.2.11 Manual Mode

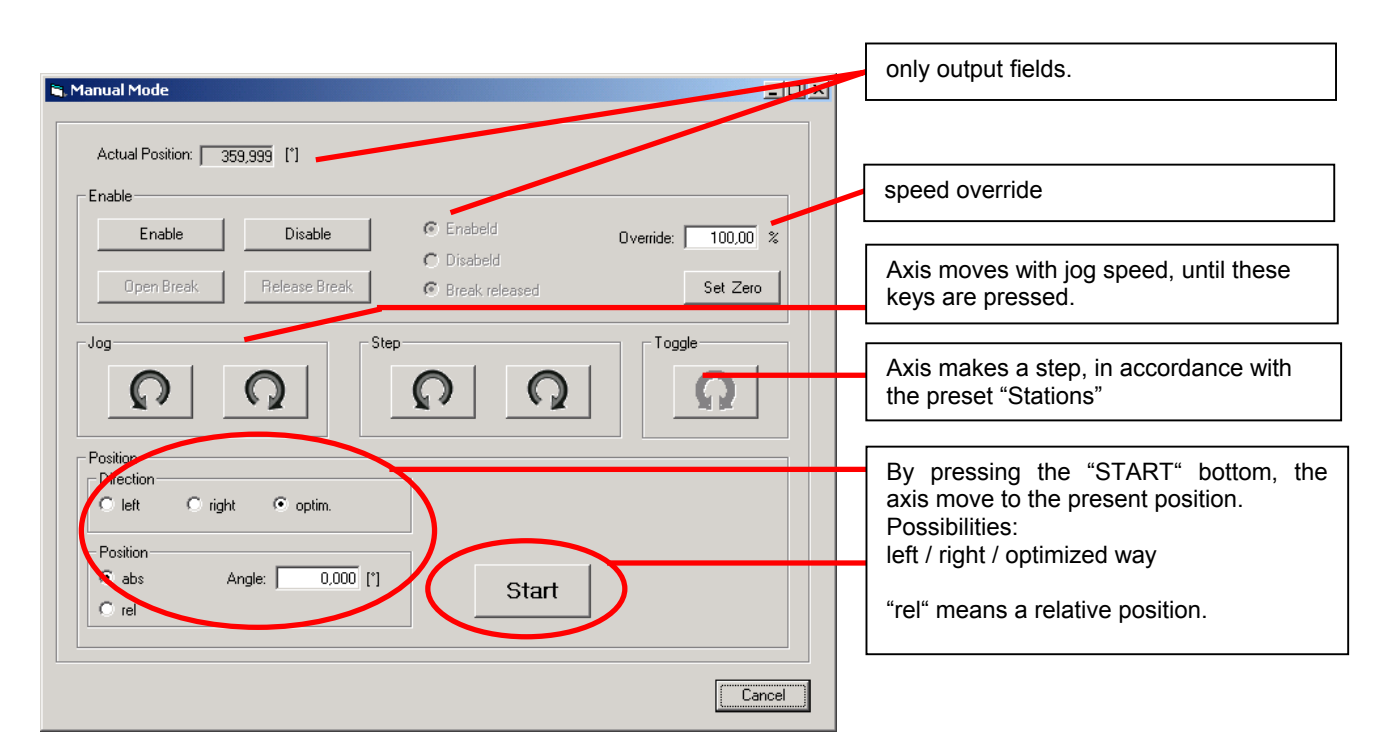

In the dialog box "manual mode", some important control elements are summarized for manual operation.

NEIS

WEISS -

Other dialog boxes under the menu entry "File":

#### 7.2.12 Store Parameters

This menu item is used to read all data from the drive and to store them on the hard disk in a file similar to a \*.ini file. This has the following purpose:

- The customer can save/document the delivery status of the machine.
- Support for problems. If problems occur during startup, it is useful the send the generated parameter file through E-mail to a service technician of WEISS. He will check your file and recommend any modifications/changes. The file can have up to approx. 2000 values!
- Data in the case, that the drive is defect and must be exchanged.

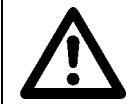

Store the parameter file and keep well. Add a copy of the parameter file during delivery.

#### 7.2.13 Load Parameters

| 🖷, Load Parameter | × |
|-------------------|---|
| HW/ Config        |   |
| Axis              |   |
| Teached Positions |   |
| Cam               |   |
| C Sequence        |   |
| 🔽 Demo Sequence   |   |
| 🔲 Zero Point      |   |
|                   |   |
| Load Cancel       |   |
|                   |   |

When stored values are loaded, it is possible to select which groups will be loaded.

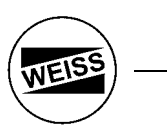

#### 7.2.14 Connection

| 5 | Serial Interface | PC <> PLC               |
|---|------------------|-------------------------|
|   | General          |                         |
|   |                  | Serial Interface PC/PLC |
|   | Interface:       | COM1                    |
|   | Baud rate:       | 57600                   |
|   | Simulation       | OK Cancel               |

It is important to define the serial interface used on the PC (COM1...COM8). The baud rate is set permanently to 57600. It has to correspond with the baud rate of the PLC.

#### 7.2.15 Info dialog box

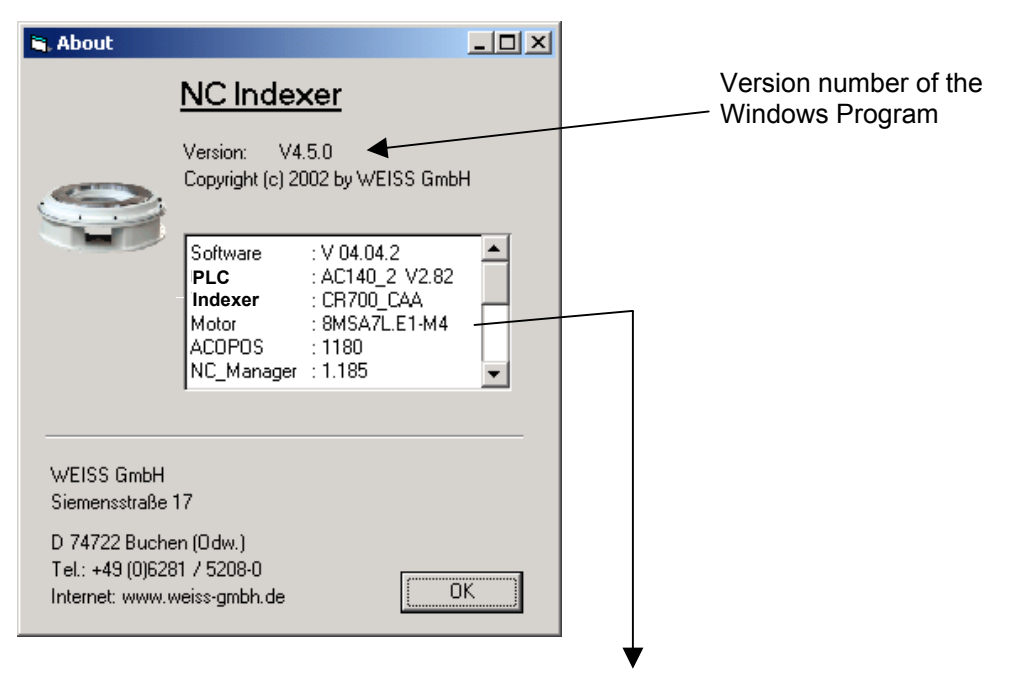

Detailed information concerning the connected hardware as well as the operating system of the PLC and the ACOPOS drive is provided.

#### 8. Program example

#### **Detailed program example**

This chapter provides a detailed program example. The example uses a controller with digital I/Os. The Profibus version works similar.

#### Procedure:

#### 1.) Hardware configuration:

Supply device with 24V. Establish PC->PLC connection.

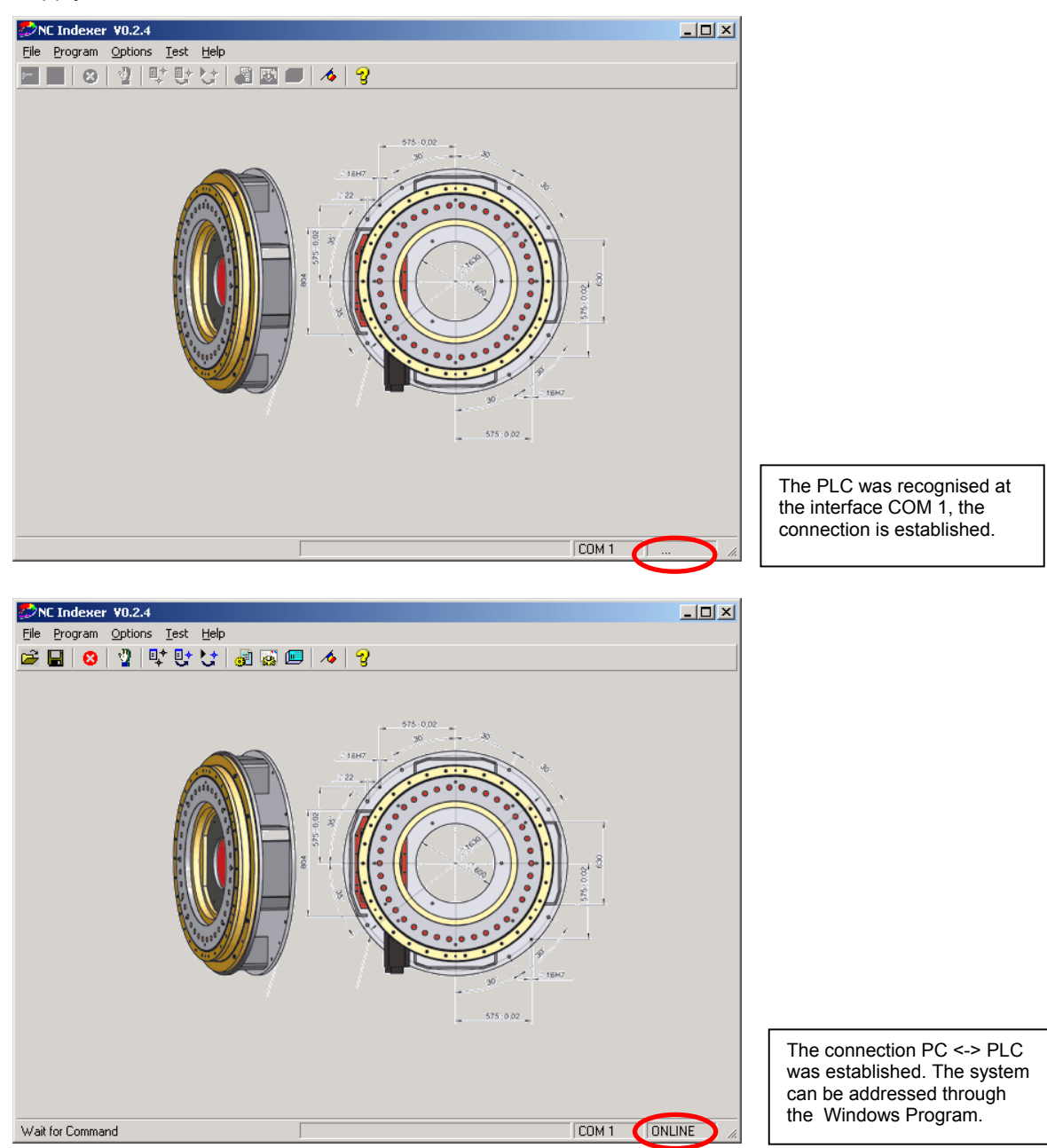

WEIS

WEISS -

First, the type of the connected indexer has to be entered.

| 🐃 Hardware Configuration                          | <u>- 🗆 ×</u> |
|---------------------------------------------------|--------------|
| Config Display Profibus                           | Maxim        |
| Indexer type: CR 700 CAA International I/O Config |              |
| Comment (max. 31 signs).                          |              |
|                                                   |              |
|                                                   |              |
| Apply                                             |              |

Then, the inputs and outputs are allocated.

| uts                                                                                                    | N                                                                                                    |                                                                      | 7.0                                                                                                    |
|----------------------------------------------------------------------------------------------------|----------------------------------------------------------------------------------------------------|----------------------------------------------------------------------|----------------------------------------------------------------------------------------------------|
| Enable:      .1                                                                                                    | Move to Pos LW (abs):                                                                                 | Step UW: 11.8                                                        | Zero Pos: 11.7                                                                                                    |
| Bit A:   11.2                                                                                                    | Move to Pos CCW (abs):                                                                                | Step CCW: 11.9                                                       | Helease break:                                                                                                    |
| Bit B:     11.3                                                                                                    | Move to Pos (abs):                                                                                    | Toggle:                                                              | Move to last Pos:                                                                                                    |
| Bit C:                                                                                                    | Move to Pos (rel):                                                                                    | Jog CW:   11.10                                                      | Demo sequence:                                                                                                    |
| Bit D:                                                                                                    | Move to Pos CW (Bus):                                                                                 | Jog CCW:   11.11                                                     | Stop:   11.12                                                                                                    |
| Bit E:                                                                                                    | Move to Pos CCW (Bus):                                                                                | Jog to Pos:                                                          | Parameter 2:                                                                                                    |
| Bit F:                                                                                                    | Move to Pos (Bus):                                                                                    | Store Pos:                                                           | Search Home:                                                                                                    |
| Bit G:                                                                                                    | Sequence:                                                                                             | Alarm reset: 11.16                                                   | Reserve:                                                                                                    |
|                                                                                                    |                                                                                                    |                                                                      |                                                                                                    |
|                                                                                                    |                                                                                                    |                                                                      | OK Cancel                                                                                                    |
|                                                                                                    |                                                                                                    |                                                                      |                                                                                                    |
| iguration                                                                                                    |                                                                                                    |                                                                      | _0                                                                                                    |
| Outnute                                                                                                    |                                                                                                    |                                                                      |                                                                                                    |
| tputs                                                                                                    |                                                                                                    |                                                                      |                                                                                                    |
| Amplifier enabled: Q 1.1                                                                                                   | Trigger_A1:                                                                                           | Cam 1:                                                               | In Pos: Q 1.4                                                                                                    |
|                                                                                                    |                                                                                                    |                                                                      |                                                                                                    |
| Amplifier disabled:                                                                                                    | Trigger_A2:                                                                                           | Cam 2:                                                               | Reserve:                                                                                                    |
| Amplifier disabled:                                                                                                    | Trigger_A2:                                                                                           | Cam 2:                                                               | Reserve:                                                                                                    |
| Amplifier disabled:                                                                                                    | Trigger_A2:   ····<br>Trigger_A3:   ····<br>Trigger_A4:   ····                                        | Cam 2:                                                               | Reserve:<br>Reserve:<br>Reserve:                                                                                                    |
| Amplifier disabled:                                                                                                    | Trigger_A2:<br>Trigger_A3:<br>Trigger_A4:<br>Trigger_B1:                                              | Cam 2:<br>Cam 3:<br>Cam 4:<br>Cam 5:                                 | Reserve:<br>Reserve:<br>Reserve:<br>Reserve:                                                                                                    |
| Amplifier disabled:<br>Reference ok:<br>Ready to Start: Q1.2<br>Error: Q1.3<br>Error (flash):                              | Trigger_A2:<br>Trigger_A3:<br>Trigger_A4:<br>Trigger_B1:<br>Trigger_B2:                               | Cam 2: ]<br>Cam 3:<br>Cam 4:<br>Cam 5:<br>Cam 6:                     | Reserve:<br>Reserve:<br>Reserve:<br>Reserve:<br>Reserve:                                                                                                    |
| Amplifier disabled:<br>Reference ok:<br>Ready to Start:<br>Error:                                                          | Trigger_A2:<br>Trigger_A3:<br>Trigger_A4:<br>Trigger_B1:<br>Trigger_B2:<br>Trigger_B3:                | Cam 2: ]<br>Cam 3:<br>Cam 4:<br>Cam 5:<br>Cam 6:<br>Cam 7:           | Reserve:<br>Reserve:<br>Reserve:<br>Reserve:<br>Reserve:<br>Reserve:                                                                                                    |
| Amplifier disabled:<br>Reference ok:<br>Ready to Start: Q.1.2<br>Error: Q.1.3<br>Error (flash):<br>Battery empty:<br>Test  | Trigger_A2:<br>Trigger_A3:<br>Trigger_A4:<br>Trigger_B1:<br>Trigger_B2:<br>Trigger_B3:<br>Trigger_B4: | Cam 2:                                                               | Reserve:<br>Reserve:<br>Reserve:<br>Reserve:<br>Reserve:<br>Reserve:<br>Reserve:                                                                                               |
| Amplifier disabled:<br>Reference ok:<br>Ready to Start: Q.1.2<br>Error: Q.1.3<br>Error (flash):<br>Battery empty:<br>Test: | Trigger_A2:<br>Trigger_A3:<br>Trigger_A4:<br>Trigger_B1:<br>Trigger_B2:<br>Trigger_B3:<br>Trigger_B4: | Cam 2:                                                               | Reserve:<br>Reserve:<br>Reserve:<br>Reserve:<br>Reserve:<br>Reserve:<br>Reserve:                                                                                               |
| Amplifier disabled:<br>Reference ok:<br>Ready to Start: Q 1.2<br>Error: Q 1.3<br>Error (flash):<br>Battery empty:<br>Test: | Trigger_A2:<br>Trigger_A3:<br>Trigger_A4:<br>Trigger_B1:<br>Trigger_B2:<br>Trigger_B3:<br>Trigger_B4: | Cam 2: ]<br>Cam 3:<br>Cam 4:<br>Cam 5:<br>Cam 5:<br>Cam 7:<br>Cam 8: | Reserve:<br>Reserve:<br>Reserve:<br>Reserve:<br>Reserve:<br>Reserve:                                                                                                    |
| Amplifier disabled:<br>Reference ok:<br>Ready to Start: 0 1.2<br>Error: 0 1.3<br>Error (flash):<br>Battery empty:<br>Test: | Trigger_A2:<br>Trigger_A3:<br>Trigger_A4:<br>Trigger_B1:<br>Trigger_B2:<br>Trigger_B3:<br>Trigger_B4: | Cam 2: ]<br>Cam 3:<br>Cam 4:<br>Cam 5:<br>Cam 6:<br>Cam 7:<br>Cam 8: | Reserve:<br>Reserve:<br>Reserve:<br>Reserve:<br>Reserve:<br>Reserve:                                                                                                    |
| Amplifier disabled:<br>Reference ok:<br>Ready to Start: 0 1.2<br>Error: 0 1.3<br>Error (flash):<br>Battery empty:<br>Test: | Trigger_A2:<br>Trigger_A3:<br>Trigger_A4:<br>Trigger_B1:<br>Trigger_B2:<br>Trigger_B3:<br>Trigger_B4: | Cam 2:                                                               | Reserve:     •••       Reserve:     •••       Reserve:     •••       Reserve:     •••       Reserve:     •••       Reserve:     •••       Reserve:     •••       OK     Cancel |

 Input I1.8, E1.9:
 Start indexing (left/right) with rising edge

 Input I1.10, E1.11:
 Move indexer in jog mode (if input is HIGH)

 Input I1.12:
 Stop Input to interrupt movements

 Input I1.16:
 Reset alarm

 Input I1.7:
 Set zero pos (with rising edge)

 Output Q1.1:
 Feed back: axis enabelt

 Output Q1.2:
 Ready to Start => most important handshake signal. Shows you that the old command is finished and a new command will be accept

 Output Q1.3:
 Alarm message

 Output Q1.4:
 Additional position windows: "InPos"

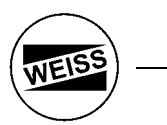

This configuration is then stored in the PLC.

| 🖼 Hardware Configuration                                    |            |
|-------------------------------------------------------------|------------|
| Indexer type: CFR 700 CAA  Comment (max. 31 signs): Comment | 1/0 Conlig |
| Арріу                                                       | Cancel     |

The button "Apply" stores all the information in the PLC.

The following question appears:

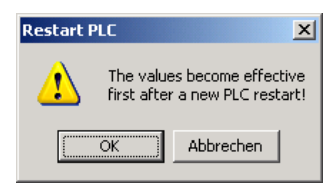

After a restart the changed configuration is active.

#### 2.) Settings in dialog box Options->Axis

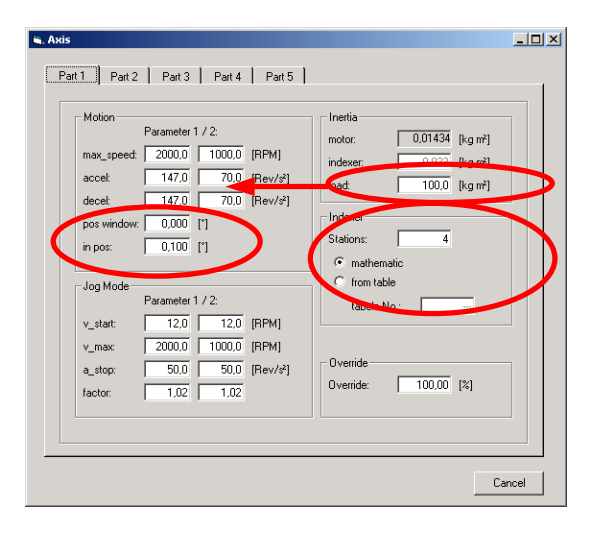

-With the specification of the load mass inertia the maximum acceleration will be calculated new. -Specify the number of steps. E.g. 4 steps per round => you'll got the angle: 0.0°, 90.0°, 180.0°, 270.0° -Specify "pos window" = 0.000° => defines the end of the move command => Output "Read to Start". -Specify "in pos" = 0.1°

A second position window will be calculated who comes earlier (Output: "InPos" Q1.4) The output "Ready to Start" means not automatically that the position is reached.

The movement also can be interrupt by E-Stop or interrupt by an alarm.

#### 3.) Define zero position

| Actual Position: 60,000 [']<br>Enable Disable © Enabeld<br>Open Break Release Break © Break released Set Zero<br>Jog Step Step<br>Position<br>Direction<br>Verride: 100,00 %<br>Set Zero<br>Toggle<br>Position<br>Direction<br>Verride: 100,00 %<br>Set Zero<br>Set Zero<br>Set Zero<br>Start                                                                                                    | Actual Position: 60,000 ['] Enable Enable Disable Disable Disable Disabel Disabel Disa |
|----------------------------------------------------------------------------------------------------|----------------------------------------------------------------------------------------------------|
| Enable Disable © Enabeld Override: 100.00 %<br>© Disabeld © Break, released Set Zero<br>Jog Step Toggle<br>Position<br>Position<br>Position<br>© abs Angle: 0.000 [1] Start                                                                                                    | Enable Disable © Enabeld<br>Open Break Release Break © Break released Set Zero<br>Jog<br>Position<br>Position<br>Position<br>Position<br>Position<br>Position<br>Release Angle: 0,000 [1]<br>Release Break © Start                                                                                                    |
| Enable Disable © Enabeld Override: 100.00 %<br>Open Break Release Break © Break released Set Zero<br>Jog<br>Position<br>Direction<br>Position<br>Position<br>Pos | Enable Disable   C Enabled   Open Break Release Break     Step     Toggle     Position   Direction   I left   Optime     Open Break     Step     Toggle     Position     I left     Optime     Optime     Optime     Step     Step                                                                                                    |
| Open Breek       Release Break       © Break released       Set Zero         Jog       Image: Step       Image: Step       Image: Step         Position       Image: Step       Image: Step       Image: Step         Position       Image: Step       Image: Step       Image: Step         Position       Image: Step       Image: Step       Image: Step         Image: Step       Image: Step       Image: Step       Image: Step         Image: Step       Image: Step       Image: Step       Image: Step         Image: Step       Image: Step       Image: Step       Image: Step         Image: Step       Image: Step       Image: Step       Image: Step         Image: Step       Image: Step       Image: Step       Image: Step         Image: Step       Image: Step       Image: Step       Image: Step         Image: Step       Image: Step       Image: Step       Image: Step         Image: Step       Image: Step       Image: Step       Image: Step         Image: Step       Image: Step       Image: Step       Image: Step         Image: Step       Image: Step       Image: Step       Image: Step         Image: Step       Image: Step       Image: Step       Image: Step         <                                                                                                    | Open Breek       Release Break       © Breek released       Set Zero         Jog       Image: Toggle       Image: Toggle       Image: Toggle         Position       Image: Toggle       Image: Toggle       Image: Toggle         Position       Image: Toggle       Image: Toggle       Image: Toggle         Image: Toggle       Image: Toggle       Image: Toggle       Image: Toggle         Image: Toggle       Image: Toggle       Image: Toggle       Image: Toggle         Image: Toggle       Image: Toggle       Image: Toggle       Image: Toggle         Image: Toggle       Image: Toggle       Image: Toggle       Image: Toggle         Image: Toggle       Image: Toggle       Image: Toggle       Image: Toggle         Image: Toggle       Image: Toggle       Image: Toggle       Image: Toggle         Image: Toggle       Image: Toggle       Image: Toggle       Image: Toggle         Image: Toggle       Image: Toggle       Image: Toggle       Image: Toggle         Image: Toggle       Image: Toggle       Image: Toggle       Image: Toggle         Image: Toggle       Image: Toggle       Image: Toggle       Image: Toggle         Image: Toggle       Image: Toggle       Image: Toggle       Image: Toggle         Image: Toggle </th                                                                                                    |
| Jog     Image: Toggle       Position     Image: Toggle       Position     Image: Toggle       Position     Image: Toggle       Image: Toggle     Image: Toggle       Image: Toggle     Image: Toggle                                                                                                    | Jog       Step       Toggle         Position       Position       Image: 0.000 [']         Start       Start                                                                                                    |
| Position<br>C left C right © optim.<br>Position<br>© abs Angle: 0,000 ['] Start                                                                                                    | Position<br>Pliection<br>Position<br>Position<br>Position<br>Position<br>Position<br>Position<br>Position<br>Position<br>Position<br>Start                                                                                                    |
| Direction<br>C left C optim.<br>Position<br>C abs Angle: 0.000 [1] Start                                                                                                    | Direction<br>C left C right © optim.<br>Position<br>C abs Angle: 0.000 [*]<br>Start                                                                                                    |
| Position<br>abs Angle: 0.000 [*] Start                                                                                                    | Position<br>G abs Angle: 0,000 ['] Start                                                                                                    |
|                                                                                                    |                                                                                                    |

Use the jog buttons "CW" and "CCW" to move the indexer to zero position. Then apply the zero position by pressing the button "Set Zero". The display of the actual position changes to 0.000°.

#### Now the indexing table is ready to work.

By using the input I1.8 "Step CW" the indexer makes step by step (0.0°, 90.0°, 180.0°, 270.0°)

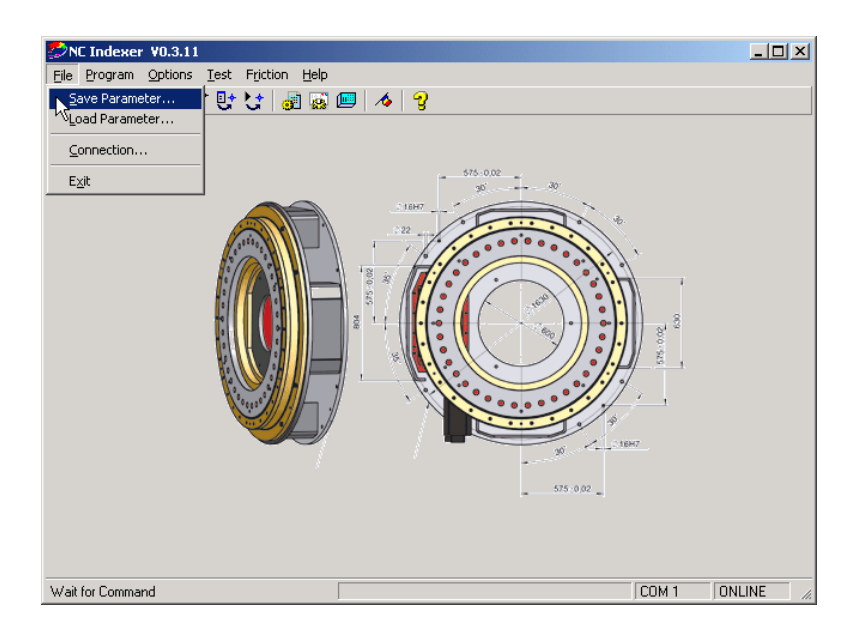

These settings are now saved in the parameter file.

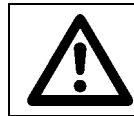

Store the parameter file and keep well. Add a copy of the parameter file during delivery.

VE

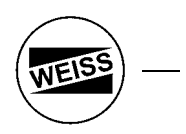

#### 4.) Product change

#### Extension of the task:

You have an indexer with 4 positions and you need to handle two products. The mounts between product 1 and product 2 are displaced around 10.0 °:

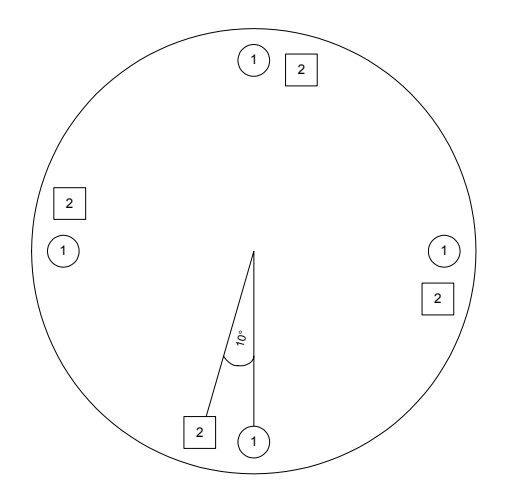

| Stored Positions                     |        |           |                              |  |  |
|--------------------------------------|--------|-----------|------------------------------|--|--|
| Actual Pos: 90,001 [*] Reference: TR |        |           | Reference: TRUE              |  |  |
|                                      |        |           | Jog                          |  |  |
|                                      | Angle  | v_max     |                              |  |  |
| Pos 1                                | 10,000 | 100,00    |                              |  |  |
| Pos 2                                | 0,000  | 0,00      |                              |  |  |
| Po. 3                                | 0,000  | 0.09      | 1                            |  |  |
| Pos 4                                | 0,000  | 0,00      |                              |  |  |
| Pos 5                                | 0,000  | 0,00      |                              |  |  |
| Pos 6                                | 0,000  | 0,00      |                              |  |  |
| Pos 7                                | 0,000  | 0,00      |                              |  |  |
| Pos 8                                | 0,000  | 0,00      |                              |  |  |
| Pos 9                                | 0,000  | 0,00      |                              |  |  |
| Pos 10                               | 0,000  | 0,00      | <ul> <li>Set Zero</li> </ul> |  |  |
|                                      |        |           |                              |  |  |
| PC>                                  | PLC J  | og to Pos | Cancel                       |  |  |

Insert in the dialog box "Stored Positions" the offset between the two products (e.g. 10.0°). Also the speed 100% for the second product.

| n. I/O Monitor                                                                                                    |                                                                                                    | s, 1/0 Monitor                                                                                                    | _ [0] ×                                                                                                    |
|----------------------------------------------------------------------------------------------------|----------------------------------------------------------------------------------------------------|----------------------------------------------------------------------------------------------------|----------------------------------------------------------------------------------------------------|
| Inputs         Enable         Move to Pos CAV         Step CAV         Press           0         Bit A         Move to Pos CAV         Step CAV         Press           0         Bit A         Move to Pos CAV         Step CAV         Press           0         Bit A         Move to Pos Lipbut         Toggle         Move to Pos Lipbut           0         Bit D         Move to Pos Lipbut         Toggle         Move to Pos Lipbut           0         Move to Pos CAV         Jog CAV         Jog CAV         Press           0         Bit I         Move to Pos CAV         Jog CAV         Press           0         Bit I         Move to Pos CAV         Jog CAV         Press           0         Bit I         Move to Pos CAV         Jog CAV         Press           0         Bit I         Move to Pos CAV         Jog CAV         Press           0         Bit I         Move to Pos CAV         Jog CAV         Press         Press           0         Bit I         Move to Pos CAV         Jog CAV         Press         Press         Press           0         Bit I         Move to Pos CAV         Jog CAV         Press         Press         Press           0         Bi                                                                                                    | Zero Por.         F         X1/1 Taget1         F           Bene brok.         F         X1/2 Gucking.         F           16 ball Por.         F         X1/2 Gucking.         F           Stag.         F         X1/2 Gucking.         F           Stag.         F         X1/2 Gucking.         F           Stag.         F         X1/2 Gucking.         F           Stag.         F         X1/2 Gucking.         F           Stag.         F         X1/2 Gucking.         F           Stag.         F         X1/2 Gucking.         F           Stag.         F         X1/2 Gucking.         F                                                                                                    | Englet         Move to Per CW         Step CW.         Step CW. | Zero Por:         ACOPOS Inputs           Release Innak:         XX12: Trigger1           More to last Por:         XX12: Linger1           Down cost por         XX12: Linger1           Parameter 2:         XX12: Linger1           Parameter 2:         XX12: Linger1           Reserve:         Force Inputs |
| Output         Anglike modeld:         IF         Tagger_A1:         Can 1:         IF           Anglike modeld:         IF         Tagger_A2:         Can 2:         IF           Reference         IF         Tagger_A3:         Can 3:         IF           Reference         IF         Tagger_A4:         Can 4:         IF           Exact         Tagger_B1:         Can 5:         IF         Eans(e Sint):         IF           Exact (Inh):         If         Tagger_B2:         Can 5:         IF         Eans(e Rain):         IF         Tagger_B2:         Can 7:         IF           Test:         Tagger_B4:         Can 9:         IF         Can 9:         IF         If         If <td>In Pos: 17<br/>Resurve: 17<br/>Reserve: 17<br/>Reserve</td> <td>Output         Angelier modelstip:         Trigger, A1:         Can 1:         F           Angelier modelstip:         Trigger, A2:         Can 2:         F           Reference At:         Trigger, A3:         Can 3:         F           Resky to Start:         Trigger, B4:         Can 4:         F           Exe:         Trigger, B1:         Can 5:         Can 5:           Envol Behb         Trigger, B2:         Can 6:         F           Reference T:         Trigger, B4:         Can 7:         Can 7:</td> <td>In Pos. F7<br/>Reserve: F1<br/>Reserve: F1<br/>Reserve: F1<br/>Reserve: F1<br/>Reserve: F1<br/>Reserve: F1<br/>Reserve: F1</td> | In Pos: 17<br>Resurve: 17<br>Reserve: 17<br>Reserve | Output         Angelier modelstip:         Trigger, A1:         Can 1:         F           Angelier modelstip:         Trigger, A2:         Can 2:         F           Reference At:         Trigger, A3:         Can 3:         F           Resky to Start:         Trigger, B4:         Can 4:         F           Exe:         Trigger, B1:         Can 5:         Can 5:           Envol Behb         Trigger, B2:         Can 6:         F           Reference T:         Trigger, B4:         Can 7:         Can 7:                                                                                                    | In Pos. F7<br>Reserve: F1<br>Reserve: F1<br>Reserve: F1<br>Reserve: F1<br>Reserve: F1<br>Reserve: F1<br>Reserve: F1                                                                                                    |
|                                                                                                    | Cancel                                                                                                    |                                                                                                    | Cancel                                                                                                    |

Commands product 2: **Bit\_A = 1** 10.0°, 100.0°, 190.0°, 280.0°
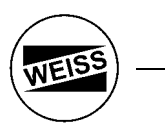

# 5.) fast / slow speed

Now switch between fast and slow speed:

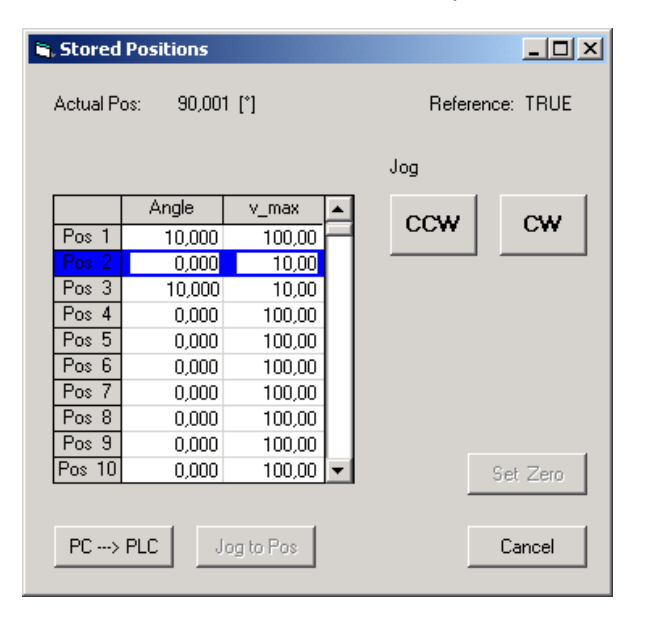

### Commands:

| Command              | Bit_B | Bit_A |
|----------------------|-------|-------|
| fast step, product A | 0     | 0     |
| fast step, product B | 0     | 1     |
| slow step, product A | 1     | 0     |
| slow step, product B | 1     | 1     |

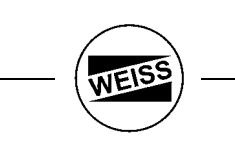

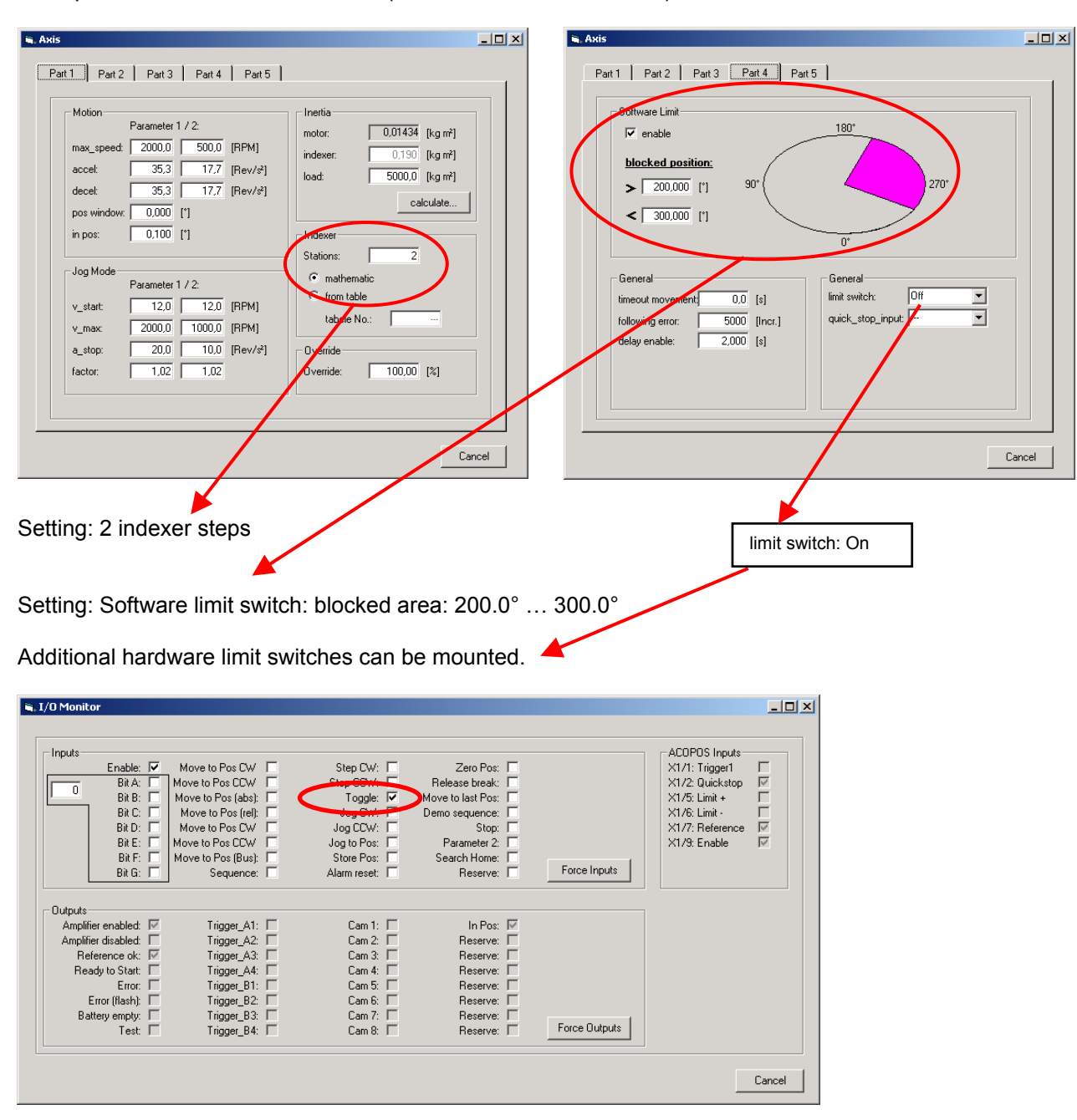

Example 2: Indexer with two stations (no endless rotation allowed)

With rising edge at input "toggle" you'll make alternate steps between 0.0° and 180.0°.

If a command will be interrupted (E-Stop or alarm) the movement will be continued with a new toggle command. This means the direction will be changed only if the final position (0.0° or 180.0°) is reached.

# 9. Error Codes and Troubleshooting

## 9.1 Error Codes

When an error occurs, the output "Error" is set.

In the Windows Program the error number and a clear text message are displayed. In addition, two more parameters that may be useful for error finding, are shown in brackets:

Parameter 1: Program position (Step No.) in the PLC program
 Parameter 2: Additional information (e.g. error message of the drive)

# 9.2 Error messages

| No. | Text                         | Description                                                                                |  |
|-----|------------------------------|--------------------------------------------------------------------------------------------|--|
| 1   | Init axis                    | Fault during initialisation. Possible reasons:                                             |  |
|     |                              | - CAN connection to ACOPOS drive faulty                                                    |  |
|     |                              | - 24V control voltage to ACOPOS drive not present                                          |  |
| 2   | Timeout network init         | A fault occurred during the initialisation phase 1 (network init):                         |  |
|     |                              | - DIP switch must be "0" "A" at AC140                                                      |  |
|     |                              | - CAN connection to ACOPOS drive faulty                                                    |  |
|     |                              | - 24V control voltage to ACOPOS drive not present                                          |  |
| 3   | Timeout network              | Fault message of the network connection (CAN Bus) during operation                         |  |
| 4   | Timeout network              | Fault message of the network connection (CAN Bus) during operation                         |  |
| 5   | Timeout network              | Fault message of the network connection (CAN Bus) during operation                         |  |
| 7   | No Indexer                   | No indexer selected                                                                        |  |
| 8   | CAN I/O missing              | CAN Module (CX408) missing (no connection)                                                 |  |
| 9   | Zero position lost           | Checksum Battery RAM after PowerON wrong                                                   |  |
| 10  | ACOPOS                       | Fault message of the ACOPOS drive. The fault number provided by the drive as well as a     |  |
|     |                              | clear text message are part of the fault message.                                          |  |
| 12  | ncaction() command           | ncaction() command failed                                                                  |  |
| 13  | ncaction() command           | ncaction() command failed                                                                  |  |
| 14  | ncaction() command           | ncaction() command failed                                                                  |  |
| 15  | second encoder               | Second encoder not found                                                                   |  |
| 16  | write EnDat                  | Timeout write EnDat                                                                        |  |
| 17  | read EnDat                   | Timeout read EnDat                                                                         |  |
| 18  | ncaction() command           | ncaction() command failed                                                                  |  |
| 19  | ncaction() command           | ncaction() command failed                                                                  |  |
| 30  | Invalid position No.         | It was attempted to move to a position that does not exist (PosNo. < 1 or > 127).          |  |
|     | -                            | The 2 <sup>nd</sup> parameter in the Windows Program indicates the faulty position number. |  |
| 31  | Position No. xxx not teached | It was attempted to move to a position that had not been taught.                           |  |
|     |                              | The 2 <sup>nd</sup> parameter in the Windows Program indicates the faulty position number. |  |
| 32  | Timeout move                 | The movement was not competed in the calculated timeout period. Possible reasons:          |  |
|     |                              | - Shaft does not move easily                                                               |  |
|     |                              | - Shaft blocked                                                                            |  |
| 33  | Invalid sequence No.         | Only sequences with the numbers 110 are valid                                              |  |
| 34  | Fault in sequence            | Invalid command in the called sequence                                                     |  |
| 35  | Preset value Profibus        | The set value for target position is outside the limits                                    |  |
| 36  | Preset value Profibus        | The set value for target speed is outside the limits                                       |  |
| 38  | Store position               | Position could not be stored                                                               |  |
| 40  | Fault in movement sequence   | Movement sequence does not contain any commands (empty sequence)                           |  |
| 41  | Fault in movement sequence   | Movement sequence contains invalid commands                                                |  |
| 45  | No Indexer                   | No indexer selected                                                                        |  |
| 46  | Command not accepted         | Command not accepted (software limit)                                                      |  |
| 47  | Toggle command               | Toggle command not accepted (only possible by two steps)                                   |  |
| 50  | Timeout Input                | Timeout wait for input clamp X1/1                                                          |  |

# WEISS -

# Fault messages of the ACOPOS drive:

When the fault number is 10, the alarm list provides more accurate information concerning the cause of the fault of the drive. You'll find a file with the description of the ACOPOS error codes at the CD-ROM in path: "Docu\Manufacture\BrAutomation ".

# 9.3 Resetting Error Messages

There are two ways of resetting a error message:

- Set Input "Quit Error" to high for a short time (>20 ms)
- Reset the error through the Windows Program

# 9.4 List of the most frequent error reports

| First-initiation:Motor line U/V/W connected wrong-Motor did not moveU: blue-makes a small flipU: blue-hot after some attemptsV: brown-Alarm:W: blackIGBT-Temperature,W: black-Alarm: Following Error,If you did not know the correct indexer model (chapter 3.2) callWeiss. We need then the serial numberWrong indexing type defined.If you did not know the correct indexer model (chapter 3.2) callFirst-initiation:If you did not know the correct indexer model (chapter 3.2) call- Wrong indexing type defined.2 Possibilities:- Alarm: I/O CX408 not found- Jumper at CX408 module for line termination resistor are not wired- Display did not workOpen dialog box "I/O Monitor". Watch inputs: "Software Enable" and "Enable" at ACOPOS clamp X1/9.Axis are disabelt. Enable not possible.Sometimes the customer forget wiring clamp X1/10 and X1/3 at                                                                                               |
|----------------------------------------------------------------------------------------------------|
| -Motor did not moveU: blue-makes a small flipU: blue-hot after some attemptsV: brown-Alarm:W: blackIGBT-Temperature,W: black-Alarm: Following Error,If you did not know the correct indexer model (chapter 3.2) call• Wrong indexing type defined.WEISS. We need then the serial number.<br>A wrong indexer model (hw_config) did not damage the hardware!• First-initiation:2 Possibilities:<br>- Jumper at CX408 module for line termination resistor are not wired<br>- CAN adapter (with double side DSUB) defect / internal wrong wired• First-initiation:Open dialog box "I/O Monitor". Watch inputs: "Software Enable" and<br>"Enable" at ACOPOS clamp X1/9.<br>- Sometimes the customer forget wiring clamp X1/10 and X1/3 at                                                                                                    |
| -makes a small flipU: blue-hot after some attemptsV: brown-Alarm:<br>IGBT-Temperature,<br>-Alarm: Following Error,W: blackFirst-initiation:<br>- Wrong indexing type defined.If you did not know the correct indexer model (chapter 3.2) call<br>WEISS. We need then the serial number.<br>A wrong indexer model (hw_config) did not damage the hardware!First-initiation:<br>- Alarm: I/O CX408 not found<br>- Display did not work2 Possibilities:<br>- Jumper at CX408 module for line termination resistor are not wired<br>- CAN adapter (with double side DSUB) defect / internal wrong wiredFirst-initiation:<br>- Axis are disabelt. Enable not possible.Open dialog box "I/O Monitor". Watch inputs: "Software Enable" and<br>"Enable" at ACOPOS clamp X1/9.<br>- Sometimes the customer forget wiring clamp X1/10 and X1/3 at                                                                                                    |
| -hot after some attempts       V: brown         -Alarm:       IGBT-Temperature,         -Alarm: Following Error,       W: black         First-initiation:       If you did not know the correct indexer model (chapter 3.2) call         - Wrong indexing type defined.       If you did not know the correct indexer model (chapter 3.2) call         First-initiation:       A wrong indexer model (hw_config) did not damage the hardware!         - Alarm: I/O CX408 not found       2 Possibilities:         - Alarm: I/O CX408 not found       - Jumper at CX408 module for line termination resistor are not wired         - Display did not work       Open dialog box "I/O Monitor". Watch inputs: "Software Enable" and "Enable" at ACOPOS clamp X1/9.         Axis are disabelt. Enable not possible.       Sometimes the customer forget wiring clamp X1/10 and X1/3 at                                                                           |
| -Alarm:       W: black         IGBT-Temperature,       -Alarm: Following Error,         -Alarm: Following Error,       If you did not know the correct indexer model (chapter 3.2) call         First-initiation:       If you did not know the correct indexer model (chapter 3.2) call         - Wrong indexing type defined.       WEISS. We need then the serial number.<br>A wrong indexer model (hw_config) did not damage the hardware!         2       Possibilities:         - Alarm: I/O CX408 not found       - Jumper at CX408 module for line termination resistor are not wired         - Display did not work       - CAN adapter (with double side DSUB) defect / internal wrong wired         First-initiation:       Open dialog box "I/O Monitor". Watch inputs: "Software Enable" and "Enable" at ACOPOS clamp X1/9.         Axis are disabelt. Enable not possible.       - Sometimes the customer forget wiring clamp X1/10 and X1/3 at |
| IGBT-Temperature,       -Alarm: Following Error,         -Alarm: Following Error,       If you did not know the correct indexer model (chapter 3.2) call WEISS. We need then the serial number.<br>A wrong indexer model (hw_config) did not damage the hardware!         - Wrong indexing type defined.       2 Possibilities:<br>- Jumper at CX408 module for line termination resistor are not wired<br>- CAN adapter (with double side DSUB) defect / internal wrong wired         First-initiation:       Open dialog box "I/O Monitor". Watch inputs: "Software Enable" and<br>"Enable" at ACOPOS clamp X1/9.<br>- Sometimes the customer forget wiring clamp X1/10 and X1/3 at                                                                                                    |
| -Alarm: Following Error,         First-initiation:         - Wrong indexing type defined.         First-initiation:         - Alarm: I/O CX408 not found         - Display did not work         First-initiation:         - Alarm: I/O CX408 not found         - Display did not work         CAN adapter (with double side DSUB) defect / internal wrong wired         - CAN adapter (with double side DSUB) defect / internal wrong wired         - Sometimes the customer forget wiring clamp X1/10 and X1/3 at                                                                                                    |
| First-initiation:If you did not know the correct indexer model (chapter 3.2) call<br>WEISS. We need then the serial number.<br>A wrong indexer model (hw_config) did not damage the hardware!First-initiation:2 Possibilities:<br>- Jumper at CX408 module for line termination resistor are not wired<br>- CAN adapter (with double side DSUB) defect / internal wrong wiredFirst-initiation:Open dialog box "I/O Monitor". Watch inputs: "Software Enable" and<br>"Enable" at ACOPOS clamp X1/9.<br>- Sometimes the customer forget wiring clamp X1/10 and X1/3 at                                                                                                    |
| - Wrong indexing type defined.       WEISS. We need then the serial number.<br>A wrong indexer model (hw_config) did not damage the hardware!         First-initiation:       2 Possibilities:<br>- Jumper at CX408 module for line termination resistor are not wired<br>- CAN adapter (with double side DSUB) defect / internal wrong wired         First-initiation:       Open dialog box "I/O Monitor". Watch inputs: "Software Enable" and<br>"Enable" at ACOPOS clamp X1/9.<br>- Sometimes the customer forget wiring clamp X1/10 and X1/3 at                                                                                                    |
| First-initiation:       2 Possibilities:         - Alarm: I/O CX408 not found       - Jumper at CX408 module for line termination resistor are not wired         - Display did not work       - CAN adapter (with double side DSUB) defect / internal wrong wired         First-initiation:       Open dialog box "I/O Monitor". Watch inputs: "Software Enable" and "Enable" at ACOPOS clamp X1/9.         Axis are disabelt. Enable not possible.       - Sometimes the customer forget wiring clamp X1/10 and X1/3 at                                                                                                    |
| First-initiation:       2 Possibilities:         - Alarm: I/O CX408 not found       - Jumper at CX408 module for line termination resistor are not wired         - Display did not work       - CAN adapter (with double side DSUB) defect / internal wrong wired         First-initiation:       Open dialog box "I/O Monitor". Watch inputs: "Software Enable" and "Enable" at ACOPOS clamp X1/9.         Axis are disabelt. Enable not possible.       - Sometimes the customer forget wiring clamp X1/10 and X1/3 at                                                                                                    |
| <ul> <li>Alarm: I/O CX408 not found</li> <li>Display did not work</li> <li>- Jumper at CX408 module for line termination resistor are not wired</li> <li>- CAN adapter (with double side DSUB) defect / internal wrong wired</li> <li>Open dialog box "I/O Monitor". Watch inputs: "Software Enable" and<br/>"Enable" at ACOPOS clamp X1/9.</li> <li>- Sometimes the customer forget wiring clamp X1/10 and X1/3 at</li> </ul>                                                                                                    |
| - Display did not work       - CAN adapter (with double side DSUB) defect / internal wrong wired         First-initiation:       Open dialog box "I/O Monitor". Watch inputs: "Software Enable" and "Enable" at ACOPOS clamp X1/9.         Axis are disabelt. Enable not possible.       - Sometimes the customer forget wiring clamp X1/10 and X1/3 at                                                                                                    |
| First-initiation:Open dialog box "I/O Monitor". Watch inputs: "Software Enable" and<br>"Enable" at ACOPOS clamp X1/9.<br>- Sometimes the customer forget wiring clamp X1/10 and X1/3 at                                                                                                    |
| Axis are disabelt. Enable not possible.<br>- Sometimes the customer forget wiring clamp X1/10 and X1/3 at                                                                                                    |
| - Sometimes the customer forget wiring clamp X1/10 and X1/3 at                                                                                                    |
|                                                                                                    |
| ACOPOS. These clamps must connected to GND. The inputs X1/2                                                                                                    |
| "Quickstop" and X1/9 "Enable" are galvanic isolated. So you need a                                                                                                    |
| separate GND wiring.                                                                                                    |
| Alarm 8: "CAN I/O (CX408) missing" You defined digital input/outputs (e.g. I1.1; Q1.4) in dialog box                                                                                                    |
| "I/O_config" and no CX408 is wired.                                                                                                    |
| - If you use Profibus change the I/O_config to e.g. "Bit 1"; "Bit 4"                                                                                                    |
| If you disconnect the display from CAN bus, the CAN bus between drive and I/O module did not work correct.                                                                                                    |
| motor will interrupt and you got the alarm: Jumper for line termination at CX408 module are not wired.                                                                                                    |
| "CAN I/O (CX408) missing"                                                                                                    |
| Sporadic alarm: Motor, Encoder,                                                                                                    |
| If the round motor plugs are not mounted correct, the plus inside the                                                                                                    |
| ping are invertible back.<br>= S witch of main power and check meter pluge (operator plug)                                                                                                    |
| If the motor and encoder line is much too long and you make a "coil"                                                                                                    |
| Sporadic Encoder Alarm,                                                                                                    |
| The right DIP-switch at the AC140 slot PLC must be "0" "Δ"                                                                                                    |
| Alarm 2 : "Timeout network init" Perhaps this DIP-switch was mixed with the left DIP-switch for                                                                                                    |
| Profibus address.                                                                                                    |

# 10. Transport and Installation

# 10.1 Transport

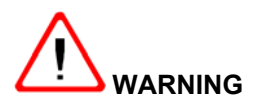

Please transport the indexer only with lifting equipment that is suited for the respective weight (see following weight table).

To fasten the indexer to the lifting tools, use eye bolts that can safely withstand the load according to the following weight table.

Weights of the indexers:

| Туре       | Weight [kg] |
|------------|-------------|
| CR 700 CAA | xxx kg      |

# **10.2 Installation**

# Flatness of the support surface

The flatness of the machine frame has direct implications on the concentricity and axial run-out tolerances of the indexing ring.

# Installation position

The indexing rings type CR may only be installed in the installation position NORMAL, i.e. horizontal!

# Pinning the ring of the indexing table

- A Two fitting holes are used to pin the cast iron ring to the base plate.
- B If the fitting holes "A" cannot be used for constructive reasons, please use the holes "B" for centering the ring, drill through the cast iron as well as through the base plate and extend to holes for pinning the parts together.

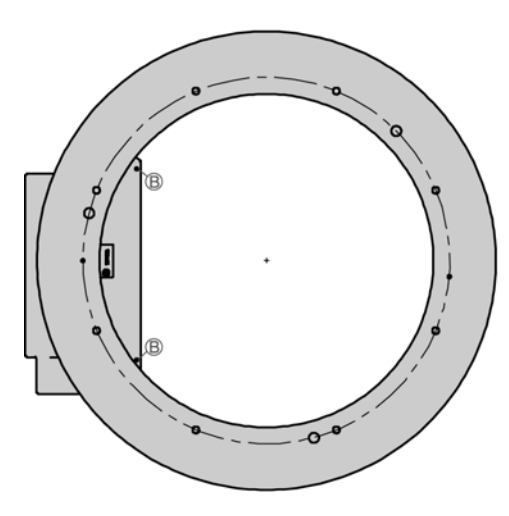

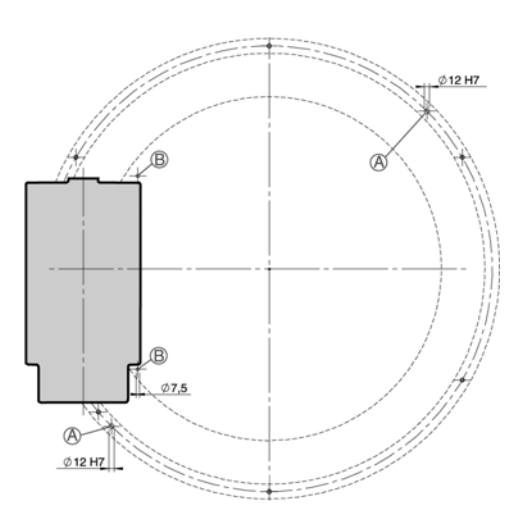

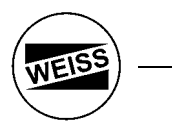

# 11. Spare parts

# 11.1 Spare parts

A list of replacement parts of the delivered model of the indexing table is attached as appendix to the delivery documents. The list is also attached to the operating instructions.

To prevent misunderstandings in connection with the order of spare parts, please include always the following data in your spare parts order:

- □ Item number according to WEISS name plate on the indexing table
- □ Order number of the spare part according to the list of spare parts
- □ Number of parts

Please send your spare parts order to:

WEISS GmbH Sondermaschinentechnik Siemensstraße 17 D-74722 Buchen/Odw. Germany Tel.: +49 (0) 6281 / 5208-0 Fax: +49 (0) 6281 / 9150 E-mail: service@weiss-gmbh.de Internet: http://www.weiss-gmbh.de

All addresses of agents are available on the internet.

# 12. Disposal and Recycling

# 12.1 Disposal and Recycling

A indexing table that cannot be used anymore may not be disposed of as a complete unit.

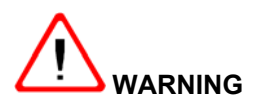

The oil in the indexing table has to be drained before the table is disassembled and has to be delivered to an authorized oil collection place for environmentally compatible disposal.

Thereafter, the indexing table has to be disassembled. The individual parts have to be recycled according to their type. Materials that cannot be recycled have to be disposed of according to their type!

Information concerning disposal and collection point is available from your local authorities.

The relevant national and regional laws and guidelines have to be adhered to during the disposal process.

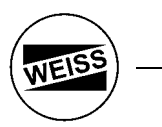

13. Appendix

# EC – Manufacturer Declaration according to the EC Machine Guideline (98/37/EC), Appendix II B

| The manufacturer:                                 | WEISS GmbH<br>Sondermaschinentechnik<br>Siemensstraße 17<br>D-74722 Buchen<br>Germany |
|---------------------------------------------------|---------------------------------------------------------------------------------------|
| declares hereby that the machine described below: | Indexing rings CR700C with associated control system                                  |

is not a useable machine according to the EC Machine Guideline and does therefore not comply in full with the requirements of this guideline!

# The initial operation of this system is prohibited until the conformity with the EC Machine Guideline of the total machine in which this system is installed has been established!

EG Guidelines used:

| 0 | 98 / 37 / EC  | 0 | Machine Guideline     |
|---|---------------|---|-----------------------|
| 1 | 73 / 23 / EEC | 1 | Low-voltage Guideline |
|   |               |   |                       |

Harmonised standards used:

| 2 | DIN EN 60034     | 2 | Rotating electrical machines             |
|---|------------------|---|------------------------------------------|
| 3 | DIN EN 60204     | 3 | Safety of machines, electrical equipment |
| 4 | DIN VDE 0470 – 1 | 4 | Protection types through casings         |
| 5 | DIN EN 414       | 5 | Safety of machines, possible hazards     |
| 6 | DIN EN 1050      | 6 | Safety of machines, reasons for hazards  |
|   |                  |   |                                          |

Major design changes that affect the technical data provided in this product description and the appropriate usage of the product make this conformity declaration invalid!

Buchen, 05 of July 2005

Uwe Weiss, CEO

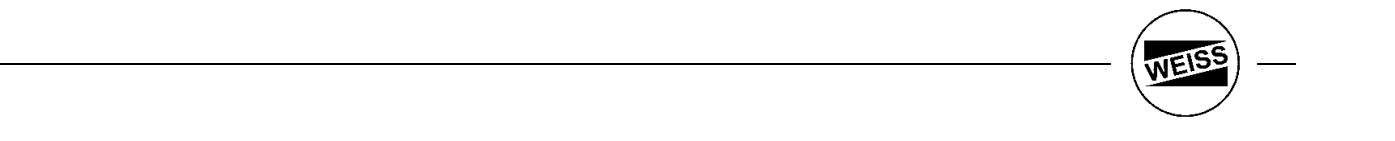

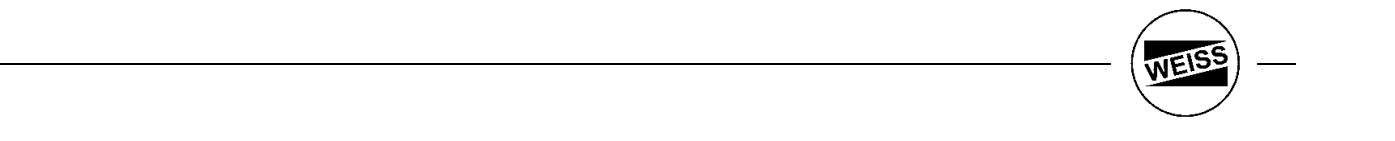

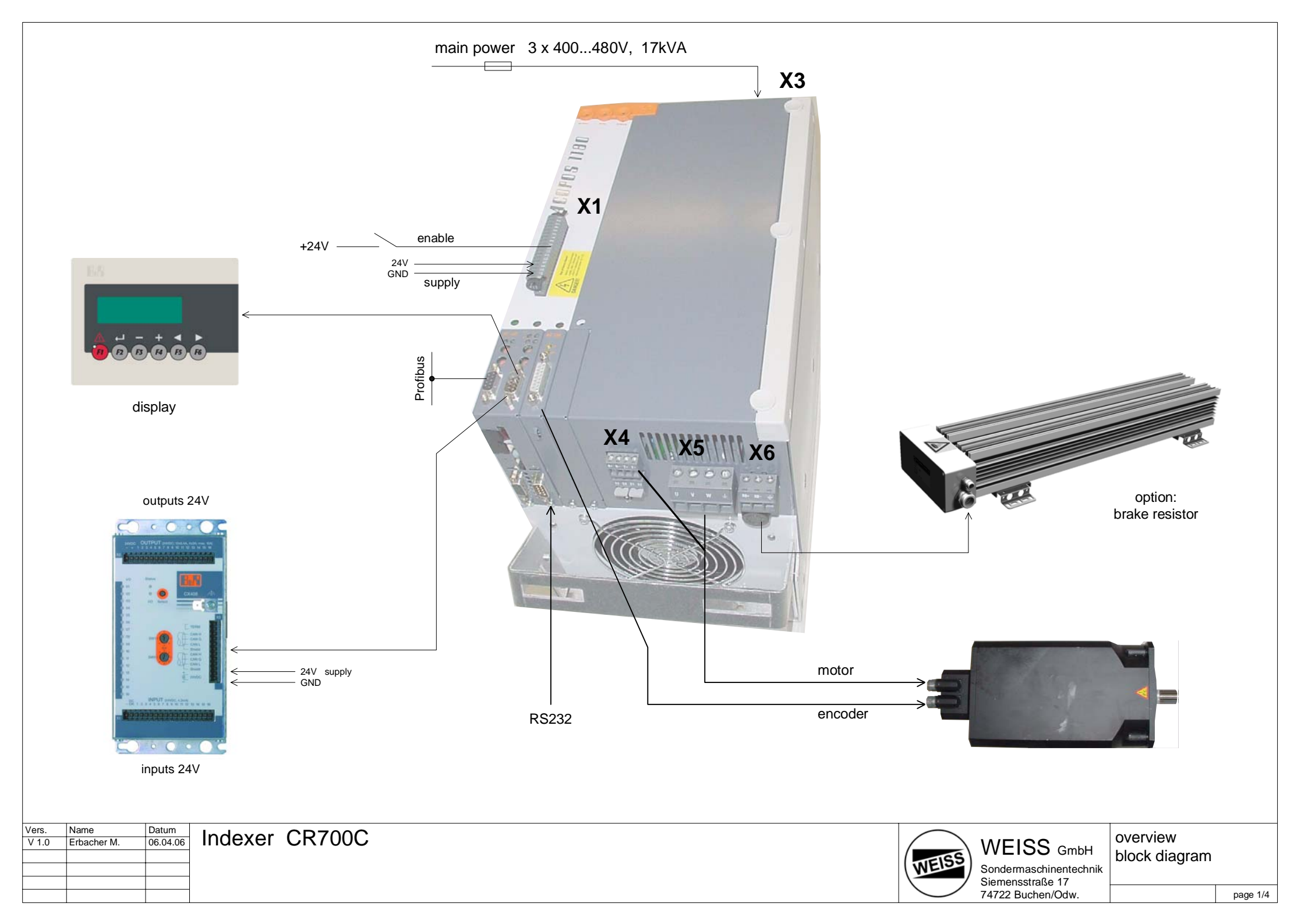

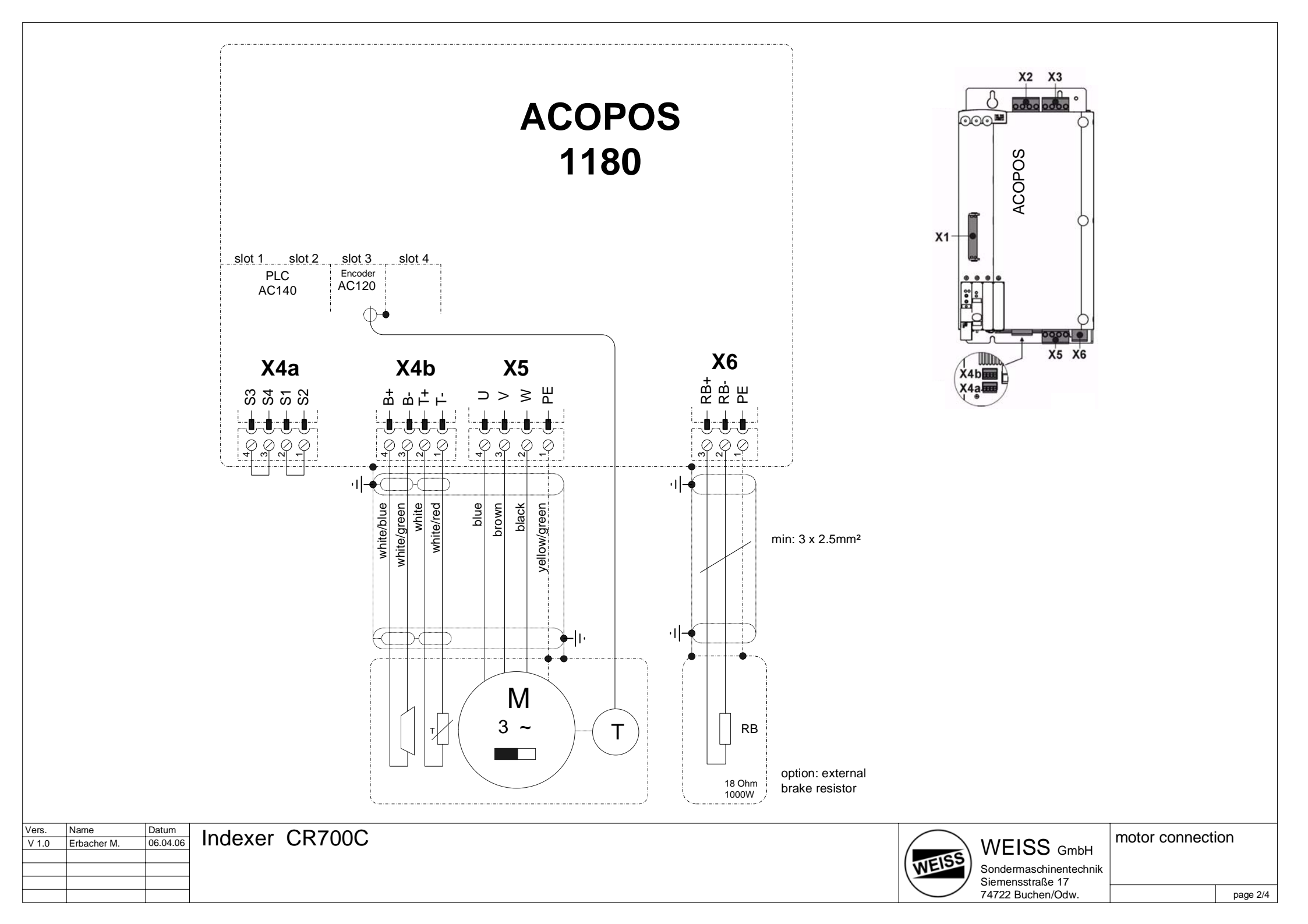

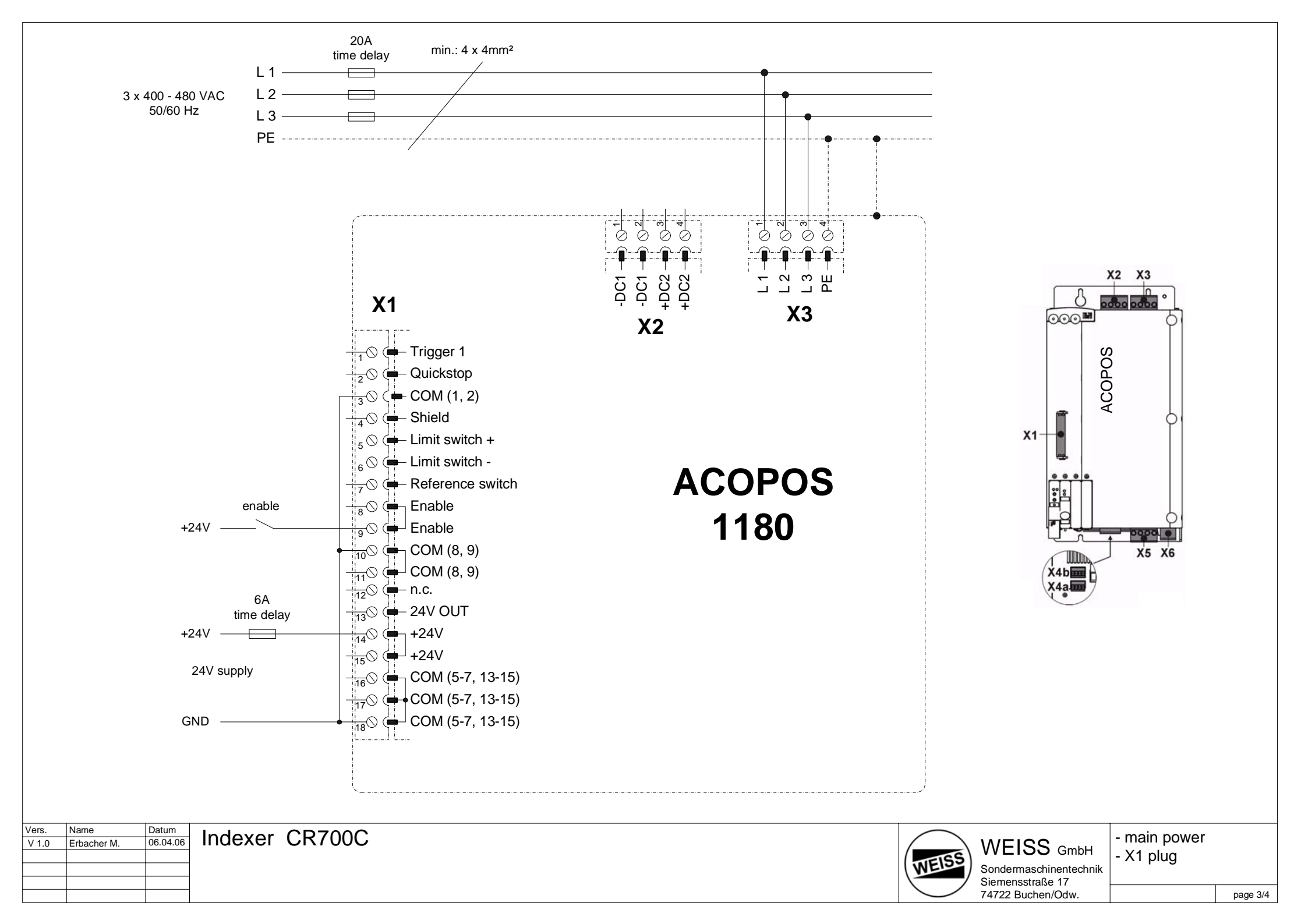

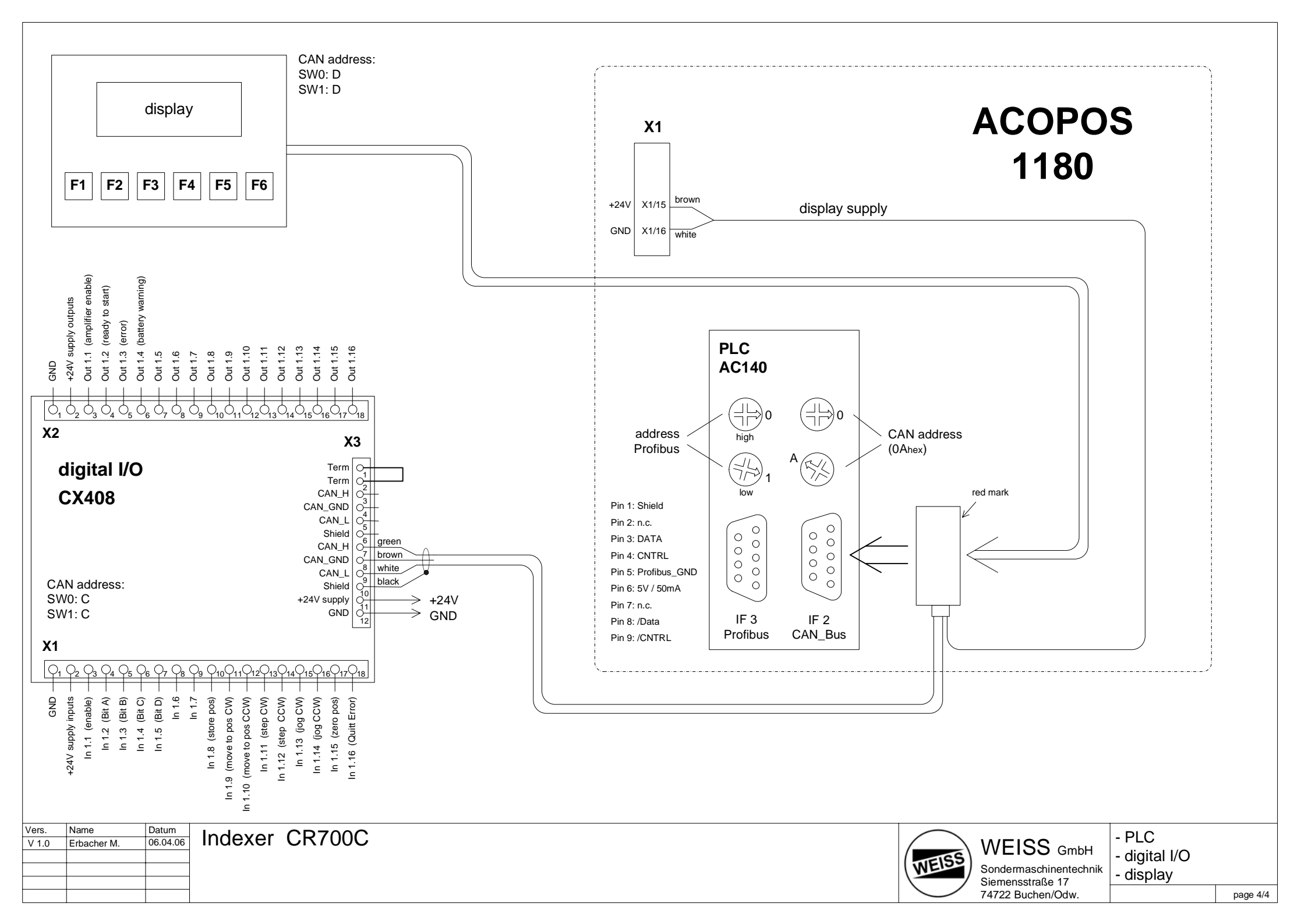

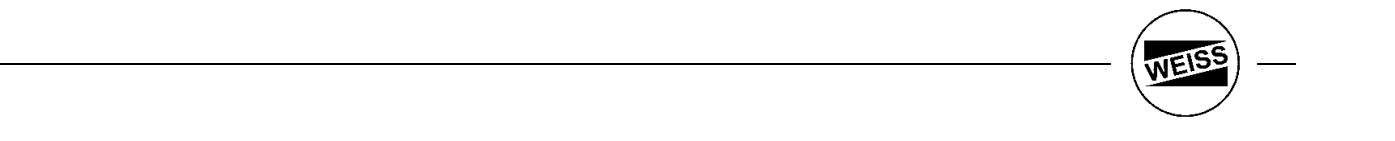

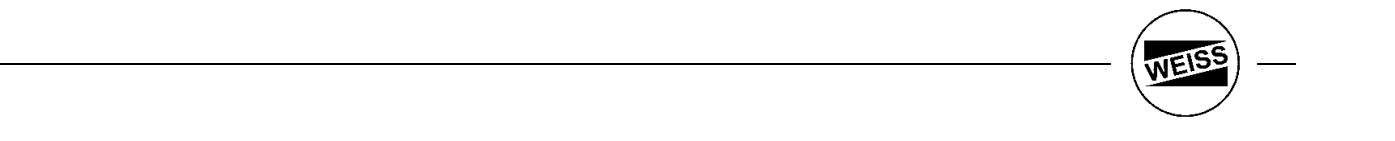

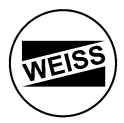

# WEISS worldwide

# **Head office**

WEISS GmbH Sondermaschinentechnik Siemensstraße 17 D-74722 Buchen / Odw. Tel.: +49 (0)6281 / 5208-0 Fax: +49 (0)6281 / 5208-99 e-Mail: info@weiss-gmbh.de

#### Germany

States: Thüringen, Sachsen, Sachsen-Anhalt Kühn GbR Sondermaschinentechnik

Göttendorf 16 D-07957 Langenwetzendorf / Thüringen Tel.: +49 (0)36625 / 20371 Fax: +49 (0)36625 / 31025 e-Mail: info@kuehn-somatech.de www.kuehn-somatech.de

# worldwide

#### Austria

ASP-Automationstechnik Ing. Walter Prenner Dammgasse 13 A-7111 Parndorf Tel.: +43 (0)2166 / 2461 Fax: +43 (0)2166 / 2762 e-Mail: <u>prenner@asp1.at</u> <u>www.asp1.de</u>

Büro Süd: ASP-Automationstechnik Ing. Walter Schweighofer G.m.b.H. Oberfeistritz 79 A-8184 Anger bei Weiz Tel.: +43 (0)3175 / 3339-0 Fax: +43 (0)3175 / 3339-39 e-Mail: <u>office@asp-gmbh.at</u> www.asp-gmbh.at

#### Belgium

A T B n.v.-s.a. Basteleusstraat 2 Langeveldpark - Unit 11 B-1600 Sint-Pieters-Leeuw Tel.: +32 (0)2 / 3349999 Fax: +32 (0)2 / 3349960 e-Maii: atb.spl@skynet.be www.atb-automation.be

#### Czech Republic

STASTO Automation s.r.o. K Náklí 512 CZ-25741 Týnec nad Sázavou Tel.: +420 (0)317 / 701-700 Fax: +420 (0)317 / 701-701 e-Mail: <u>stasto@stasto.cz</u> www.stasto.cz

# Denmark

Poul Johansen Trading Ovangsvej 1 DK-4540 Faarevejle Tel.: +45 (0)59 / 655836 Fax: +45 (0)59 / 646598 e-Mail: <u>pit@pit.dk</u> www.pjt.dk

#### Finland

STIG WAHLSTRÖM OY Hannuksentie 1 FIN-02270 ESPOO Tel.: +358 (0)9-502-4400 Fax: +358 (0)9-452-2735 e-Mail: info@swoy.fi http://www.swoy.fi

#### France

Weber Assemblages Automatiques Chapelle du Puits (B.P. 125) F-74410 Saint-Jorioz Tel.: +33 (0)450 / 685990 Fax: +33 (0)450 / 686911 e-Mail: weber@weberaa.com

#### Israel

DIES Company Ltd. Engineering & Automation Paz Hateomim Center, 1st Floor, Mishmar Hashiva IL-61211 Tel-Aviv Tel.: +972 (0)72-3-9605008 Fax: +972 (0)72-3-9605004 e-Mail: dies@dies.co.il

#### Italy

Schluderbacher Via Marconi 45/7 I-40010 Maddalena (Bo) Tel.: +39 (0)51-6640-750 Fax: +39 (0)51-6640-513 e-Maii: mail@schlu.com www.schlu.com

#### Korea

JUNGWOO International, Inc. 21-8 Dodang-Dong, Wonmi-Gu, Bucheon-City, Gyeonggi-Do 420-801, Korea Tel.: +82 (0)32 / 676-1822 Fax: +82 (0)32 / 676-1991 e-Mail: jungwoo@jwint.co.kr www.jwint.co.kr

#### Netherlands

Radine B.V. Postbus 50 NL-3770 AB Barneveld Tel.: +31 (0)342 / 403230 Fax: +31 (0)342 / 403290 e-Mail: j.morren@radine.nl www.radine.nl

#### Norway

Stang Maskin AS Olav Brunborgsv. 27 N-1361 Billingstad Tel.: +47 (0)66 / 848069 Fax: +47 (0)66 / 848122 e-Mail: post@stang-maskin.no www.stang-maskin.no

#### Poland

IGIS Automatyzacja Sp. z o.o. ul. T. Kościuszki 16 PL - 42-300 Myszków Tel.: +48 (0) 12 278 12 96 Fax: +48 (0) 12 278 12 97 e-Mail: <u>igis.automatyzacja.info@neostrada.pl</u> www.igis.com.pl

#### Singapore/Thailand

Ultra Industrial Automation PTE LTD Jacky Tan (General Manager) Blk 30 Loyang Way, # 05-20 Loyang Industrial Estate, Singapore 508769 Phone : +65-6549-7918 Fax : +65-6549-7919 e-Mail: jacky-tan@uia.com.sg www.uia.com.sg

#### Slovenija

VIAL Automation d.o.o. Gregorčičeva 2 SI-3310 Žalec Tel.: +386 (0)3-713-27-90 Fax: +386 (0)3-713-27-94 e-Mail: info@vial-automation.si www.vial-automation.si

#### Spain

Weiss España Tecnología en máquinas especiales, S.L. C./ Dámaso Alonso 22 28806 Alcalá de Henares / Madrid Phone : +34 91 882 26 23 Fax : +34 91 882 82 01 e-Mail: info@weiss-gmbh.es www.weiss-gmbh.es

#### Sweden

Bellows Automatik Produkter AB Hantverkarvägen 2 S-14502 Norsborg Tel.: +46 (0)853 / 470-280 Fax: +46 (0)853 / 470-299 e-Mail: <u>sven.dahlqvist@bellows.se</u>

#### Switzerland

LIMATEC Automation AG Burgunderstrasse 13 CH-4562 Biberist Tel.: +41 (0)32 / 654-29-00 Fax: +41 (0)32 / 654-29-01 e-Mail: <u>office@limatec.ch</u> www.limatec.ch

#### Turkey

GERDEM Otogaz Otomasyon Tekstil Kimya San .Tic .Ltd .Sti Perpa Ticaret Merkezi B-Blok Kat: 13 No. 2305 Okmeyani 80270 Istanbul Tel: +90 (0)212 / 210-10-44 Fax: +90 (0)212 / 210-09-76 e-Mail: info@gerdem.com.tr www.gerdem.com.tr

#### United Kingdom / Eire

WEISS UK Ltd 27 Manchester Drive Leegomery Telford/Shropshire TF1 6XY Tel.: +44 (0)1952 / 240953 Fax: +44 (0)1952 / 244442 e-Mail: info@weiss.uk.com

#### USA

Precision Detroit Company, Inc. 4658 East 355th St. Willoughby, OH 44094 Tel.: +1 440-946-3304 Fax: +1 440-942-9083 e-Mail: <u>sales@pdc-inc.com</u> www.pdc-inc.com

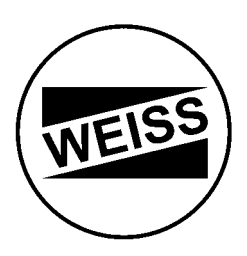

# WEISS GmbH Sondermaschinentechnik

Siemensstr. 17 – D-74722 Buchen Tel. +49 6281 5208-0 – Fax +49 6281 9150

Internet: www.weiss-gmbh.de - eMail: info@weiss-gmbh.de